### **BAB IV**

# HASIL DAN ANALISIS PENELITIAN

#### 4.1 Analisa Perancangan Sistem

sistem aplikasi pemesanan tiket untuk Travel Bang Udin Cirebon dirancang untuk menyederhanakan alur pemesanan dan pengelolaan data penumpang yang selama ini dilakukan melalui komunikasi langsung tanpa sistem terintegrasi. Sistem yang akan dikembangkan bertujuan untuk memberikan kemudahan dalam proses pemesanan oleh pelanggan, sekaligus membantu admin dalam mengelola data penumpang, jadwal keberangkatan, kursi, serta penyampaian informasi ke mitra pengemudi. Selain itu, sistem juga diharapkan dapat meningkatkan keteraturan pencatatan dan mempermudah proses penelusuran data pemesanan secara menyeluruh.

|                      |                             | 0                               |
|----------------------|-----------------------------|---------------------------------|
| Indikator            | Sistem L <mark>ama</mark>   | Sist <mark>em B</mark> aru      |
| Domosonon            | Dilakukan melalui pesan     | Pemesanan dilakukan melalui     |
| Tilvot               | pribadi ke admin tanpa form | form digital yang langsung      |
| Tiket                | isian yang baku             | tersimpan ke sistem             |
| Domilihan            | Hanya dilakukan jika        | Penumpang dapat memilih         |
| r emman<br>Kursi     | penumpang mengajukan        | kursi secara langsung melalui   |
| Kursi                | permintaan secara langsung  | antarmuka pemesanan             |
| Donastaton           | Data ditulis dan disusun    | Data terekam otomatis ke        |
| Felicatatali<br>Doto | oleh admin berdasarkan      | dalam sistem dan dapat ditinjau |
| Data                 | pesan yang masuk            | kembali dengan mudah            |
| Donomnatan           | Disesuaikan oleh admin      | Admin tetap menentukan          |
| Penumpatan           | berdasarkan kondisi dan     | kendaraan, namun berdasarkan    |
| renumpang            | jumlah kendaraan            | data yang sudah tersusun        |
| Domhorion            | Informasi kendaraan dan     | Sistem menyediakan format       |
| Informasi            | pengemudi disampaikan       | informasi penjemputan yang      |
| Informasi            | melalui pesan bebas         | lebih terstruktur               |
| Dolvonitulosi        | Dilakukan dengan cara yang  | Sistem menyimpan histori        |
| Domosonon            | fleksibel sesuai gaya kerja | pemesanan yang dapat dilihat    |
| 1 emesanan           | admin                       | kembali kapan saja              |

Tabel 4.1 Tabel Perbandingan Sistem

Sistem yang akan dikembangkan memiliki beberapa fitur utama yang dirancang untuk mendukung kebutuhan operasional Travel Bang Udin Cirebon.

Salah satu fitur utama adalah form pemesanan tiket, yang memungkinkan pelanggan untuk mengisi data perjalanan secara lengkap dan memilih tempat duduk sesuai preferensi mereka. Dengan fitur ini, komunikasi antara penumpang dan admin menjadi lebih terstruktur karena seluruh data langsung tercatat ke dalam sistem. Fitur lainnya adalah pengelolaan data pemesanan oleh admin, mulai dari memverifikasi data masuk, menentukan kursi, hingga menyiapkan informasi penjemputan untuk diberikan kepada mitra pengemudi. Sistem juga akan menyediakan fitur pengelolaan mitra pengemudi, yang memungkinkan admin untuk menambahkan, mengubah, atau menghapus data pengemudi sesuai kebutuhan operasional.

Selain itu, sistem juga dilengkapi dengan fitur pengiriman data ke pengemudi, di mana informasi penumpang yang telah dijadwalkan akan dirangkum dalam format pesan yang rapi dan siap dikirimkan ke WhatsApp pengemudi. Terakhir, sistem menyediakan fitur riwayat pemesanan dan laporan, yang dapat membantu admin dalam melihat dan menelusuri data perjalanan secara berkala untuk keperluan monitoring dan evaluasi.

## 4.1.1 Tahapan RAD *Design Workshop* (Workshop Desain)

Tahapan RAD Design Workshop merupakan bagian penting dalam pendekatan Rapid Application Development (RAD) yang digunakan dalam pengembangan aplikasi pemesanan tiket Travel Bang Udin. Pada tahap ini, proses perancangan sistem dilakukan secara iteratif melalui tiga kali sesi workshop desain yang melibatkan penulis sebagai pengembang dan admin travel sebagai perwakilan pengguna utama sistem. Keterlibatan langsung admin travel dalam proses ini bertujuan untuk memastikan bahwa rancangan sistem yang disusun benar-benar sesuai dengan kebutuhan operasional di lapangan, khususnya dalam hal proses pemesanan tiket, pengelolaan kursi, pengelompokan kendaraan, dan penugasan pengemudi. Setiap sesi workshop difokuskan pada identifikasi dan penyempurnaan use case, dimulai dari pemetaan aktor, definisi fungsionalitas utama, hingga struktur kontrol logika sistem seperti batch kendaraan dan jenis tiket. Hasil dari ketiga sesi ini akan membentuk rancangan use case final yang menjadi dasar dalam penyusunan model sistem dan implementasi aplikasi secara menyeluruh. 1. Pelaksanaan Workshop Desain Pertama

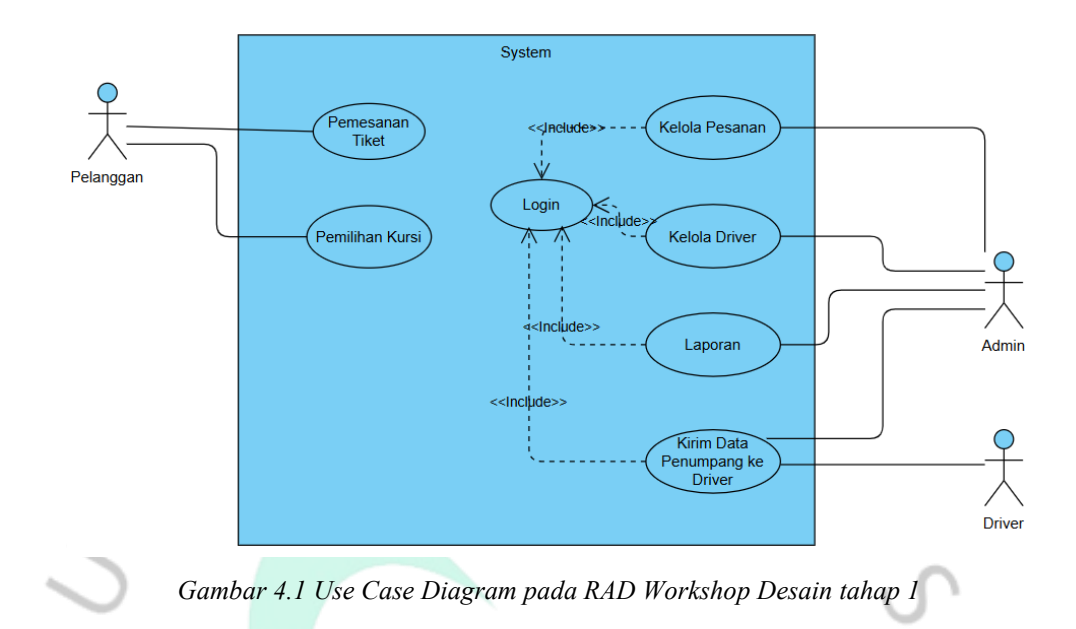

Hasil pelaksanaan RAD Workshop Desain tahap pertama dijelaskan pada tabel berikut :

| Diagram/Prototype | Response Pengguna                                  |
|-------------------|----------------------------------------------------|
| 1                 | 1. Diagram sudah mencerminkan alur utama           |
|                   | pemesanan dan pengelolaan data oleh admin.         |
|                   | 2. Fungsi pemesanan tiket dan pemilihan kursi oleh |
| 0                 | pelanggan sudah sesuai kebutuhan lapangan.         |
| A .               | 3. Proses login sebagai titik awal akses ke sistem |
| Use Case Diagram  | dianggap sudah tepat.                              |
| Ose Case Diagram  | 4. Pengelolaan driver dan pesanan tersedia, namun  |
|                   | pengguna belum melihat pembagian kendaraan atau    |
|                   | batasan jumlah penumpang per kendaraan.            |
|                   | 5. Fungsi pengiriman data ke pengemudi sudah       |
|                   | muncul, tapi alurnya belum menggambarkan proses    |
|                   | penjadwalan atau penugasan driver secara detail.   |

Tabel 4.2 Tabel Tanggap<mark>an Pengguna p</mark>ada Workshop Desain RAD tahap 1

2. Pelaksanaan Workshop Desain Kedua

Setelah dilakukan perbaikan dan penyempurnaan berdasarkan masukan pengguna pada Workshop Desain Tahap Pertama, berikut ini adalah use case yang telah diperbarui :

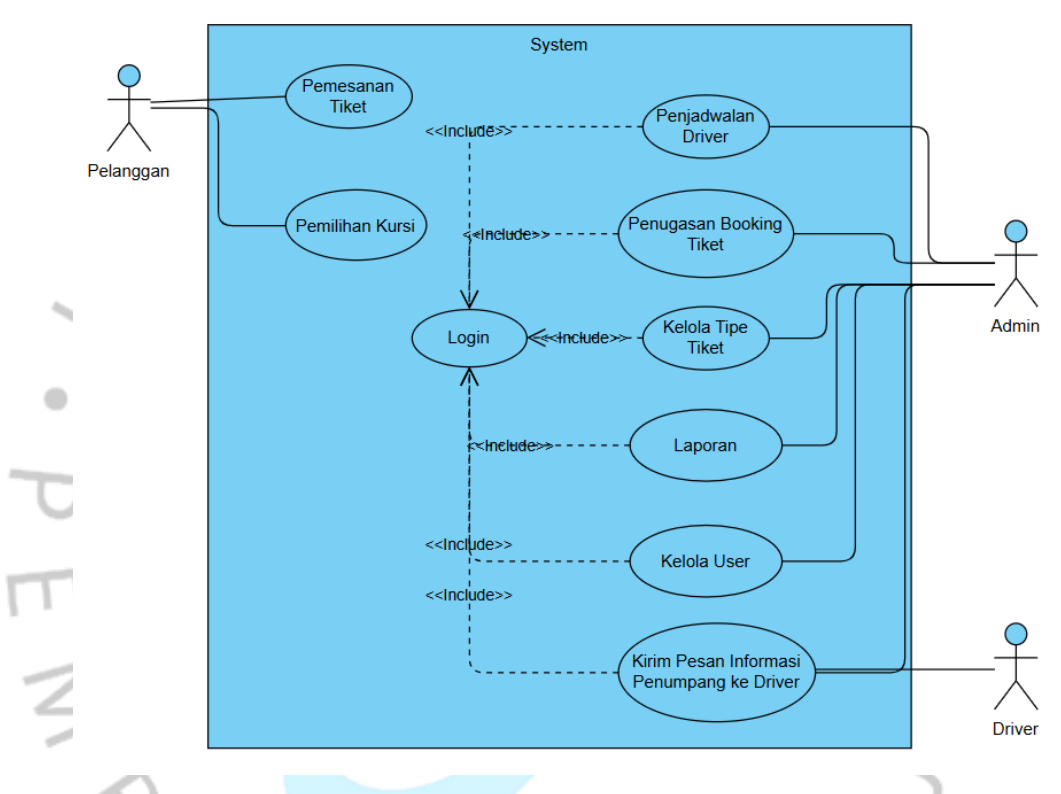

Gambar 4.2 Use Case Diagram pada RAD Workshop Desain tahap 2

Pada **Gambar 4.2** diatas merupakan hasil rancangan use case setelah melalui penyempurnaan dan penyesuaian berdasarkan RAD workshop desain tahap pertama dimana pengguna meminta adanya pembatasan maksimal penumpang di setiap tipe tiket dan ditambahkan fitur penjadwalan pengemudi atau driver untuk menghindari duplikasi pendataan dari pembagian booking tiket terhadap pengemudi atau driver dan selanjutnya pada **Gambar 4.3** merupakan rancangan pertama halaman landing page website aplikasi travel bang udin. Dimana di halaman ini juga di jadikan bahan promosi dan penyampaian informasi mengenai bisnis.

|                                         | Transfang Udin Verein Verein Jelajahi Cireb Mada Penalingan                                                                                                    | ng tinté<br>Doon Bersama k                                                                                                    | Kami                                                                                                |                                                                                                    |                 |
|-----------------------------------------|----------------------------------------------------------------------------------------------------|----------------------------------------------------------------------------------------------------|----------------------------------------------------------------------------------------------------|----------------------------------------------------------------------------------------------------|-----------------|
|                                         |                                                                                                    | ••<br>Layan.<br>Kani menyediakan berbagai lajaran te                                                                            | <b>X. Kami</b><br>Itali kuntuk kenyamanan perjalanan Aerda                                          |                                                                                                    |                 |
|                                         | Foresportasi Aman<br>Departasi kengotesi perjamender<br>ngenera antik jerjakean Anla                                                                                                    | Booking Mudah<br>Sistem peresaan tiker yang mudah<br>den oput                                                                   | Layaran 24/7<br>Odangan nebrigan 21 jan urb.A<br>Karihan pojobrow Acida                             | <b>Keamanan Terjamin</b><br>Jerrina kestoran untik sestop<br>perjalawa kata                                                                                                    |                 |
| . \                                     |                                                                                                    | Paket Til<br>Filh paket tild yang usuai da                                                                                      | <b>ket Travel</b><br>ngan kecutuhan perjalanan Anda                                                 |                                                                                                    |                 |
| ~~~~~~~~~~~~~~~~~~~~~~~~~~~~~~~~~~~~~~~ | VIP<br>Rp 1,300,000<br>-ritkit<br>- Insperpton i basis<br>- Insperpense<br>- Insperpense<br>- Insperies<br>- Insperies<br>- Inspection<br>- Inspection<br>- Inspec | Executive<br>Rp 600,000<br>                                                                                                    | Regular<br>By 250,000<br>Arcting<br>Ubbs KR anglengton de<br>programs<br>Regularisation units tages | Charter Drop<br>Rp 1,250,000<br>Jerosa<br>Pagasa<br>Pagas<br>Pagasa<br>Pagas<br>Pagas<br>Pag | 7               |
|                                         |                                                                                                    | Promo<br>Daoskar personan ter                                                                                                   | <b>Spesial</b><br>bak untuk projekanan Anda                                                         |                                                                                                    | 0.              |
|                                         | Nexest S                                                                                                    | (HETNE)                                                                                                    |                                                                                                    |                                                                                                    | $\triangleleft$ |
|                                         |                                                                                                    | <b>Apa Kata</b><br>Pengularnan peterogan yang s                                                                                 | <b>1 Mereka?</b><br>Hili minggunakan kuwan kansi                                                    |                                                                                                    | >               |
| 3                                       | C C C C C C C C C C C C C C C C C C C                                                                                                    |                                                                                                    |                                                                                                    |                                                                                                    | Z               |
| 5                                       |                                                                                                    | Pertanya<br>temukar joseban untuk poteryaan ya                                                                                  | an Umum<br>Ing sering digukan tantang legenan karni                                                 |                                                                                                    |                 |
| 1                                       |                                                                                                    | Bagainana cara melakukan pemesanan tika<br>Metode pembayaran apa saja yang tersedik<br>Berapa batas waktu pembayaran setelah pr | ef? ~ ~ ~ ~ ~ ~ ~ ~ ~ ~ ~ ~ ~ ~ ~ ~ ~ ~ ~                                                           |                                                                                                    |                 |
| · /                                     |                                                                                                    | Bagaimana kebijakan pembatalan dan retu<br>Berapa bagaci yang diperbolehkan per pen                                             | nd? v                                                                                               |                                                                                                    |                 |
|                                         |                                                                                                    | Siap Untuk Perj<br>Bergabanglah dengan ribaan pelan<br>Bang Udin untuk<br>Penar Tik                                             | alanan Nyaman?<br>agan yang telah merupurcayai Tawé<br>pegalanan mereka.<br>a: Sakarang             |                                                                                                    |                 |
|                                         | Travel Bang Udin<br>Lyour transmission series of Cleaton<br>desper pergahanan Boh dar 10 tahun melayini<br>perggan asakara:<br>P                                                                                                    | Quick Links<br>Tottang Lans<br>Lagaran<br>Booling<br>Kontok                                                                     | Lagaran<br>Tunul Arar Kota<br>Drup Off Rendera<br>Wister Crebon<br>Seva Mrööl                       | Kontak<br>%, i 42 812 2465 7483<br>Eli irfottraveltaispuldinoom<br>Ø JI Silvamji No. 123, Girbon                                                                                                    |                 |
|                                         |                                                                                                    | © 2025 Taver Bang L                                                                                                    | ldin. All rights neserved.                                                                          |                                                                                                    |                 |

Gambar 4.3 Desain Antar Muka Halaman Landing Page pada RAD Workshop Desain tahap 2

| Eravel Bang Udin Beranda Booki                                                               | ng Kontak                                                                |                                                                                     | Pesan Tiket                    |
|----------------------------------------------------------------------------------------------|--------------------------------------------------------------------------|-------------------------------------------------------------------------------------|--------------------------------|
|                                                                                              | Bookina 1                                                                | iket Travel                                                                         |                                |
|                                                                                              | Pesan tiket travel Anda dengan m                                         | udah dan cepat. Isi form di bawah ini                                               |                                |
|                                                                                              | untuk memulai                                                            | i perjalanan Anda.                                                                  |                                |
|                                                                                              |                                                                          |                                                                                     |                                |
|                                                                                              | Pilih Paket Tiket                                                        |                                                                                     |                                |
|                                                                                              | VIP Rp 1,300,000 Peniemputan di bandara 1 orang penumpang                | Executive Rp 600,000 Peniamoutan di bandara maksimal 4 prano                        |                                |
|                                                                                              | bebas bagasi, antar langsung ke tujuan<br>✓ Termasuk penjemputan bandara | bebas bagasi<br>√ Termasuk penjemputan bandara                                      |                                |
|                                                                                              | Regular Rp 250,000                                                       | Charter Drop Rp 1,250,000                                                           |                                |
|                                                                                              | Bebas titik penjemputan dan pengantaran, biaya<br>tambahan untuk bagasi  | Bebas titik penjemputan dan pengantaran,<br>langsung ke tempat tujuan. bebas bagasi |                                |
|                                                                                              | Alamat Penjemputan                                                       | Alamat Pengantaran                                                                  |                                |
|                                                                                              | Masukkan alamat lengkap atau tempel link                                 | Masukkan alamat lengkap atau tempel link                                            |                                |
|                                                                                              | https://maps.google.com/                                                 | https://maps.google.com/                                                            |                                |
|                                                                                              | Tanggal Keberangkatan                                                    | Jumlah Penumpang                                                                    |                                |
|                                                                                              | 07/12/2025                                                               | i Grang                                                                             |                                |
|                                                                                              | Data Pemesan                                                             |                                                                                     |                                |
|                                                                                              | Nama Lengkap                                                             |                                                                                     |                                |
|                                                                                              | Masukkan nama lengkap                                                    |                                                                                     |                                |
|                                                                                              | Nomor Telepon                                                            |                                                                                     |                                |
|                                                                                              | Masukkan nomor telepon                                                   |                                                                                     |                                |
|                                                                                              | <b>▲</b> P                                                               | ilih Kursi                                                                          |                                |
|                                                                                              | Pesan                                                                    | Sekarang                                                                            |                                |
|                                                                                              |                                                                          |                                                                                     |                                |
|                                                                                              |                                                                          |                                                                                     |                                |
|                                                                                              |                                                                          |                                                                                     |                                |
| Travel Bang Udin                                                                             | Quick Links                                                              | Layanan                                                                             | Kontak                         |
| Layanan transportasi terpercaya di Cirebon<br>dengan pengalaman lebih dari 10 tahun melayani | Tentang Kami                                                             | Travel Antar Kota<br>Drop Off Bandara                                               | ♣ +62 812-3456-7890            |
| pelanggan setia kami.                                                                        | Booking                                                                  | Wisata Cirebon                                                                      | Into@travelbangudin.com        |
| () ()                                                                                        | Kontak                                                                   | Sewa Mobil                                                                          | 9 J. Sinwangi No. 125, Cirebon |
|                                                                                              | © 2025 Travel Bang                                                       | Udin. All rights reserved.                                                          |                                |
|                                                                                              |                                                                          |                                                                                     |                                |

Gambar 4.4 Desain Antar Muka Halaman Booking Tiket pada RAD Workshop Desain

tahap 2

Pada **Gambar 4.4** merupakan rancangan pertama halaman booking tiket untuk para calon pelanggan. Hasil input ini nantinya akan masuk ke data pending list pesanan tiket yang akan di kelola oleh admin travel untuk di kelompokan pesanan tiketnya kepada driver berdasarkan jadwal yang telah di tentukan oleh admin sebelumnya.

| B      | eranda Booking Kontak                                                                                  |         |               |
|--------|----------------------------------------------------------------------------------------------------|---------|---------------|
| р      | Visualisasi Kursi                                                                                      | ×       |               |
|        | Kursi yang dipilih: 0 dari 1                                                                           |         |               |
| - 1    |                                                                                                    |         |               |
| r<br>I | A1 Supir                                                                                               |         |               |
|        | A2 A3 A4                                                                                               |         |               |
| _      | A5 A6                                                                                                  |         |               |
|        |                                                                                                    |         |               |
| $\geq$ | 📕 Tersedia 🛑 Dipilih 🔳 Tidak Tersedia<br>Catatan: Visualisasi ini menampilkan kursi yang telah dipilih |         | $\mathcal{P}$ |
|        |                                                                                                    | Selesai | •             |
|        |                                                                                                    |         |               |

Gambar 4.5 Desain Antar Muka Dialog Untuk Pemilihan Kursi pada RAD Workshop Desain tahap 2

Gambar 4.5 merupakan rancangan pertama dialog yang muncul saat tombol "Pilih Kursi" ditekan pada halaman booking tiket. Pada dialog ini pelanggan di suguhkan kursi-kursi yang sudah terbooking oleh pelanggan yang lain yang sudah terlebih dahulu melakukan booking tiket.

Point selanjutnya adalah tampilan pada menu Manajemen Booking Terhadap Driver seperti pada **Gambar 4.6** dibawah, dimana ini merupakan rancangan pertama pada halaman manajemen pemesanan tiket yang di akses oleh admin untuk mengatur dan mengelompokan pesanan yang masuk ke pada driver-driver yang sudah di jadwalkan.

| bali ke Dashboard                                                                                                    |                                                        |                                                                                                   |                                                                                                    |                                                                                         | Q. Cari pesanan                    |
|----------------------------------------------------------------------------------------------------|--------------------------------------------------------|---------------------------------------------------------------------------------------------------|----------------------------------------------------------------------------------------------------|-----------------------------------------------------------------------------------------|------------------------------------|
| ver Aktif dengan Pesanan Diko                                                                                                    | onfirmasi                                              |                                                                                                   |                                                                                                    |                                                                                         |                                    |
| est Driver<br>M2559641512<br>otal Posanan Dikonfirmasi:<br>mi 1 tenggal kebesargistan                                                                                                    | AKUF                                                   | Alpian Susanto<br>SM123444321<br>Total Pesanan Dikonfirmasi:<br>2<br>Dari 1 tanggal keberangkatan | Au                                                                                                    | atr Abu<br>SM8567420942<br>Total Pesanan Dikonfirm<br>2<br>Drii 1 tanggal keberangkatar | Aler<br>aei:                       |
| Sabtu, 19 Juli 2025                                                                                                    | Pesanan                                                | Sabtu, 12 Juli 2025                                                                               | 2 Pesanan                                                                                                    | Sabtu, 12 Juli 2025                                                                     | 2 Pesanan                          |
| Risma Datam Jabodetabek 2     Al Al     O Rest # Findsh Driver                                                                                                    | t Kurst                                                | • Rahma Datam Jabodeta<br>A2<br>G Root                                                            | ook 1 Kursi                                                                                                    | • Diana Datam Jabod<br>M<br>Ci Reset                                                    | etabek 1 Kurst<br>It Pindah Driver |
| 🖌 Selesaikan Serrua                                                                                                    |                                                        | - Ramdan Dalam Jabodet                                                                            | abek 3 Kursi                                                                                                    | - Farah Dalam Jabode                                                                    | rtabek (1 Kursi)                   |
|                                                                                                    |                                                        | C Real                                                                                            | 2 Findah Driver                                                                                                    | C Reset                                                                                 | 2 Pindah Univer                    |
|                                                                                                    |                                                        |                                                                                                   | Sector and the sector and the sector |                                                                                         |                                    |
|                                                                                                    |                                                        |                                                                                                   |                                                                                                    |                                                                                         | Selesaikan Semua                   |
| anan yang Belum Dikonfirmas                                                                                                    | ii                                                     |                                                                                                   | Pesanan yang                                                                                                    | g Dipilih                                                                               | Selenikan Semua                    |
| sanan yang Belum Dikonfirmas<br>Pesanan Menunggu                                                                                                    | i                                                      |                                                                                                   | Pesanan yang<br>Manajemen P                                                                                                    | g Dipilih<br>Pesanan                                                                    | Selenalian Semua                   |
| sanan yang Belum Dikonfirmas<br>Pesanan Menunggu<br>Aswari Menunggu<br>Bogor – Pumbon<br>Dater Jakodentiek                                                                                                    | si<br>Sobtu. 12.                                       | ANR 2025 (PRIA)                                                                                   | Pesanan yang<br>Manajemen P                                                                                                    | g Dipilih<br>Pesanan<br>Belum ada pesanan yan                                           | g dipilih                          |
| sanan yang Belum Dikonfirmas<br>Pesanan Menunggu<br>Bogor – Munton<br>Dalam Jakudatuk<br>Revalina Menunggu                                                                                                    | si<br>Sobtu. 12.<br>Sobtu. 12.                         | Aul 2025 Plats                                                                                    | Pesanan yang<br>Manajemen P                                                                                                    | <b>g Dipilih</b><br>Pesanan<br>Belum ada pesanan yan                                    | g dipilh                           |
| sanan yang Belum Dikonfirmas<br>Pesanan Menunggu<br>Bogar – Plumbon<br>Delem Jabadetak<br>Revolina Menungan<br>Tangarang Selatan – Arjaninangan Crebon<br>Tur Jabadetak                                                                                                    | si<br>Sobtu. 12.<br>Sobtu. 12.                         | Aul 2025 Plan                                                                                     | Pesanan yang<br>Manajemen P                                                                                                    | g Dipilih<br>Pesanan<br>Belum ada pesanan yan                                           | seksalkan Semus                    |
| sanan yang Belum Dikonfirmas<br>Pesanan Menunggu<br>Aswari Menunggu<br>Bogor Rumbon<br>Dolem Jeboletikek<br>Revelina Menunggi<br>Tangurang Sulatar Arjawinangun Crobon<br>Law Jeboletikek                                                                                   | ii<br>Sobtu. 12.<br>Sobtu. 12.<br>Sobtu. 12.           | All 2025 Plats                                                                                    | Pesanan yang<br>Manajemen P                                                                                                    | g Dipilih<br>Pesanan<br>Belum ada pesanan yan                                           | g dipilh                           |
| Sanan yang Belum Dikonfirmas<br>Pesanan Menunggu<br>Bogor – Rumbon<br>Dates Jakadestatek<br>Revolina Menunggu<br>Iangarang Salatan – Arjasénangun Cirebon<br>Liur Jakadestatek<br>Rafka Syareza Menunggi<br>Termind 1 Bandara Soekamo Hatta – Kuningan<br>Liur Jakadestatek | si<br>Sebtu, 12.<br>Sebtu, 12.<br>Sebtu, 12.           | Aul 2025 (Plin)<br>Aul 2025 (Plin)<br>Aul 2025 (Plin)                                             | Pesanan yang<br>Manajemen P                                                                                                    | g Dipilih<br>Pesanan<br>Belum ada pesanan yan                                           | g dipilih                          |
| sanan yang Belum Dikonfirmas<br>Pesanan Menunggu<br>Bogor Pumbon<br>Dolaw Mekadaniak<br>Recolina Menanggu<br>Tangarang Salatan Aljawinangun Cirebon<br>Itar Jabadeniak<br>Rafia Syareza Menangu<br>Terminal 1 Bodan Soelamo Hatta Kuningan<br>Laur Jabadeniket              | si<br>Sabtu 12.<br>Sabtu 12.<br>Sabtu 12.<br>Sabtu 12. | Aul 2025 Pulih<br>Aul 2025 Pulih<br>Aul 2025 Pulih<br>Aul 2025 Pulih                              | Pesanan yang<br>Manajemen P                                                                                                    | g Dipilih<br>Pesanan<br>Belum ada pesanan yan                                           | g dipilih                          |

© 2025 Travel Bang Udin. All rights reserved.

Gambar 4.6 Desain Antar Muka Manajemen Pemesanan Tiket pada RAD Workshop Tahap 2

Pada sesi (RAD) Workshop Desain tahap kedua ini, telah dilakukan peninjauan komprehensif terhadap berbagai poin krusial yang sebelumnya menjadi sorotan. Selain itu, penyesuaian signifikan juga dilakukan berdasarkan masukan dan respons pengguna yang terkumpul pada RAD tahap pertama. Seluruh hasil pelaksanaan Workshop Desain RAD tahap kedua ini, mencakup rekapitulasi poin-poin penyesuaian dan perubahan, telah didokumentasikan secara terperinci dan disajikan dalam format tabel pada bagian selanjutnya untuk kemudahan referensi dan analisis berikut :

| Diagram/Prototype                                             | Response Pengguna                                                                                                    |
|---------------------------------------------------------------|----------------------------------------------------------------------------------------------------|
| Use Case Diagram                                              | Pengguna menyetujui use case diagram yang disajikan.                                                                                                    |
| Desain Antar<br>Muka Halaman                                  | 1. Bagian "Promo Spesial" diubah menjadi<br>"Gallery Photo" untuk menampilkan dokumentasi                                                                                                    |
| Landing Page<br>Desain Antar<br>Muka Halaman<br>Booking Tiket | perjalanan dan aktivitas travel.<br>1. Tambahkan parameter <b>arah tujuan</b> (luar<br>kota/bukan) sebagai input tambahan untuk<br>mengkategorikan rute sebagai acuan driver yang di<br>jadwalkan juga                                                                                                    |
| Desain Antar<br>Muka Dialog<br>Pemilihan Kursi                | <ol> <li>Visualisasi kursi dibuat fleksibel berdasarkan<br/>jumlah maksimal seat per tipe kendaraan (contoh:<br/>tiket max 4 seat hanya menampilkan 4 kursi).</li> <li>Perlu ada batch kendaaraan untuk mereset<br/>ketersediaan kursi secara otomatis.</li> </ol>                                                  |
| Desain Antar<br>Muka Manajemen<br>Pemesanan Tiket             | <ol> <li>Pada bagian driver aktif dengan pesanan di<br/>berikan informasi tambahan total harga per<br/>pesanan dan total secara keseluruhan. Dan juga<br/>tambahkan informasi jenis tiketnya.</li> <li>Pada bagian pesanan menunggu juga di berikan<br/>informasi tambahan terkait total harga dan total</li> </ol> |
|                                                               | penumpang serta jenis tiket.                                                                                                    |

Tabel 4.3 Tabel Tanggapan Pengguna pada Workshop Desain RAD tahap 2

# 3. Pelaksanaan Workshop Desain Ketiga

Setelah serangkaian evaluasi dan analisis mendalam terhadap respon pengguna yang komprehensif pada Workshop Desain Tahap Kedua, penulis telah mengidentifikasi area-area krusial yang memerlukan perbaikan dan penyempurnaan. Masukan tersebut, yang mencakup preferensi fungsionalitas, usabilitas, dan estetika antarmuka, menjadi landasan utama bagi iterasi desain berikutnya. Proses perbaikan ini tidak hanya berfokus pada remediasi isu yang teridentifikasi, tetapi juga pada optimalisasi pengalaman pengguna secara keseluruhan, memastikan bahwa setiap elemen desain selaras dengan ekspektasi dan kebutuhan operasional pengguna.

Dengan demikian, Workshop Desain Tahap Ketiga ini didedikasikan untuk menyajikan dan memvalidasi implementasi perbaikan desain antarmuka yang telah dilakukan. Sesi ini akan memfasilitasi tinjauan mendalam atas perubahan yang diterapkan, memungkinkan pengguna untuk secara langsung mengevaluasi user interface (UI) yang telah disempurnakan dan memberikan validasi akhir sebelum fase perancangan lebih lanjut.

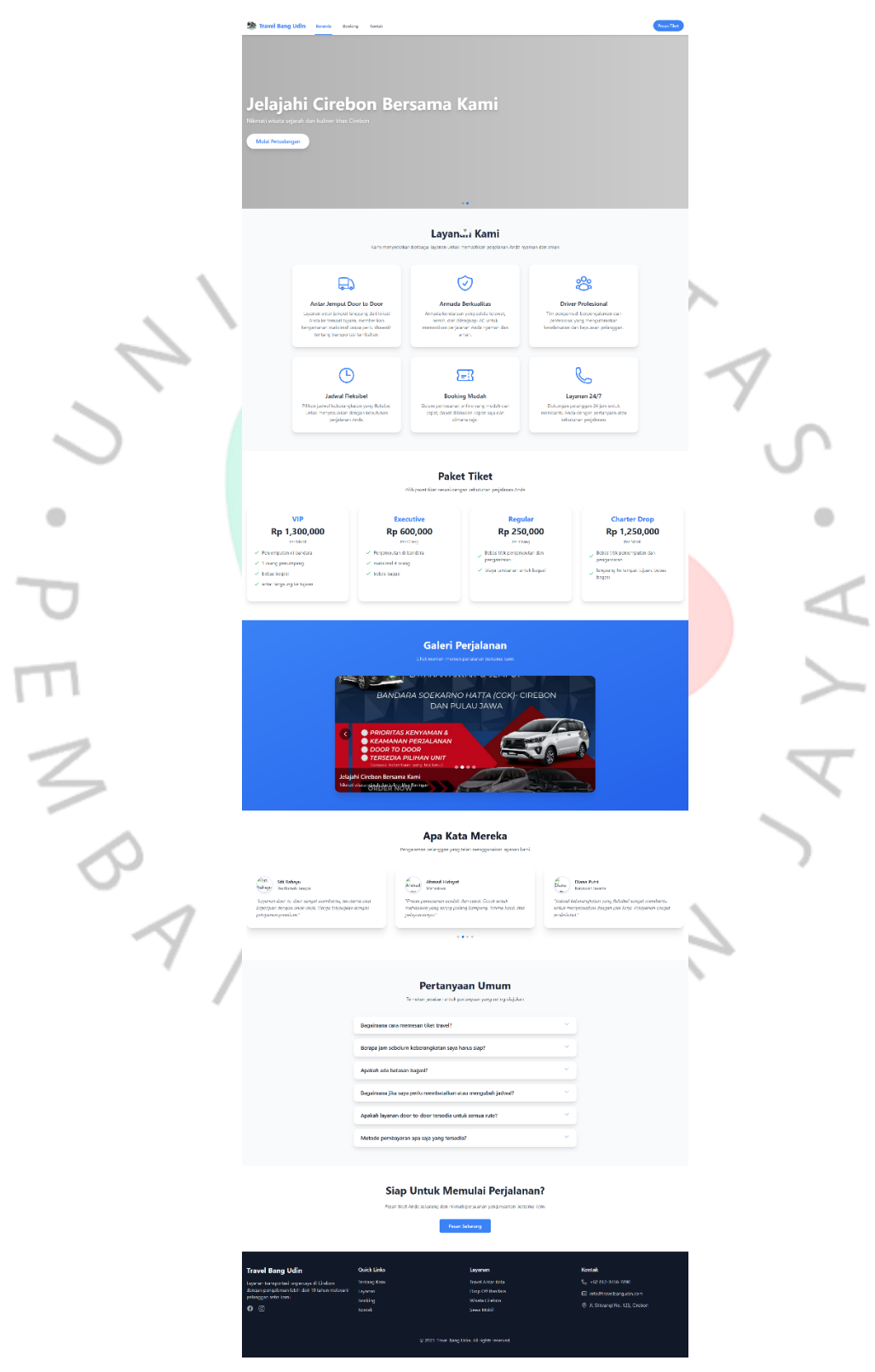

Gambar 4.7 Desain Antar Muka Halaman Utama pada RAD Workshop Tahap 3

Pada **Gambar 4.7** merupakan rancangan kedua pada halaman utama website aplikasi pemesanan tiket di travel bang Udin Cirebon yang di akses oleh calon pelanggan dimana pada halaman ini berisi informasi-informasi dasar yang disampaikan kepada calon pelanggan sebelum memesan tiket. Setiap informasi yang disajikan disini diharapkan mampu menambah nilai kredibilitas dari usaha Travel Bang Udin Cirebon.

| 🌺 Travel Bang Udin Beranda Booki                                                                                                    | ng Kontak                                                                                                    | RC                                                                                                    | Pesan Tiket |
|----------------------------------------------------------------------------------------------------|----------------------------------------------------------------------------------------------------|----------------------------------------------------------------------------------------------------|-------------|
|                                                                                                    | <b>Booking T</b><br>Pesan tiket travel Anda dengan mu<br>untuk memulai                                                                                                | <b>Tiket Travel</b><br>Jdah dan cepat. Isi form di bawah ini<br>perjalanan Anda.                                                                                |             |
|                                                                                                    | Pilih Paket Tiket VIP Rp 1,300,000 Perjemputan di bandara, 1 orang penumpang.                                                                                         | Executive Rp 600,000 Pergiemputan di bandara, maksimal 4 orang.                                                                                                 |             |
|                                                                                                    | belaa bagas, aftan angsbing te tupan<br>√ Temaaa perjempulan bandara<br>Regular Rp 250,000<br>Bebas titik penjemputan dan pengantaran, biaya<br>tambahan umtuk bagasi | ueus oajas<br>✓ Iemanik prejengutan handara<br>Charter Drop Rp 1,250,000<br>Bebas tilik penjemputan dan pengantaran,<br>Iangsung ike tempat tujan, bebas bagasi |             |
|                                                                                                    | Area Pengantaran<br>Dalam Jabodetabek<br>Pengantana ike area Jakata, Bogor, Depok,<br>Tangerang, dan Belaai                                                           | Luar Jabodetabek Pergantaran ke area di kar Jabodetabek                                                                                                    |             |
| Г                                                                                                    | Alamat Penjemputan<br>Masukkan alamat lengkap atau tempel link<br>Contex: 4. Silaman No. 122, Grebon atau<br>Masc/imps.google.com/.                                   | Alamat Pengantaran<br>Masukkan alamat lengkap atau tempel link<br>Constr. R. Amar Yim No. 45, Astron atau<br>Misu://imgs.google.com/                            |             |
|                                                                                                    | Tanggal Keberangkatan mm/dd/yyyy Data Pemesan                                                                                                    | Jumlah Penumpang<br>1 Orang 👻                                                                                                    |             |
|                                                                                                    | Nama Lengkap<br>Masukkan nama lengkap<br>Nomor Telepon<br>Masukkan nomor telepon                                                                                      |                                                                                                    |             |
|                                                                                                    | Pilih tanggal keber<br>Pesan:                                                                                                    | angkatan terlebih dahulu<br>Sekarang                                                                                                    |             |
|                                                                                                    |                                                                                                    |                                                                                                    |             |
| Travel Bang Udin<br>Layanan transportasi terpercaya di Cirebon<br>dengan pengalaman kelih dari 10 tahun melayani<br>pelanggan setia kami. | Quick Links<br>Tentang Kami<br>Layanan<br>Booking<br>Kontak                                                                                                    | Layanan<br>Travel Antar Kota<br>Drop Off Bandara<br>Wisata Grebon<br>Sewa Mobil                                                                                 | Kontak      |
|                                                                                                    | © 2025 Travel Bang L                                                                                                    | Udin. All rights reserved.                                                                                                    |             |

Gambar 4.8 Desain Antar Muka Halaman Booking tiket pada RAD Workshop Tahap 3

Pada **Gambar 4.8** merupakan rancangan kedua pada halaman pemesanan tiket pada website aplikasi pemesanan tiket di travel bang Udin Cirebon yang di akses oleh calon pelanggan dimana pada halaman ini calon pelanggan melakukan pemesanan tiket. Pada halaman ini sudah ditambahkan rute acuan menuju luar kota atau dalam kota seperti permintaan respon pengguna pada workshop desain tahap 2 sebelumnya.

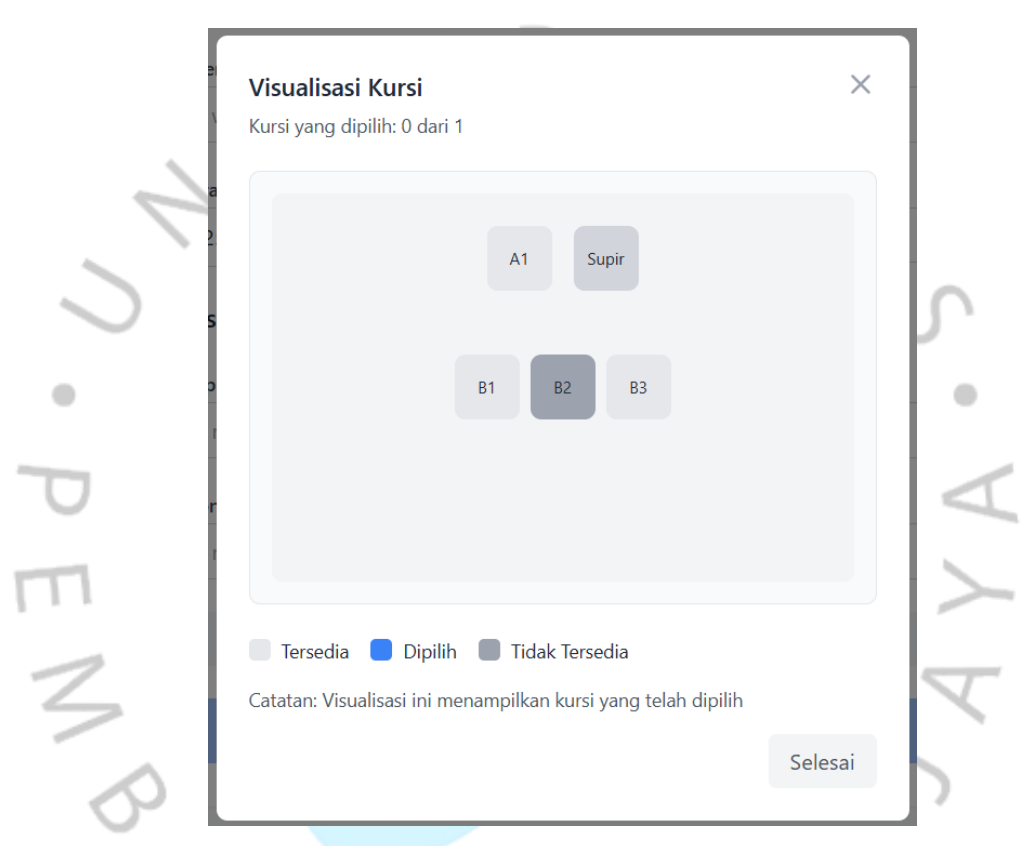

Gambar 4.9 Desain Antar Muka Halaman Pemilihan Kursi pada RAD Workshop Tahap 3

Pada **Gambar 4.9** merupakan rancangan kedua pada halaman pemilihan kursi pada website aplikasi pemesanan tiket di travel bang Udin Cirebon yang di akses oleh calon pelanggan dimana pada halaman ini calon pelanggan melakukan booking kursi. Pada halaman ini sudah ditambahkan fitur fleksibilitas tampilan berdasarkan maksimal kursi dari tipe tiket sesuai dengan respon pengguna pada workshop desain RAD tahap 2 sebelumnya.

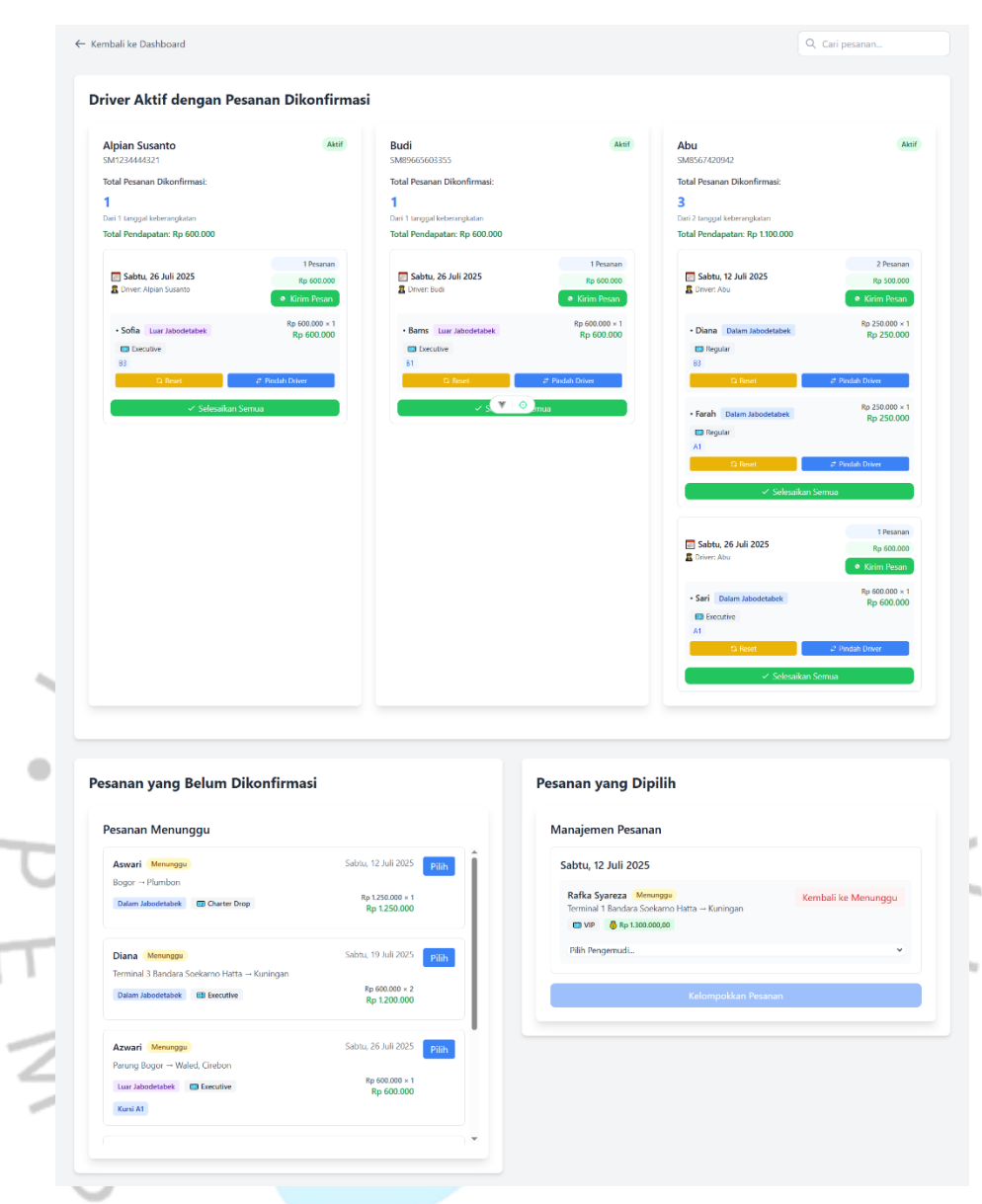

Gambar 4.10 Desain Halaman Manajemen Tiket pada RAD Workshop Tahap 3

Pada **Gambar 4.10** ini di lakukan perubahan pada halaman ini terkait penambahan informasi nama tiket, harga satuan dan jumlah penumpang hingga total harga tiket. Selain berdasarkan permintaan pengguna, hal ini juga bertujuan untuk memudahkan monitoring pengguna atau admin dalam mengelola penugasan driver terhadap pemesanan tiket berdasarkan informasi yang tersedia pada setiap card / section.

Dan untuk hasil RAD Workshop Desain Tahap ke tiga dijabarkan kedalam bentuk tabel sebagai berikut :

| Diagram/Prototype                              | Response Pengguna                              |
|------------------------------------------------|------------------------------------------------|
| Desain Antar Muka Halaman                      | Pengguna menyetujui design tampilan            |
| Landing Page                                   | website                                        |
| Desain Antar Muka Halaman                      | Pengguna menyetujui design tampilan            |
| Booking Tiket                                  | website                                        |
| Desain Antar Muka Dialog                       | Pengguna menyetujui design tampilan            |
| Pemilihan Kursi                                | website                                        |
| Desain Antar Muka Manajemen<br>Pemesanan Tiket | Pengguna menyetujui design tampilan<br>website |

Tabel 4.4 Tabel Tanggapan Pengguna pada Workshop Desain RAD tahap 3

# 4.2 Perancangan Diagram Sistem Usulan

Berdasarkan hasil workshop desain tahap 3 yang telah di sepakati oleh penulis dan pengguna. Berikut ini adalah diagram alur atas program aplikasi pemesanan tiket yang dibuat :

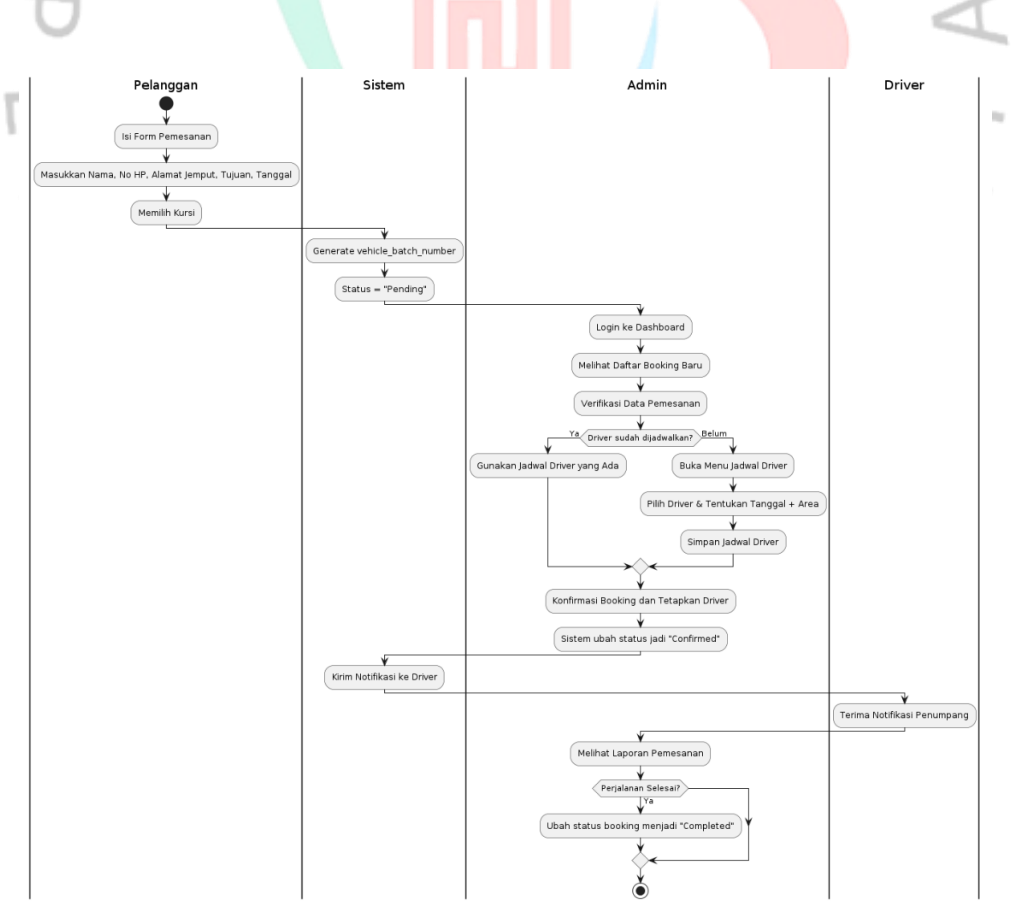

Gambar 4.11 Bagan Alur Aplikasi Pemesanan Tiket

Untuk memvisualisasikan sistem yang akan dibangun, digunakan pendekatan Object-Oriented Analysis and Design (OOAD) dengan memanfaatkan Unified Modeling Language (UML) sebagai alat bantu pemodelan. Penggunaan diagram UML bertujuan untuk memberikan gambaran yang jelas kepada pengembang, pengguna, maupun pihak terkait, sehingga proses pengembangan dapat berjalan lebih terarah dan efektif. Adapun jenis diagram yang digunakan dalam sistem ini meliputi Use Case Diagram, spesifikasi Use Case, Activity Diagram, Sequence Diagram, serta Class Diagram.

#### 4.2.1 Use Case Diagram

Pada diagram Use Case, penulis menggambarkan interaksi antara aktor dengan sistem aplikasi pemesanan tiket. Sistem ini melibatkan tiga aktor utama, yaitu Pelanggan, Admin, dan Driver. Masing-masing aktor memiliki peran dan tanggung jawab berbeda dalam proses bisnis, mulai dari pemesanan tiket, pengelolaan jadwal, hingga pengiriman notifikasi ke pengemudi. Penyusunan Use Case Diagram ini bertujuan untuk mempermudah pemahaman terhadap alur sistem secara menyeluruh sebelum masuk ke tahap implementasi.

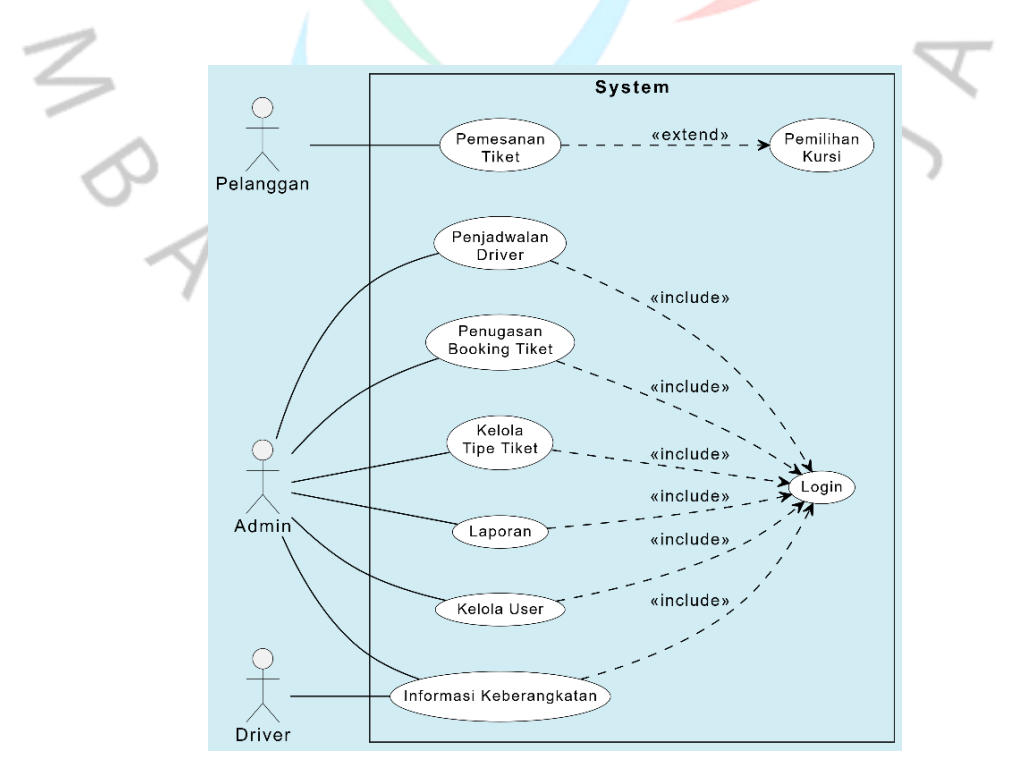

Gambar 4.12. Use Case Diagram Aplikasi Pemesanan Tiket

## 4.2.2 Spesifikasi Use Case Diagram

-

Berdasarkan ilustrasi use case, berikut ini adalah spesifikasi dari setiap use case yang telah dibuat dan di sepakati.

| Komponen                  | Deskripsi                                                  |
|---------------------------|------------------------------------------------------------|
| Nama Use<br>Case          | Pemesanan Tiket                                            |
| ID                        | UC-001                                                     |
| Importance<br>Level       | High                                                       |
| Aktor Utama               | Pelanggan                                                  |
| Stakeholder &<br>Interest | Pelanggan ingin memesan tiket tanpa harus login            |
| Brief                     | Pelanggan mengisi form berisi data diri, alamat            |
| Description               | jemput, tujuan, tanggal, jumlah kursi                      |
| Pre-conditions            | Halaman form tersedia dan dapat diakses                    |
| Post-                     | Data booking tersimpan, status menjadi pending,            |
| conditions                | dan batch ditentukan otomatis                              |
| A lun Nome al             | 1. Pelanggan membuka form pemesanan                        |
| Alur Normai               | 2. Mengisi data dan klik submit                            |
| Respon                    | 1. Menampilkan form pemesanan                              |
| Sistem                    | 2. Menyimpan data dan tampilkan notifikasi sukses          |
| Alur                      | - Jika data tidak lengkap $\rightarrow$ sistem menolak dan |
| Alternatif                | tampilkan pesan kesalahan                                  |
|                           |                                                            |
|                           | Tabel 4.6 Tabel Spesifikasi Use Case Pemilihan Kursi       |

Tabel 4.5 Tabel Spesifikasi Use Case Pemesanan Tiket

| Komponen       | Deskripsi                                         |
|----------------|---------------------------------------------------|
| Nama Use       | Pomilihan Kursi                                   |
| Case           |                                                   |
| ID             | UC-002                                            |
| Importance     |                                                   |
| Level          | rign G                                            |
| Use Case       | Detail Essential                                  |
| Туре           | Detan, Essential                                  |
| Aktor Utama    | Pelanggan                                         |
| Stakeholder &  | Delengen in ain memilik launi seguei katangadiaan |
| Interest       | Pelanggan ingin meminin kursi sesuai ketersediaan |
| Brief          | Pelanggan memilih kursi berdasarkan batch         |
| Description    | kendaraan aktif                                   |
| Pre-conditions | Booking sudah dilakukan                           |
| Post-          | Kursi tersimpan di be_booking_seats dan ditandai  |
| conditions     | tidak tersedia                                    |

| A lum Norma al | 1. Pelanggan membuka halaman kursi                          |
|----------------|-------------------------------------------------------------|
| Alui Nollilai  | 2. Memilih kursi                                            |
| Respon         | 1. Menampilkan kursi yang tersedia                          |
| Sistem         | 2. Menyimpan kursi yang dipilih                             |
| Alur           | - Jika kursi sudah diambil $\rightarrow$ sistem menolak dan |
| Alternatif     | minta pilih ulang                                           |

Tabel 4.7 Tabel Spesifikasi Use Case Penjadwalan Driver

| Komponen            | Deskripsi                                                      |
|---------------------|----------------------------------------------------------------|
| Nama Use            | Penjadwalan Driver                                             |
| Case                | Tonjud Walan Dirvor                                            |
| ID                  | UC-003                                                         |
| Importance<br>Level | High                                                           |
| Use Case<br>Type    | Detail, Essential                                              |
| Aktor Utama         | Admin                                                          |
| Stakeholder &       | Admin ingin menjadwalkan driver untuk rute dan                 |
| Interest            | tanggal tertentu                                               |
| Brief               | Admin dapat memilih driver, menentukan tanggal                 |
| Description         | keberangk <mark>atan, dan</mark> tujuan perjalanan             |
| Pre-conditions      | Admin telah login ke sistem                                    |
| Post-               | Jadwal driver tersimpan di tabel be schedules;                 |
| conditions          | Driver han <mark>ya bisa men</mark> erima 1 jadwal per tanggal |
| 1                   | 1. Admin membuka menu jadwal                                   |
| A1 NT 1             | 2. Admin memilih driver dan tanggal                            |
| Alur Normal         | 3. Menentukan area (dalam/luar)                                |
|                     | 4. Simpan jadwal                                               |
| D.                  | 1. Menampilkan form penjadwalan                                |
| Respon              | 2. Menyimpan data ke be_schedules                              |
| Sistem              | 3. Menampilkan notifikasi sukses                               |
| Alur 🔨              | - Jika driver sudah punya jadwal di tanggal yang               |
| Alternatif          | sama; sistem menolak dan tampilkan peringatan                  |
| Alwinaui            | Sama, Sistem menorak dan tampukan peringatan                   |

| Tabel 4.8 Tabel Spesifikasi | i Use Case | Penugasan | Booking | Tiket |
|-----------------------------|------------|-----------|---------|-------|
|-----------------------------|------------|-----------|---------|-------|

| Komponen    | Deskripsi               |
|-------------|-------------------------|
| Nama Use    | Penugasan Booking Tiket |
| Case        | Tenugasan booking Tiket |
| ID          | UC-004                  |
| Importance  | IIiah                   |
| Level       | nign                    |
| Use Case    | Datail Essential        |
| Туре        | Detan, Essential        |
| Aktor Utama | Admin                   |

| Stakeholder &  | Admin ingin menetapkan driver untuk menangani    |
|----------------|--------------------------------------------------|
| Interest       | pesanan dan mengubah status menjadi confirmed    |
| Brief          | Admin memverifikasi pesanan, mencocokkan         |
| Description    | jadwal driver, dan menetapkan driver ke pesanan  |
| Dra conditions | Booking berstatus pending; Driver tersedia pada  |
| Fie-conditions | tanggal dan rute yang sama                       |
| Post-          | Status booking berubah menjadi confirmed; Driver |
| conditions     | ditetapkan ke booking                            |
|                | 1. Admin membuka daftar booking pending          |
| Alur Normal    | 2. Memilih driver sesuai tanggal & rute          |
|                | 3. Simpan penugasan                              |
| Desmon         | 1. Menampilkan daftar booking                    |
| Sistem         | 2. Menyimpan driver_id ke booking                |
| Sistem         | 3. Ubah status menjadi confirmed                 |
| A 1            | - Jika driver tidak tersedia; tampilkan pesan    |
| Alur           | "Driver tidak tersedia"; - Jika status bukan     |
| Alternatii     | pending; tolak aksi                              |
|                |                                                  |

|            |         |            | <b>.</b> . | ~    |        | <b>m</b> . | m. 1  |
|------------|---------|------------|------------|------|--------|------------|-------|
| Tabel 4.9. | Tabel S | pesifikasi | Use        | Case | Kelola | Tipe       | Tiket |

| Komponen                  | Deskripsi                                                                                                    |
|---------------------------|----------------------------------------------------------------------------------------------------|
| Nama Use<br>Case          | Kelola Tipe Tiket                                                                                                    |
| ID                        | UC-005                                                                                                    |
| Importance<br>Level       | High                                                                                                    |
| Use Case<br>Type          | Detail, Essential                                                                                                    |
| Aktor Utama               | Admin                                                                                                    |
| Stakeholder &<br>Interest | Admin ingin mengatur jenis tiket seperti Reguler,<br>Eksekutif, Charter, dan Airport                                     |
| Brief<br>Description      | Admin dapat menambah, mengedit, dan<br>menghapus tipe tiket serta mengatur harga dan<br>kapasitas kursi                  |
| Pre-conditions            | Admin sudah login ke sistem                                                                                              |
| Post-<br>conditions       | Data tersimpan di tabel be_ticket_types; Perubahan<br>langsung tercermin dalam sistem                                    |
| Alur Normal               | <ol> <li>Admin membuka menu tipe tiket</li> <li>Memilih tambah/edit/hapus</li> <li>Mengisi data dan menyimpan</li> </ol> |
| Respon<br>Sistem          | <ol> <li>Menampilkan form tiket</li> <li>Menyimpan data</li> <li>Tampilkan notifikasi sukses</li> </ol>                  |
| Alur<br>Alternatif        | - Jika data kosong atau tidak valid; sistem<br>menampilkan pesan kesalahan                                               |

Ĭ

| Komponen                  | Deskripsi                                                                                                    |
|---------------------------|----------------------------------------------------------------------------------------------------|
| Nama Use<br>Case          | Kelola User                                                                                                    |
| ID                        | UC-006                                                                                                    |
| Importance<br>Level       | Medium                                                                                                    |
| Use Case<br>Type          | Detail, Essential                                                                                                |
| Aktor Utama               | Admin                                                                                                    |
| Stakeholder &<br>Interest | Admin ingin mengelola akun user, mengganti password, dan memperbarui profil                                      |
| Brief<br>Description      | Admin dapat memperbarui informasi akun,<br>mengganti password, dan melakukan reset<br>password                   |
| Pre-conditions            | Admin login dan berada di dashboard pengguna                                                                     |
| Post-<br>conditions       | Data user diperbarui di tabel users; notifikasi ditampilkan                                                      |
| Alur Normal               | <ol> <li>Admin membuka menu pengguna</li> <li>Pilih ubah data atau password</li> <li>Simpan perubahan</li> </ol> |
| Respon<br>Sistem          | 1. Menampilkan form user         2. Menyimpan perubahan         3. Tampilkan notifikasi sukses                   |
| Alur<br>Alternatif        | - Jika password tidak sesuai konfirmasi; sistem menolak dan tampilkan peringatan                                 |
| Tabel                     | 4.11 Tabel Spesifikasi Use Case Informasi Keberangkatan                                                          |

Tabel 4.10 Tabel Spesifikasi Use Case Kelola User

| Komponen                  | Deskripsi                                                                                                   |
|---------------------------|----------------------------------------------------------------------------------------------------|
| Nama Use<br>Case          | Informasi Keberangkatan                                                                                     |
| ID                        | UC-007                                                                                                    |
| Importance<br>Level       | High                                                                                                    |
| Use Case Type             | Detail, Essential                                                                                           |
| Aktor Utama               | Sistem $\rightarrow$ Driver                                                                                 |
| Stakeholder &<br>Interest | Driver ingin mengetahui penumpang yang akan dijemput berdasarkan hasil penugasan dari admin                 |
| Brief<br>Description      | Sistem secara otomatis mengirim notifikasi<br>WhatsApp atau alert ke driver setelah booking<br>dikonfirmasi |
| Pre-conditions            | Booking sudah dikonfirmasi dan driver sudah ditetapkan                                                      |
| Post-<br>conditions       | Driver menerima informasi berupa nama<br>penumpang, alamat jemput, dan waktu<br>keberangkatan               |

|                 | 1. Admin menekan tombol kirim ke WhatsApp     |
|-----------------|-----------------------------------------------|
| Alur Normal     | 2. Sistem kirim notifikasi pesan dikirim /    |
|                 | menampilkan format pesan untuk di copy ke     |
|                 | WhatsApp                                      |
| Respon Sistem   | 1. Menyusun pesan                             |
|                 | 2. Kirim melalui API WhatsApp / copy langsung |
| Alur Alternatif | -                                             |

Tabel 4.12 Tabel Spesifikasi Use Case Laporan

| Komponen             | Deskripsi                                             |
|----------------------|-------------------------------------------------------|
| Nama Use             | Melihat Lanoran Pemesanan                             |
| Case                 | Weiniat Euporant remesanan                            |
| ID                   | UC-008                                                |
| Importance           | Medium                                                |
| Level                |                                                       |
| Use Case Type        | Detail, Essential                                     |
| Aktor Utama          | Admin                                                 |
| Stakeholder &        | Admin ingin memantau histori pemesanan dan            |
| Interest             | membuat laporan berdasarkan filter tertentu           |
| Brief                | Admin dapat melihat data pemesanan berdasarkan        |
| Description          | tanggal, driver, status, tujuan, dan batch kendaraan  |
| Pre-conditions       | Admin login dan mengakses halaman laporan             |
| Post-conditions      | Data laporan ditampilkan berdasarkan filter; dapat    |
|                      | diekspor jik <mark>a dibutuhka</mark> n               |
| Alur Normal          | 1. Admin membuka menu laporan                         |
|                      | 2. Memilih filter                                     |
|                      | 3. Menekan tombol tampilkan                           |
| <b>Respon Sistem</b> | 1. Menampilkan form filter                            |
|                      | 2. Mengambil data sesuai kriteria                     |
| 0                    | 3. Menampilkan hasil laporan                          |
| Alur Altornetif      | - Jika data tidak ditemukan; sistem menampilkan pesan |
| Alui Alternatii      | "Data tidak ditemukan"                                |
|                      | GUNA                                                  |

| Komponen            | Deskripsi                                                                                                    |
|---------------------|----------------------------------------------------------------------------------------------------|
| Nama Use            | Login                                                                                                    |
| Case                |                                                                                                    |
| ID                  | UC-009                                                                                                    |
| Importance<br>Level | High                                                                                                    |
| Use Case<br>Type    | Detail, Essential                                                                                             |
| Aktor Utama         | Admin                                                                                                    |
| Stakeholder &       | Admin ingin mengakses sistem dengan aman                                                                      |
| Interest            | menggunakan kredensial yang valid                                                                             |
| Brief               | Proses autentikasi pengguna untuk masuk ke dalam                                                              |
| Description         | sistem menggunakan email dan password                                                                         |
| Pre-conditions      | Halaman login dapat diakses dan admin telah<br>memiliki akun aktif                                            |
| Post-               | Admin berhasil masuk ke dashboard jika login                                                                  |
| conditions          | berhasil; atau mendapat pesan kesalahan jika gagal                                                            |
| Alur Normal         | 1. Admin membuka halaman login                                                                                |
| •                   | 2. Mengisi username dan password                                                                              |
|                     | 3. Menekan tombol login                                                                                       |
| Respon              | 1. Menampilkan form login                                                                                     |
| Sistem              | 2. Memverifikasi kredensial                                                                                   |
| 1                   | 3. Arahkan ke dashboard jika valid                                                                            |
| Alur<br>Alternatif  | - Jika username/password salah; sistem<br>menampilkan pesan "Login gagal, periksa kembali<br>kredensial Anda" |

Tabel 4.13 Tabel Spesifikasi Use Case Login

## 4.2.3 Activity Diagram

Setelah menyusun Use Case Diagram dan spesifikasi masing-masing use case, tahap selanjutnya adalah merancang Activity Diagram. Desain ini bertujuan untuk menggambarkan alur proses bisnis dalam aplikasi pemesanan tiket travel secara lebih detail. Activity Diagram disusun sebagai representasi visual dari urutan aktivitas pengguna dan sistem, berdasarkan informasi yang telah dijabarkan dalam Use Case Diagram dan spesifikasinya.

#### 1. Activity Diagram Pemesanan Tiket.

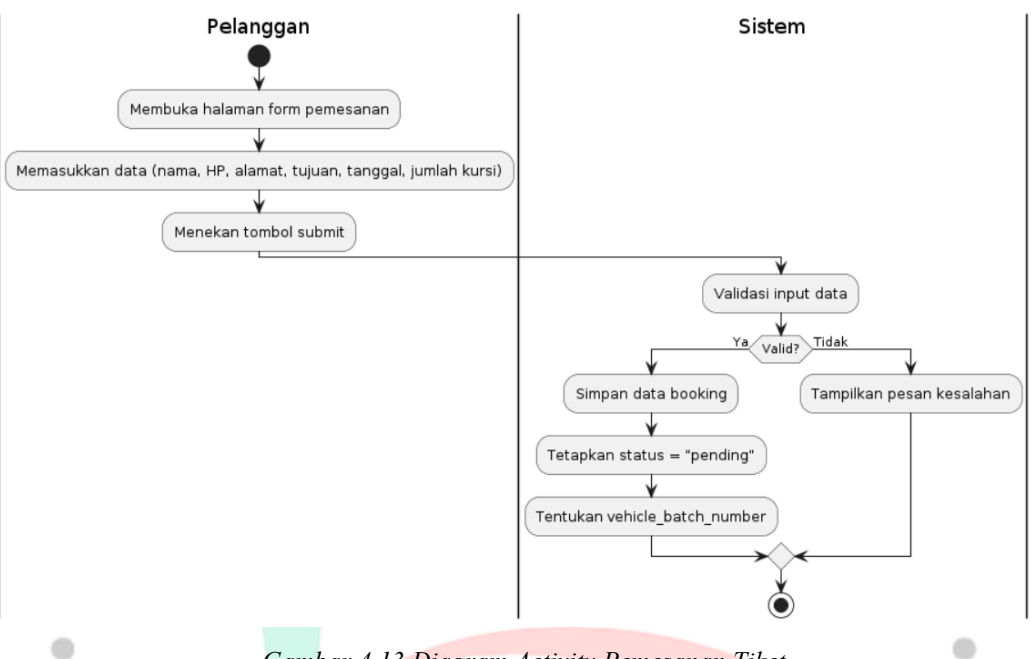

Gambar 4.13 Diagram Activity Pemesanan Tiket

Gambar 4.13 menjelaskan alur proses pemesanan tiket yang dilakukan oleh aktor pelanggan. Proses dimulai ketika pelanggan membuka halaman form pemesanan dan mengisi data seperti nama, nomor HP, alamat jemput, tujuan, tanggal keberangkatan, dan jumlah kursi. Setelah itu, pelanggan menekan tombol submit untuk mengirimkan data. Sistem kemudian memvalidasi data yang telah diinputkan. Jika seluruh data valid, sistem akan menyimpan informasi pemesanan ke dalam database, menetapkan status sebagai pending, dan secara otomatis menentukan nomor batch kendaraan. Namun, apabila data yang dimasukkan tidak lengkap atau tidak sesuai, sistem akan menampilkan pesan kesalahan agar pelanggan dapat memperbaiki input sebelum melanjutkan.

# 2. Activity Diagram – Pemilihan Kursi – Melihat dan Memilih Kursi yang Tersedia.

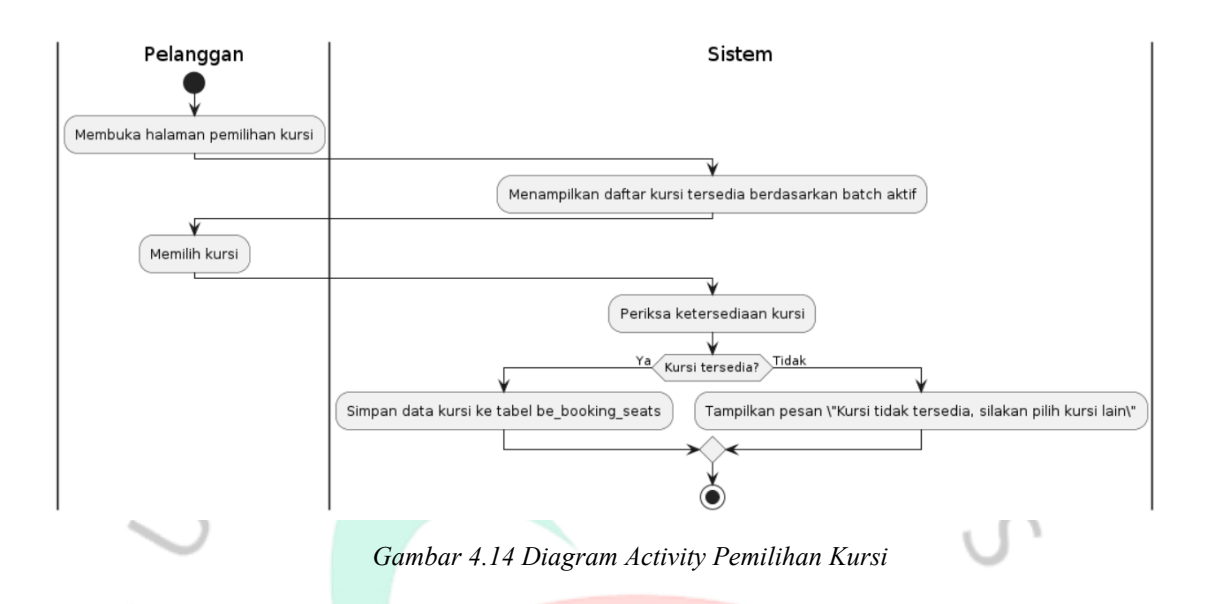

Gambar 4.14 menggambarkan proses pemilihan kursi yang dilakukan oleh pelanggan setelah berhasil melakukan pemesanan tiket. Proses dimulai saat pelanggan membuka halaman pemilihan kursi. Sistem akan menampilkan daftar kursi yang masih tersedia berdasarkan batch kendaraan aktif yang ditentukan sebelumnya. Pelanggan kemudian memilih kursi yang diinginkan. Setelah itu, sistem akan memeriksa apakah kursi tersebut masih tersedia. Jika kursi belum dipilih oleh pelanggan lain, sistem akan menyimpan pilihan kursi ke dalam tabel pemesanan kursi (be\_booking\_seats). Namun, apabila kursi tersebut sudah tidak tersedia, sistem akan menampilkan pesan peringatan yang meminta pelanggan untuk memilih kursi lain yang masih tersedia.

# 3. Activity Diagram – Penjadwalan Driver – Menentukan Tanggal dan Rute.

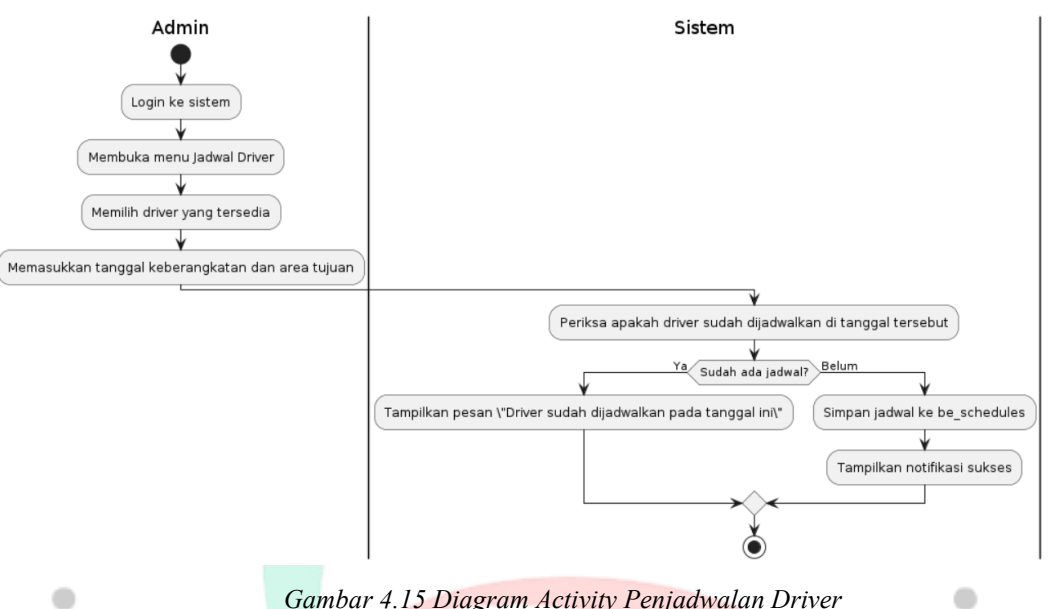

Gambar 4.15 Diagram Activity Penjadwalan Driver

Gambar 4.15 menunjukkan proses penjadwalan driver oleh admin. Proses dimulai ketika admin login dan membuka menu penjadwalan driver. Admin memilih salah satu driver yang tersedia dan memasukkan tanggal keberangkatan serta tujuan perjalanan. Sistem kemudian memeriksa apakah driver tersebut sudah memiliki jadwal di tanggal yang sama. Jika jadwal sudah ada, sistem akan menampilkan pesan peringatan. Namun, jika belum, sistem akan menyimpan jadwal ke dalam database (be schedules) dan menampilkan notifikasi bahwa penjadwalan berhasil dilakukan.

GUN

4. Activity Diagram – Penugasan Booking Tiket – Verifikasi dan Penetapan Driver

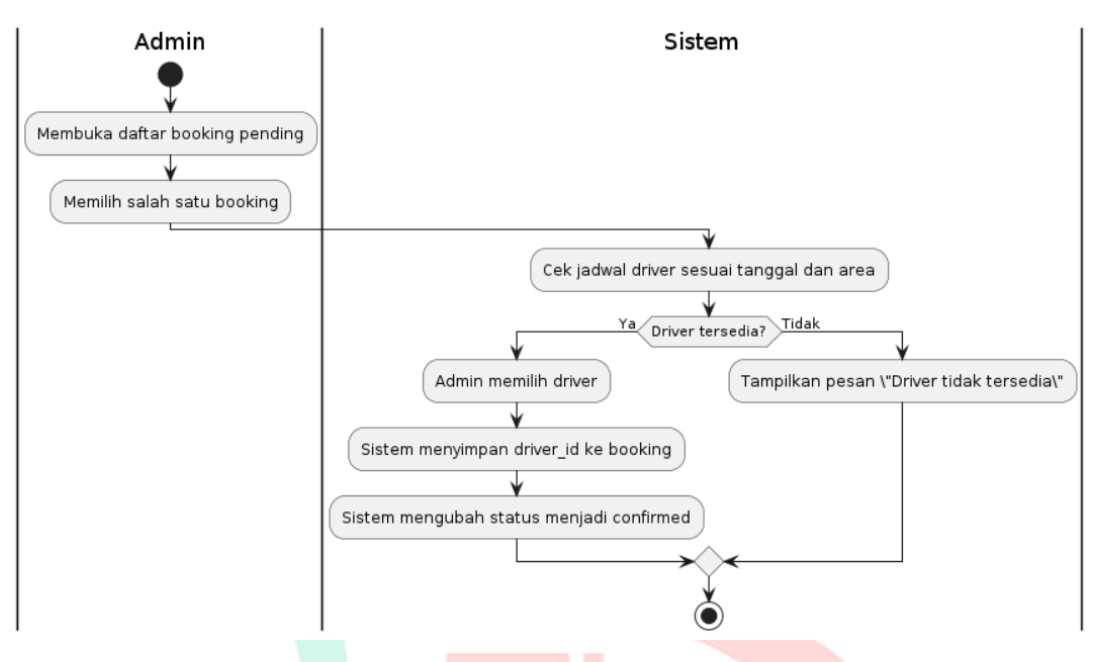

Gambar 4.16 Diagram Activity Penugasan Booking Tiket Kepada Driver

Gambar 4.16 menjelaskan proses penugasan driver terhadap booking tertentu. Proses dimulai ketika admin membuka daftar pemesanan yang berstatus pending, lalu memilih salah satu booking untuk ditindaklanjuti. Sistem akan memeriksa apakah ada driver yang sudah dijadwalkan di tanggal dan area yang sesuai. Jika driver tersedia, admin menetapkan driver tersebut, sistem menyimpan informasi ke dalam booking dan otomatis mengubah status menjadi confirmed. Namun jika tidak ada driver yang tersedia, sistem menampilkan peringatan bahwa penugasan tidak dapat dilakukan.  Activity Diagram – Kelola Tipe Tiket – Tambah, Ubah, Hapus Jenis Tiket

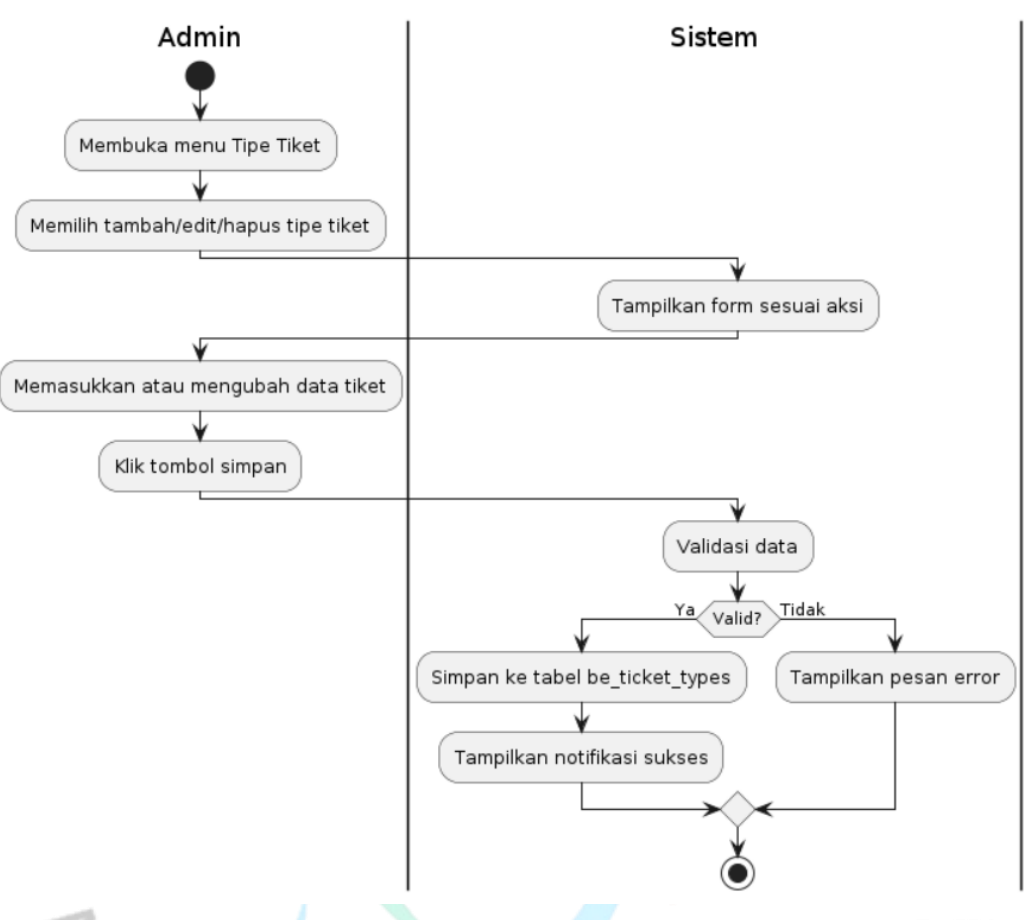

Gambar 4.17 Diagram Activity Penugasan Kelola Tipe Tiket

Gambar 4.17 menggambarkan proses pengelolaan tipe tiket yang dilakukan oleh admin. Admin membuka menu pengaturan tiket, lalu memilih aksi yang diinginkan seperti menambah, mengedit, atau menghapus tipe tiket. Setelah itu, sistem akan menampilkan form sesuai dengan aksi yang dipilih. Admin kemudian mengisi atau mengubah data tiket, lalu menekan tombol simpan. Sistem akan melakukan validasi terhadap input tersebut. Jika valid, data akan disimpan ke tabel be\_ticket\_types dan ditampilkan notifikasi sukses. Jika tidak valid, sistem akan menampilkan pesan kesalahan.

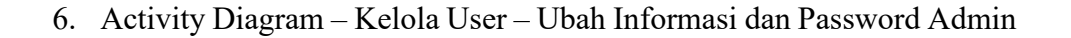

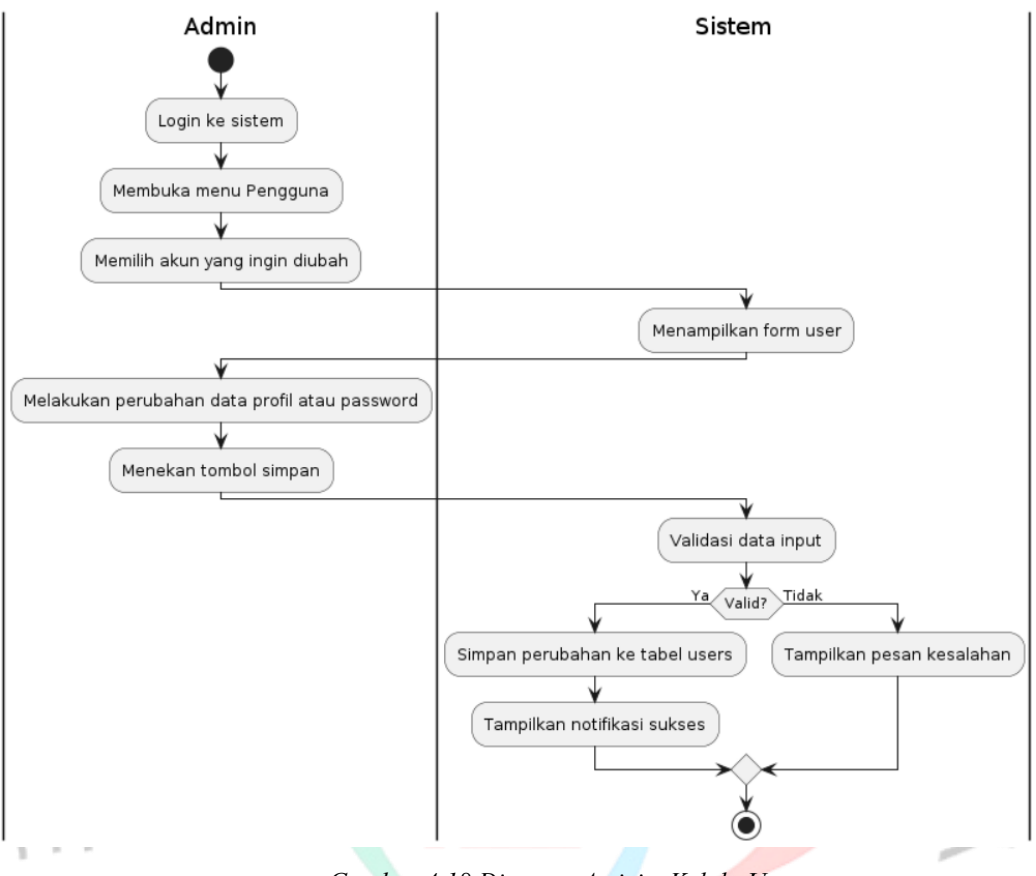

Gambar 4.18 Diagram Activity Kelola User

Gambar 4.18 menjelaskan proses pengelolaan user oleh admin, seperti memperbarui informasi akun dan mengganti password. Setelah login, admin membuka menu pengguna dan memilih akun yang ingin diperbarui. Sistem akan menampilkan form untuk perubahan data. Admin kemudian mengisi form dan menekan tombol simpan. Jika data yang dimasukkan valid, sistem menyimpan perubahan ke dalam tabel users dan menampilkan notifikasi sukses. Jika tidak valid, sistem akan menampilkan pesan kesalahan. 7. Activity Diagram – Kirim Notifikasi ke Driver – Informasi Penumpang

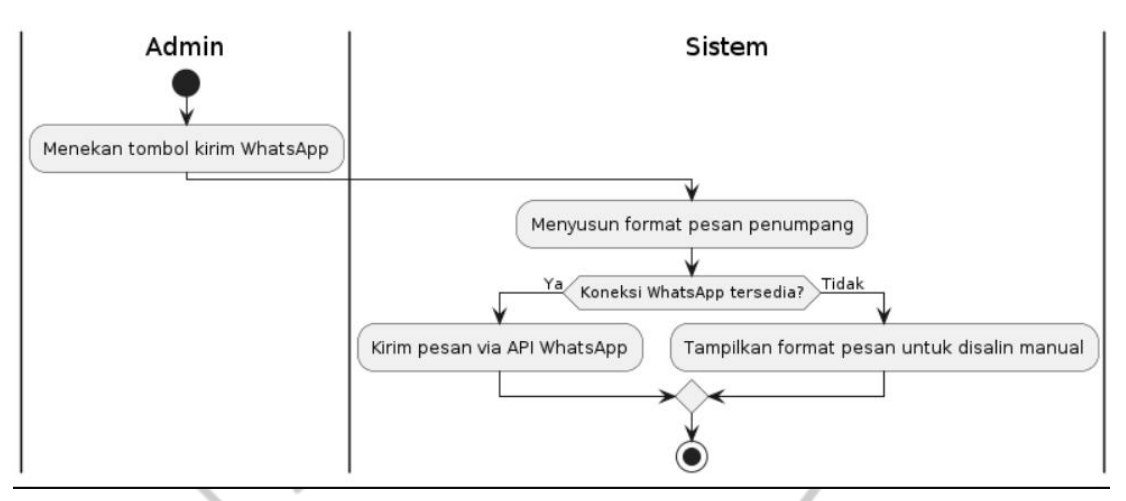

Gambar 4.19 Diagram Activity Kirim Notifikasi ke Driver

Gambar 4.19 Merupakan proses aktifitas pengiriman notifikasi ke driver saat booking sudah dikonfirmasi dan dikelompokan terhadap masingmasing driver. Dimana admin memiliki kemampuan untuk menyusun format pesan informasi penumpang sebelum di kirim ke driver melalui pesan WhatsApp baik melalui API langsung maupun secara copy manual dan di pastekan langsung di aplikasi pesan WhatsApp.

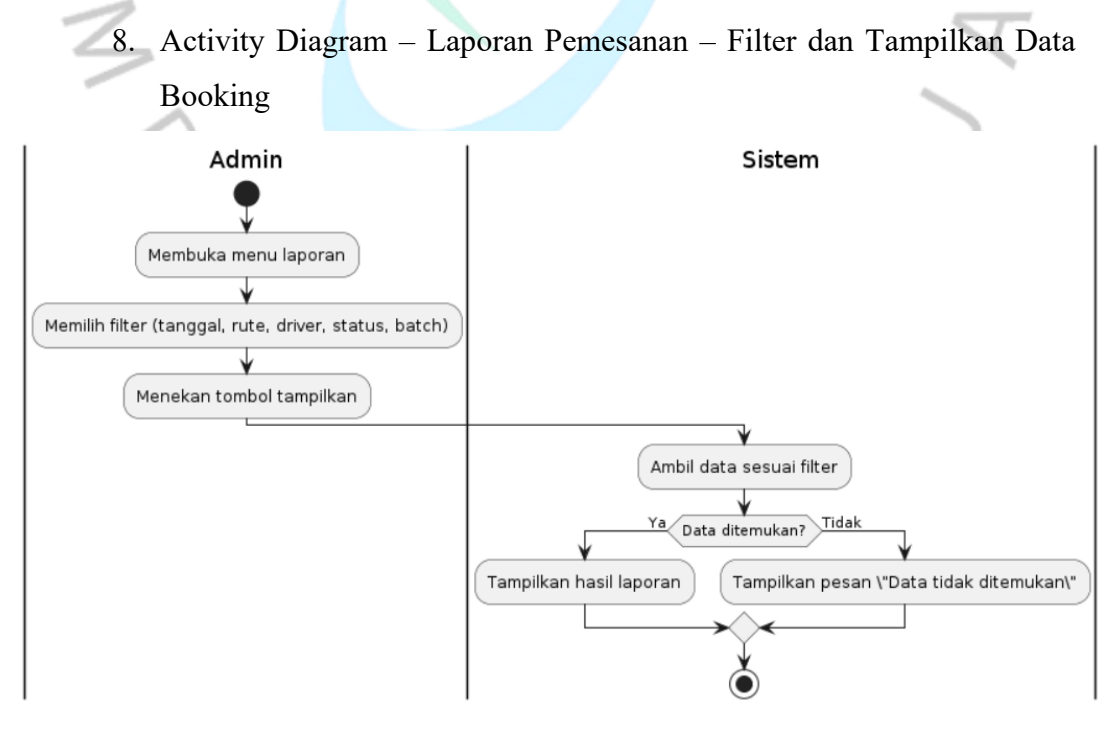

Gambar 4.20. Diagram Activity Laporan Pemesanan Tiket

Gambar 4.20 menjelaskan proses admin dalam melihat laporan pemesanan. Setelah membuka menu laporan, admin memilih berbagai filter seperti tanggal, tujuan, status, dan driver, lalu menekan tombol tampilkan. Sistem kemudian mengambil data dari database sesuai kriteria. Jika data ditemukan, laporan ditampilkan di layar. Jika tidak ada yang sesuai, sistem akan menampilkan pesan bahwa data tidak ditemukan.

9. Activity Diagram - Login - Proses Autentikasi Admin ke Sistem

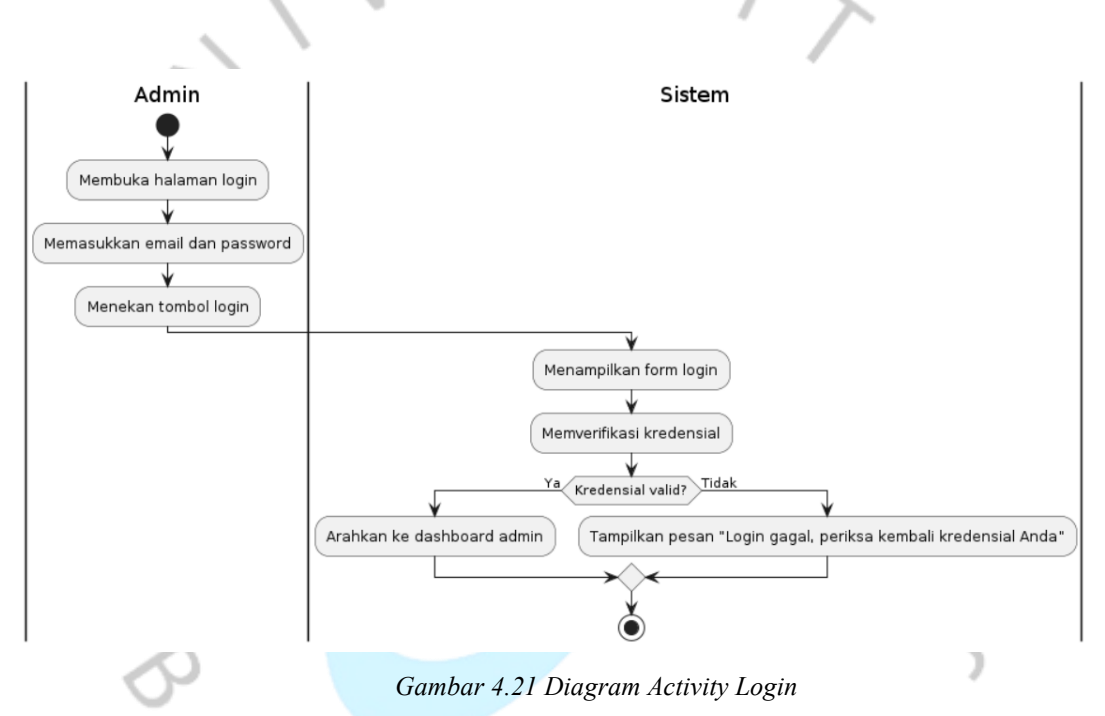

Gambar 4.21 menggambarkan alur proses autentikasi login untuk aktor admin. Proses diawali ketika admin membuka halaman login dan mengisi kolom email serta password. Setelah menekan tombol login, sistem akan menampilkan form login dan memverifikasi kredensial yang dimasukkan. Jika kredensial valid, sistem akan mengarahkan admin ke halaman dashboard. Sebaliknya, jika email atau password salah, sistem akan menampilkan pesan "Login gagal, periksa kembali kredensial Anda".

#### 4.2.4 Sequence Diagram

Setelah seluruh proses pada tahap perancangan Activity Diagram selesai dilakukan, langkah selanjutnya adalah menyusun Sequence Diagram untuk menggambarkan urutan interaksi antara objek-objek yang terlibat dalam setiap skenario use case yang telah ditentukan sebelumnya. Sequence Diagram dirancang untuk memvisualisasikan bagaimana pesan dan tanggapan dipertukarkan secara berurutan antara aktor eksternal dengan sistem, serta antar komponen internal sistem itu sendiri dalam menjalankan sebuah proses bisnis. Dengan menyajikan hubungan waktu dan komunikasi antar objek secara detail, diagram ini bertujuan untuk memperjelas alur teknis dari implementasi fitur dalam aplikasi pemesanan tiket pada Travel Bang Udin, sehingga seluruh proses logis yang telah dirancang dapat diterjemahkan secara akurat ke dalam kode program nantinya. Adapun Sequence Diagram pada tahap ini disusun berdasarkan masingmasing use case utama yang telah dianalisis dan disepakati dalam tahap desain sebelumnya.

1. Sequence Diagram – Pemesanan Tiket – Interaksi Pelanggan dengan Sistem untuk mengisi dan menyimpan pesanan

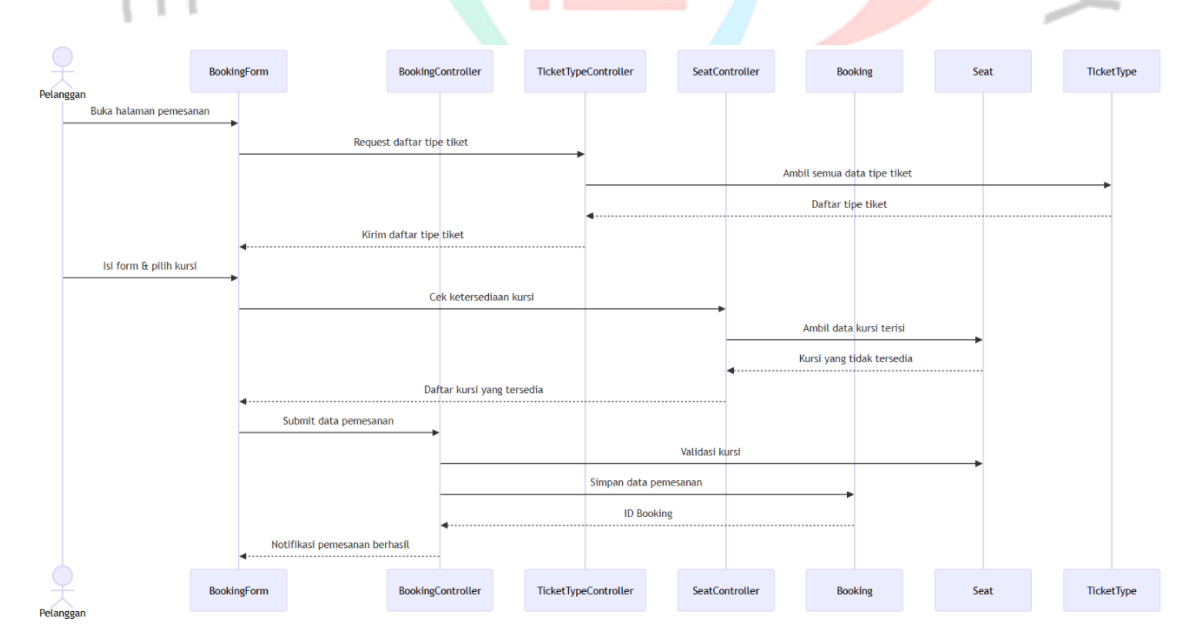

Gambar 4.22 Sequence Diagram Pemesanan Tiket

Gambar 4.22 ini aktor Pelanggan memulai interaksi dengan membuka BookingForm. Sistem kemudian meminta daftar TicketType

melalui objek TicketTypeController, yang berinteraksi langsung dengan entitas TicketType untuk mengambil data tipe tiket. Setelah pelanggan mengisi form dan memilih kursi, SeatController memproses permintaan pengecekan ketersediaan kursi dengan membaca data dari entitas Seat. Kursi yang masih tersedia akan ditampilkan kembali ke form. Setelah data form dikirim, BookingController bertugas memvalidasi kursi yang dipilih, menghitung batch kendaraan jika diperlukan, dan menyimpan pemesanan ke entitas Booking. Setelah proses berhasil, sistem mengembalikan notifikasi bahwa pemesanan telah tercatat.

 Sequence Diagram – Pemilihan Kursi – Pelanggan Memilih Kursi dari Batch yang Tersedia

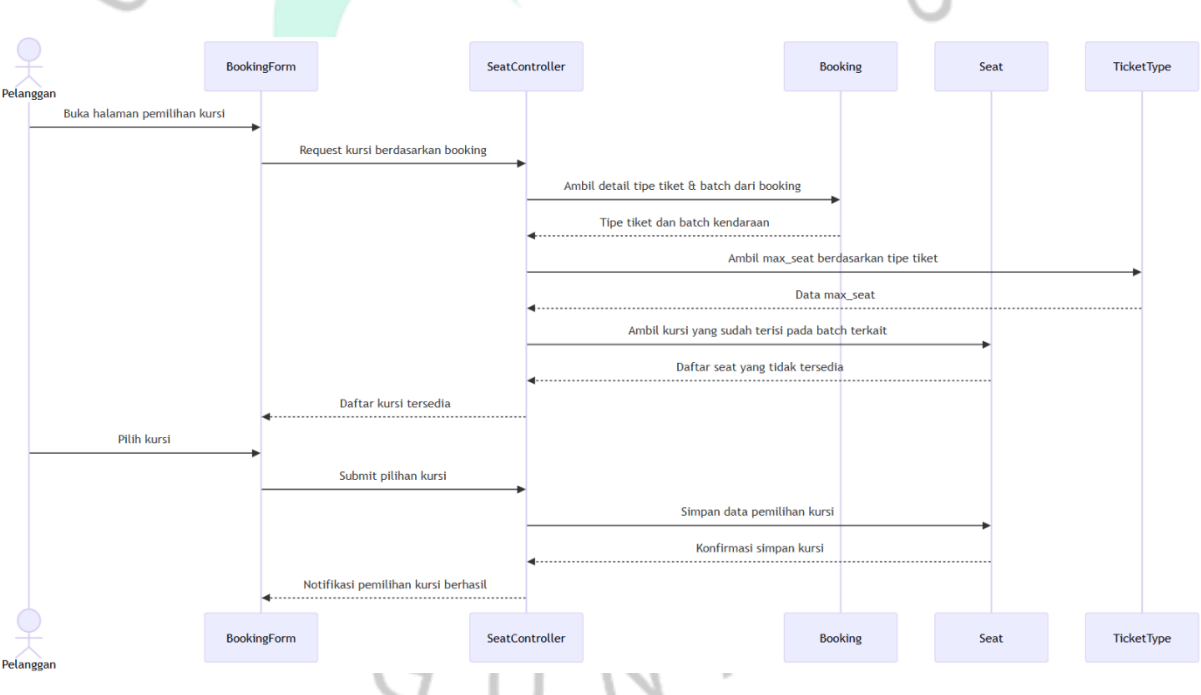

Gambar 4.23 Sequence Diagram Pemilihan Kursi

Gambar 4.23 ini menggambarkan alur pemilihan kursi yang dilakukan oleh pelanggan setelah melakukan pemesanan. Pelanggan mengakses BookingForm, lalu sistem melalui SeatController mengambil data dari entitas Booking untuk mengetahui tipe tiket dan batch kendaraan. Berdasarkan tipe tiket, SeatController mengambil informasi batas maksimum kursi (max seat) dari entitas TicketType.

Setelah itu, SeatController mengecek entitas Seat untuk melihat kursi yang sudah terisi dalam batch tersebut. Kursi yang masih tersedia ditampilkan kembali ke pelanggan. Ketika pelanggan memilih kursi dan menyimpannya, SeatController menyimpan data ke entitas Seat dan memberikan konfirmasi ke form bahwa kursi berhasil dipilih.

 Sequence Diagram – Penjadwalan Driver – Admin Menetapkan Jadwal Driver pada Tanggal dan Rute Tertentu

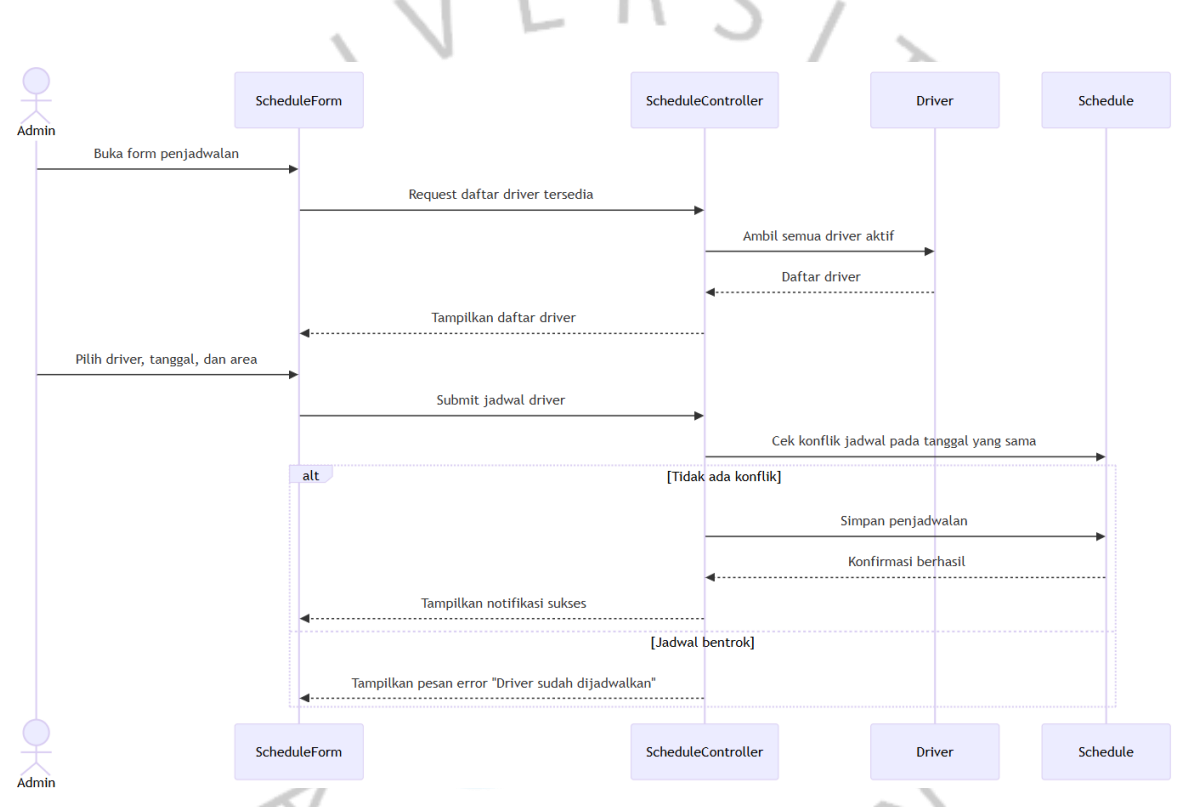

Gambar 4.24 Sequence Diagram Penjadwalan Driver

Gambar 4.24 ini menggambarkan proses yang dilakukan oleh aktor Admin untuk menjadwalkan driver. Admin membuka ScheduleForm dan sistem melalui ScheduleController mengambil data semua driver dari entitas Driver. Setelah admin memilih driver, tanggal, dan area keberangkatan, data dikirim ke ScheduleController. Sebelum menyimpan, ScheduleController akan mengecek ke entitas Schedule apakah terdapat konflik jadwal untuk driver yang sama pada tanggal tersebut. Jika tidak ada konflik, jadwal disimpan dan notifikasi berhasil dikirimkan. Sebaliknya, jika ditemukan bentrok, sistem akan menolak dan menampilkan peringatan kepada admin.

 Sequence Diagram – Penugasan Booking Tiket – Admin Memverifikasi dan Menetapkan Driver

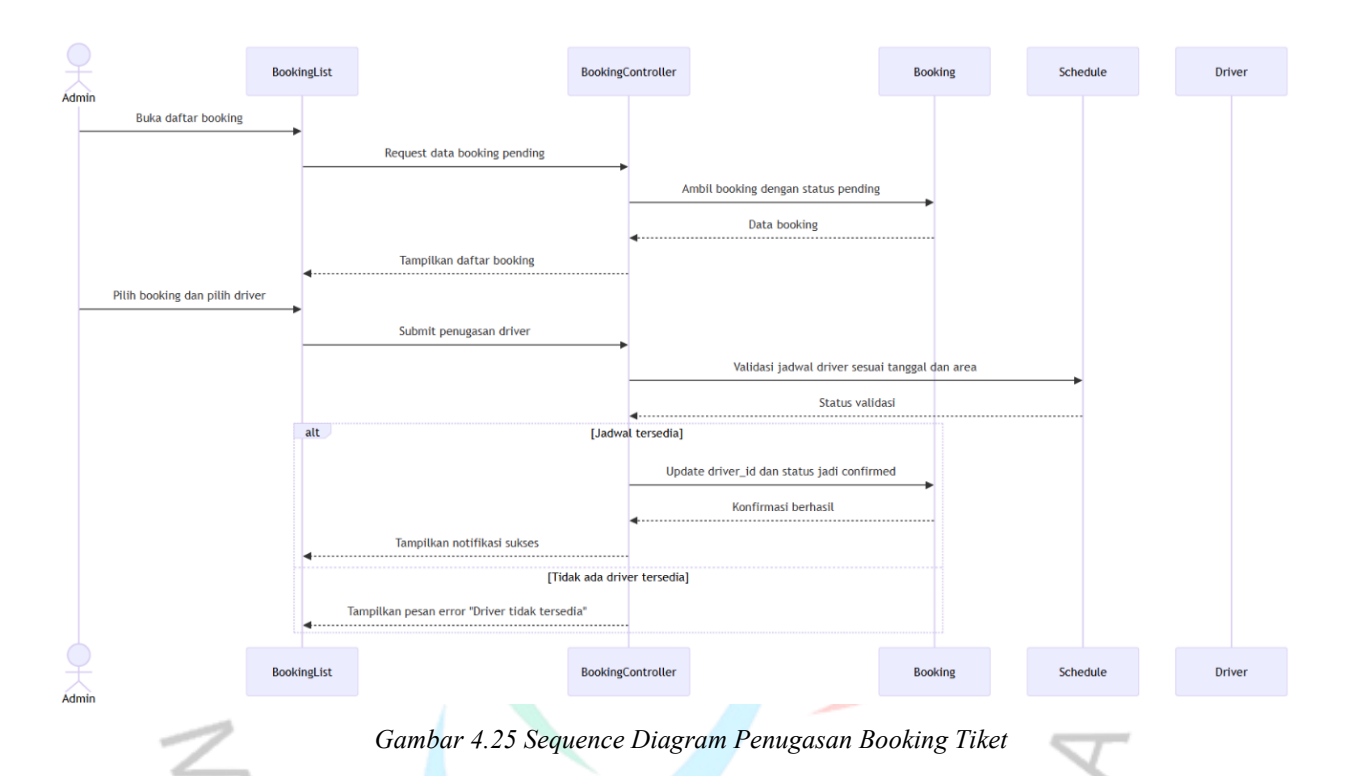

Gambar 4.25 ini menunjukkan proses ketika admin melakukan penugasan driver terhadap pemesanan tertentu. Admin membuka BookingList, lalu sistem melalui BookingController mengambil data dari entitas Booking yang masih berstatus pending. Setelah memilih booking dan driver, data dikirim kembali ke BookingController, yang selanjutnya memvalidasi apakah driver tersebut memiliki jadwal yang sesuai melalui entitas Schedule. Bila validasi berhasil, sistem akan memperbarui data Booking dengan driver\_id dan mengubah status menjadi confirmed. Jika tidak tersedia driver pada tanggal dan rute yang dimaksud, sistem akan menolak penugasan dan menampilkan pesan error.  Sequence Diagram – Kelola Tipe Tiket – Menambah, Mengubah, dan Menghapus Jenis Tiket

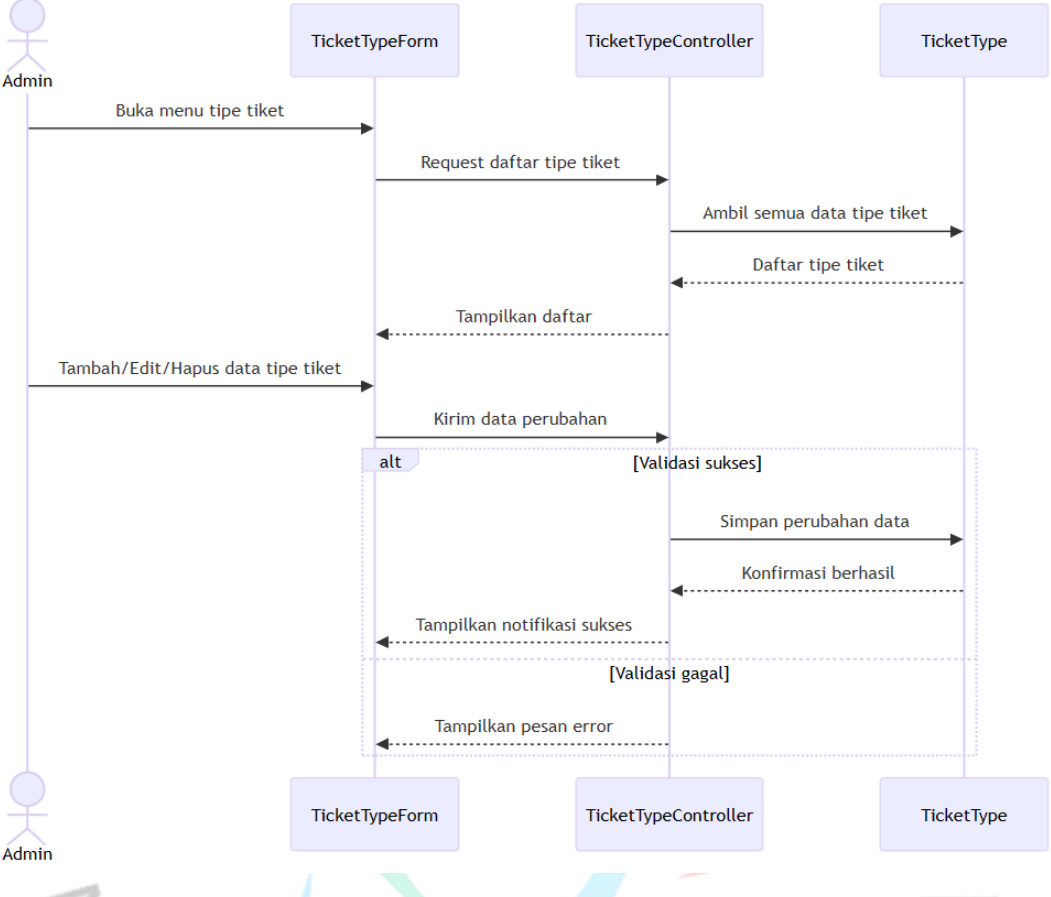

Gambar 4.26 Sequence Diagram Kelola Tipe Tiket

**Gambar 4.26** ini menggambarkan proses yang dilakukan oleh admin untuk mengelola data tipe tiket (seperti reguler, eksekutif, charter, VIP). Admin mengakses TicketTypeForm, kemudian sistem mengambil data dari entitas TicketType dan menampilkannya. Saat admin menambahkan, mengubah, atau menghapus tipe tiket, TicketTypeController memvalidasi data tersebut. Bila validasi berhasil, data akan disimpan ke entitas TicketType dan notifikasi berhasil dikirimkan. Jika ada kesalahan seperti kolom kosong atau format salah, sistem akan menampilkan pesan error kepada admin.

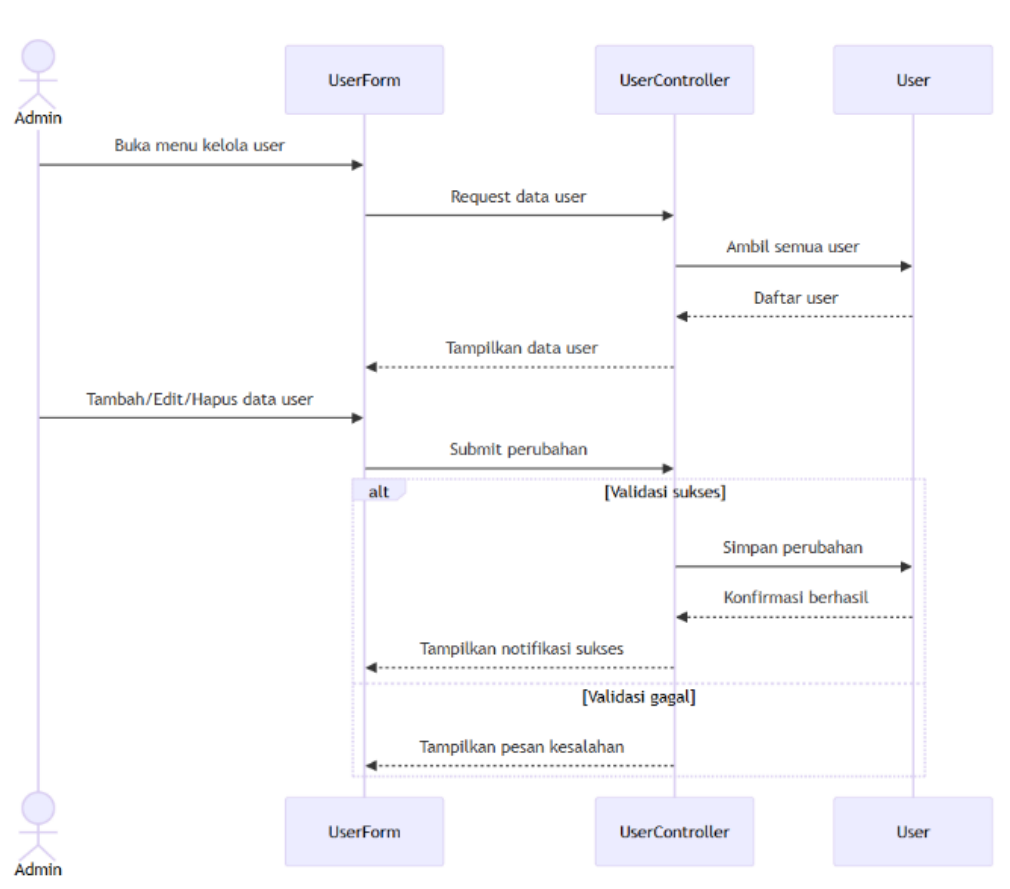

 Sequence Diagram – Kelola User – Ubah Informasi Profil dan Password Admin

Gambar 4.27 Sequence Diagram Kelola User

Gambar 4.27 ini menjelaskan proses yang dilakukan oleh aktor Admin untuk mengelola data user dalam sistem. Admin mengakses UserForm, dan sistem melalui UserController mengambil data user dari entitas User untuk ditampilkan. Admin dapat menambahkan user baru, mengubah informasi, atau menghapus user. Data yang dikirim akan divalidasi oleh UserController, dan jika berhasil, perubahan disimpan ke entitas User. Jika validasi gagal, sistem akan mengembalikan pesan kesalahan ke tampilan.

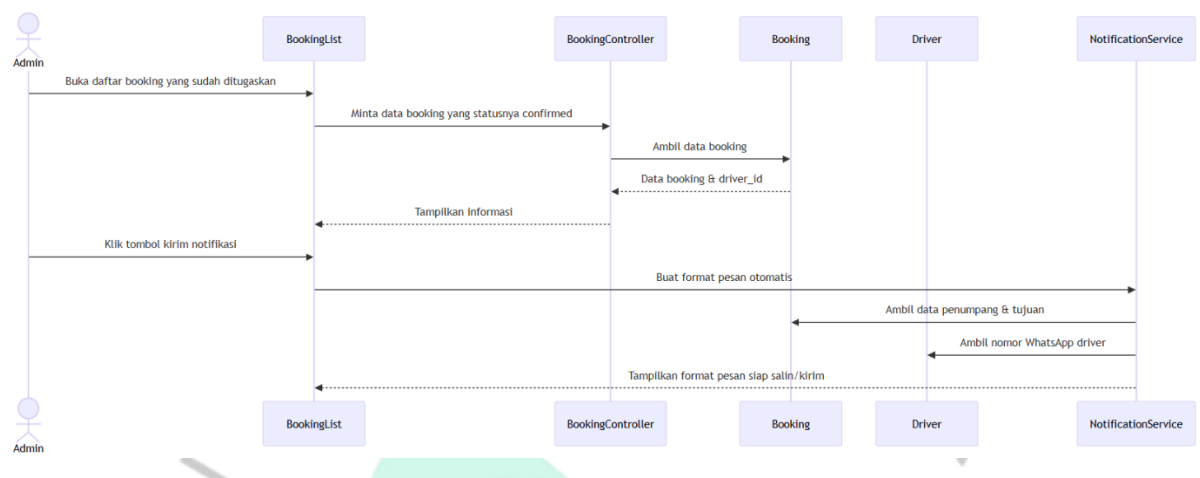

 Sequence Diagram – Kirim Notifikasi ke Driver – Informasi Penumpang via WhatsApp

۲

Gambar 4.28 merupakan alur interaksi yang terjadi ketika pengguna memulai proses pengiriman informasi mengenai penumpang kepada pengemudi yang ditugaskan. Proses ini diinisiasi dengan Admin mengakses modul BookingList untuk meninjau daftar pemesanan dengan status "confirmed", sebuah validasi awal bahwa pemesanan tersebut sudah final. Sistem kemudian secara otomatis memicu BookingList untuk berinteraksi dengan BookingController guna mengambil detail pemesanan dan identitas pengemudi dari entitas Booking, sebelum menampilkan informasi tersebut kembali ke Admin untuk verifikasi. Selanjutnya, ketika Admin menekan tombol "Kirim Notifikasi", BookingList mengirimkan sinyal ke BookingController, pada gilirannya mengaktifkan NotificationService. yang NotificationService ini berperan membuat pesan berformat yang siap dikirimkan kepada pengemudi baik secara manual copy ataupun otomatis. Format pesan ini kemudian ditampilkan kepada Admin untuk validasi akhir, memungkinkan penyalinan langsung untuk dikirimkan melalui aplikasi pesan WhatsApp atau dikirimkan otomatis melalui sistem yang lebih terintegrasi.

Gambar 4.28 Sequence Diagram Informasi Keberangkatan

# Sequence Diagram – Laporan Pemesanan – Filter dan Tampilkan Rekap Booking

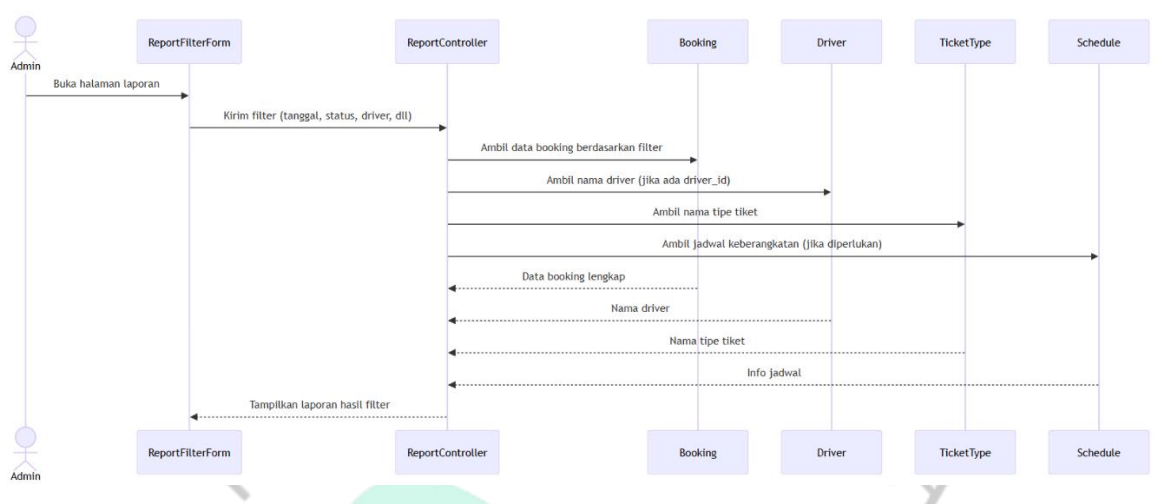

Gambar 4.29 Sequence Diagram Laporan Pemesanan 🧖

Gambar 4.29 ini admin membuka ReportFilterForm untuk mengakses halaman laporan pemesanan. Admin mengisi filter pencarian seperti tanggal keberangkatan, nama driver, status pemesanan, rute, dan batch kendaraan. Data filter dikirim ke ReportController, yang kemudian mengambil data pemesanan dari entitas Booking. Jika filter melibatkan driver, tipe tiket, atau jadwal, ReportController juga mengambil informasi tambahan dari entitas Driver, TicketType, dan Schedule. Setelah semua data terkumpul, laporan akan dikembalikan dan ditampilkan ke halaman form. Dengan laporan ini, admin dapat mengevaluasi operasional travel secara lebih terstruktur dan fleksibel.

GUN

9. Sequence Diagram – Login – Proses Autentikasi Admin untuk Mengakses Sistem

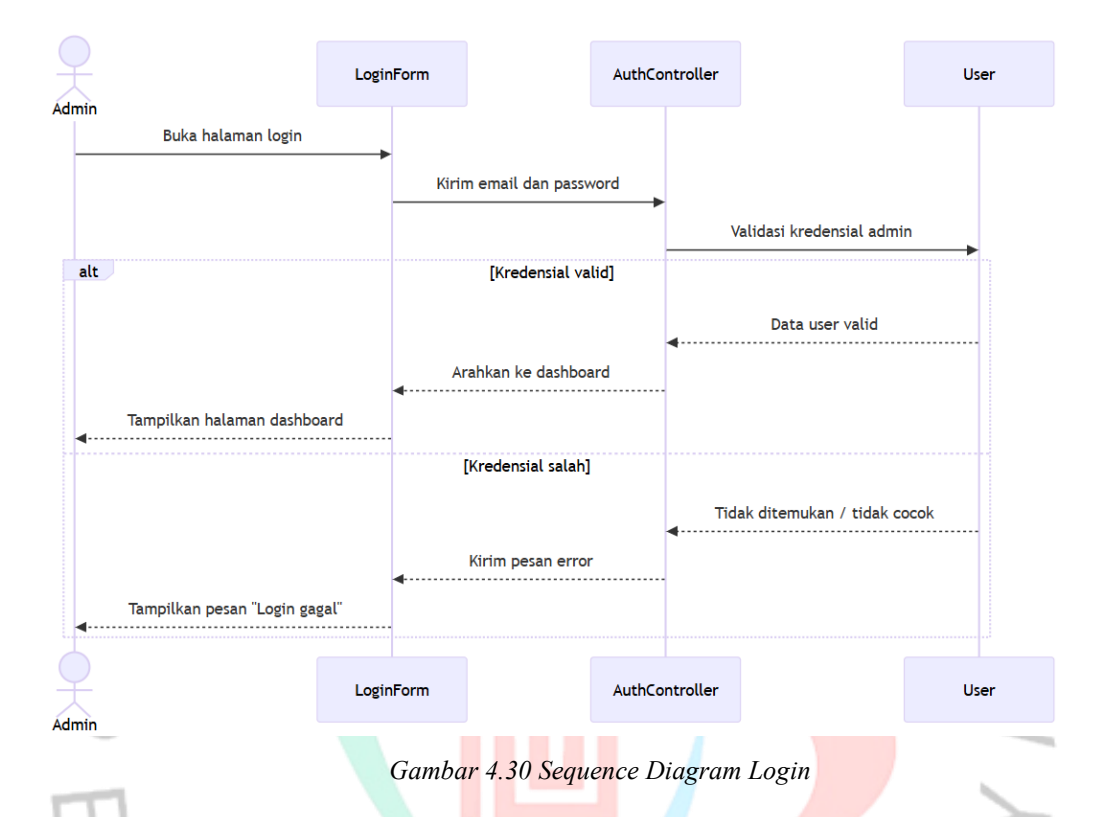

Gambar 4.30 ini menjelaskan alur proses login bagi aktor Admin. Proses dimulai saat admin membuka LoginForm dan memasukkan email serta password. Informasi tersebut dikirim ke AuthController yang kemudian memeriksa data di entitas User. Jika ditemukan data user dengan kredensial yang cocok, maka proses login berhasil dan sistem akan mengarahkan admin ke dashboard. Sebaliknya, jika email atau password tidak sesuai, sistem akan menampilkan pesan kesalahan dan pengguna tetap berada di halaman login.

#### 4.2.5 Class Diagram

Rancangan Class Diagram disusun untuk menggambarkan struktur objek dan relasi antar entitas dalam aplikasi pemesanan tiket Travel Bang Udin. Diagram ini dibangun berdasarkan hasil analisis dari use case, activity diagram, dan sequence diagram yang telah dijelaskan sebelumnya. Class Diagram ini akan menjadi acuan dalam membentuk struktur database serta membantu proses implementasi logika program agar selaras dengan kebutuhan fungsional sistem yang telah dirancang.

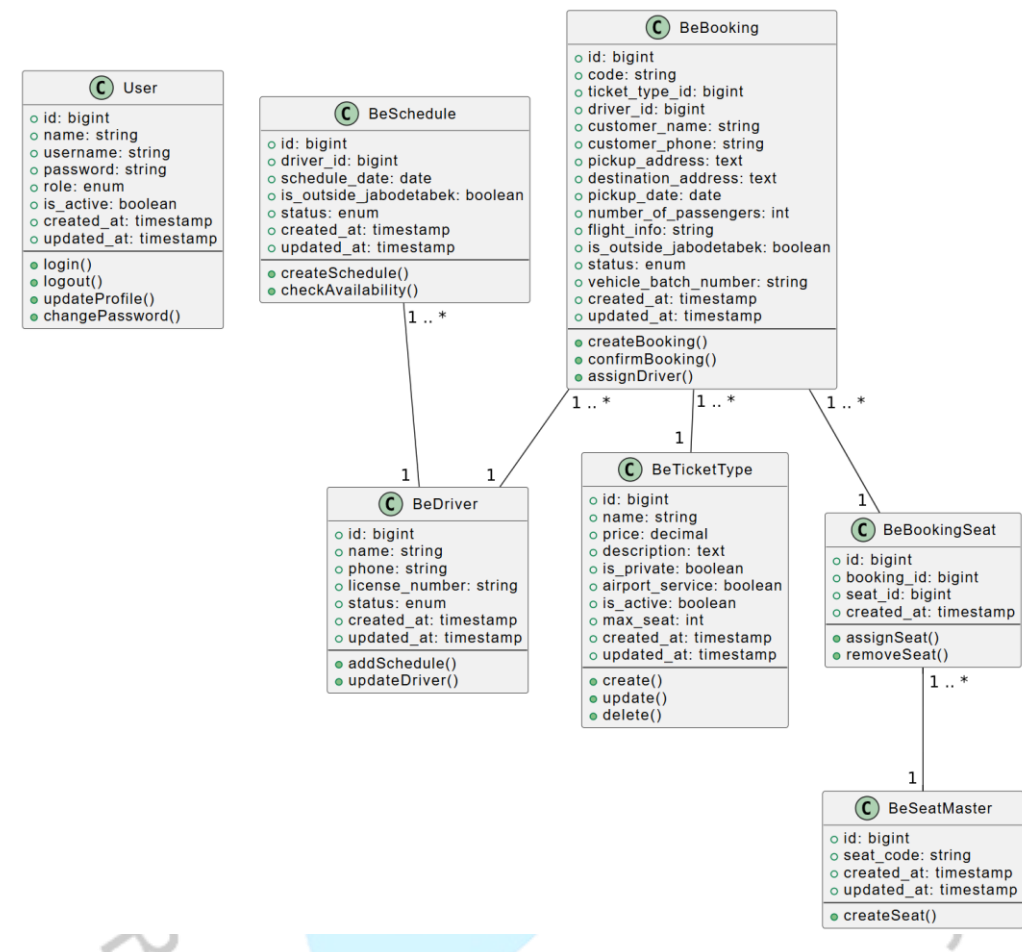

Gambar 4.31 Rancangan Class Diagram Aplikasi Pemesanan Tiket di Travel Bang Udin

#### 4.2.6 Spesifikasi Database

Mengacu pada Class Diagram yang telah dirancang sebelumnya, seluruh entitas utama dalam sistem diterjemahkan ke dalam bentuk tabel fisik pada database. Setiap class yang merepresentasikan fungsi inti dari proses bisnis, seperti pemesanan tiket, jadwal pengemudi, hingga pengelolaan kursi, diubah menjadi struktur tabel yang memiliki atribut dan relasi sesuai kebutuhan sistem. Selain tabel-tabel utama tersebut, terdapat pula beberapa tabel tambahan yang dibutuhkan sebagai dukungan teknis dalam pengembangan aplikasi. Berikut ini merupakan spesifikasi dari masing-masing tabel yang digunakan dalam sistem.

| Komponen       | Deskripsi     |                                   |             |                                |  |  |  |  |
|----------------|---------------|-----------------------------------|-------------|--------------------------------|--|--|--|--|
| Nama<br>Tabel  | users         | users                             |             |                                |  |  |  |  |
| Deskripsi      | Menyimpan dat | ta admin p                        | engguna     | a sistem                       |  |  |  |  |
| Primary<br>Key | id            |                                   |             |                                |  |  |  |  |
| Relasi         | -             |                                   |             |                                |  |  |  |  |
| Column<br>Name | Data Type     | Length                            | Not<br>Null | Description                    |  |  |  |  |
| id             | BIGINT        | EF                                | Yes         | Primary key, auto<br>increment |  |  |  |  |
| name           | VARCHAR       | 255                               | Yes         | Nama lengkap admin             |  |  |  |  |
| username       | VARCHAR       | 255                               | Yes         | Username untuk login           |  |  |  |  |
| password       | VARCHAR       | 255                               | Yes         | Password terenkripsi           |  |  |  |  |
| role           | ENUM          | - Yes Peran pengguna<br>('admin') |             |                                |  |  |  |  |
| is_active      | BOOLEAN       | -                                 | Yes         | Status aktif akun              |  |  |  |  |
| created_at     | TIMESTAMP     | -                                 | No          | Waktu pembuatan akun           |  |  |  |  |
| updated_at     | TIMESTAMP     | -                                 | No          | Waktu perubahan data terakhir  |  |  |  |  |

Tabel 4.14 Spesifikasi Tabel users

### Tabel 4.15 Sp<mark>es</mark>ifikasi Tabel Master Tipe Tiket

| Komponen        | Deskripsi                    |                                                                               |             |                                          |  |  |  |  |
|-----------------|------------------------------|-------------------------------------------------------------------------------|-------------|------------------------------------------|--|--|--|--|
| Nama Tabel      | be_ticket_type               | be ticket types                                                               |             |                                          |  |  |  |  |
| Deskripsi       | Menyimpan d<br>VIP, dan Drop | Menyimpan daftar jenis tiket perjalanan seperti Reguler,<br>VIP, dan Drop Off |             |                                          |  |  |  |  |
| Primary Key     | id                           | id                                                                            |             |                                          |  |  |  |  |
| Relasi          | Digunakan ole<br>foreign key | eh be_book                                                                    | ings.tic    | ket_type_id sebagai                      |  |  |  |  |
| Column<br>Name  | Data Type                    | Length                                                                        | Not<br>Null | Description                              |  |  |  |  |
| id              | BIGINT                       | -[]                                                                           | Yes         | Primary key, auto increment              |  |  |  |  |
| name            | VARCHAR                      | 255                                                                           | Yes         | Nama tipe tiket (VIP,<br>Reguler, dsb)   |  |  |  |  |
| price           | DECIMAL                      | (10,2)                                                                        | Yes         | Harga normal                             |  |  |  |  |
| description     | TEXT                         | -                                                                             | No          | Deskripsi tambahan<br>tiket              |  |  |  |  |
| is_private      | BOOLEAN                      | -                                                                             | Yes         | Menandai apakah tiket<br>bersifat privat |  |  |  |  |
| airport_service | BOOLEAN                      | -                                                                             | Yes         | Menandai apakah<br>layanan bandara       |  |  |  |  |
| is_active       | BOOLEAN                      | -                                                                             | Yes         | Status aktif atau tidak                  |  |  |  |  |

| max_seat   | INT       | - | Yes | Maksimal kursi dalam<br>satu batch kendaraan |
|------------|-----------|---|-----|----------------------------------------------|
| created_at | TIMESTAMP | - | No  | Waktu pencatatan pertama                     |
| updated_at | TIMESTAMP | - | No  | Waktu update terakhir                        |
| deleted_at | TIMESTAMP | - | No  | Waktu soft delete                            |

Tabel 4.16 Spesifikasi Tabel Pemesanan Tiket

| Komponen               | Deskripsi                                                    |                    |             |                                        |  |  |  |
|------------------------|--------------------------------------------------------------|--------------------|-------------|----------------------------------------|--|--|--|
| Nama Tabel             | be_bookings                                                  |                    |             |                                        |  |  |  |
| Deskripsi              | Menyimpan data pemesanan tiket yang dilakukan oleh pelanggan |                    |             |                                        |  |  |  |
| Primary Key            | id                                                           |                    |             | $\overline{\langle}$                   |  |  |  |
| Relasi                 | FK ke be_ticke<br>be_booking_se                              | t_types, be<br>ats | e_drive     | rs, digunakan oleh                     |  |  |  |
| Column Name            | Data Type                                                    | Length             | Not<br>Null | Description                            |  |  |  |
| id                     | BIGINT                                                       |                    | Yes         | Primary key, auto increment            |  |  |  |
| code                   | VARCHAR                                                      | 255                | Yes         | Kode unik untuk<br>booking             |  |  |  |
| ticket_type_id         | BIGINT                                                       | -                  | Yes         | FK ke<br>be ticket types.id            |  |  |  |
| driver_id              | BIGINT                                                       | -                  | No          | FK ke<br>be_drivers.id<br>(nullable)   |  |  |  |
| customer_name          | VARCHAR                                                      | 255                | Yes         | Nama pemesan                           |  |  |  |
| customer_phone         | VARCHAR                                                      | 20                 | Yes         | Nomor HP<br>pemesan                    |  |  |  |
| pickup_address         | TEXT                                                         | - 1                | Yes         | Alamat jemput                          |  |  |  |
| destination_address    | TEXT                                                         | -11                | Yes         | Alamat tujuan                          |  |  |  |
| pickup_date            | DATE                                                         | -                  | Yes         | Tanggal<br>keberangkatan               |  |  |  |
| number_of_passengers   | INT                                                          | -                  | Yes         | Jumlah<br>penumpang<br>dalam booking   |  |  |  |
| flight_info            | VARCHAR                                                      | 255                | No          | Informasi<br>penerbangan (jika<br>ada) |  |  |  |
| is_outside_jabodetabek | BOOLEAN                                                      | -                  | Yes         | Apakah tujuan di<br>luar Jabodetabek   |  |  |  |

| status               | ENUM      | - |     | Yes | Status booking<br>(pending,<br>confirmed, dst.) |
|----------------------|-----------|---|-----|-----|-------------------------------------------------|
| vehicle_batch_number | VARCHAR   |   | 100 | No  | Penanda batch<br>kendaraan                      |
| created_at           | TIMESTAMP | - |     | No  | Waktu pencatatan pertama                        |
| updated_at           | TIMESTAMP | - |     | No  | Waktu update<br>terakhir                        |
| deleted_at           | TIMESTAMP | - | ~   | No  | Waktu soft delete                               |

# Tabel 4.17 Spesifikasi Tabel Pemesanan Kursi

| Komponen       | Deskripsi                            |                  |             |                                   |  |  |  |
|----------------|--------------------------------------|------------------|-------------|-----------------------------------|--|--|--|
| Nama<br>Tabel  | be_booking_sea                       | be_booking_seats |             |                                   |  |  |  |
| Deskripsi      | Menyimpan dat                        | ta kursi ya      | ng dipi     | ilih pada setiap booking          |  |  |  |
| Primary<br>Key | id                                   |                  |             | •                                 |  |  |  |
| Relasi         | FK ke be_bookings dan be_seat_master |                  |             |                                   |  |  |  |
| Column<br>Name | Data TypeLengthNot<br>Null           |                  | Description |                                   |  |  |  |
| id             | BIGINT                               | -                | Yes         | Primary key, auto<br>increment    |  |  |  |
| booking_id     | BIGINT                               | -                | Yes         | FK ke be_bookings.id              |  |  |  |
| seat_id        | BIGINT                               | -                | Yes         | FK ke be_seat_master.id           |  |  |  |
| created_at     | TIMESTAMP                            | -                | No          | Waktu pencatatan                  |  |  |  |
| updated_at     | TIMESTAMP                            | -                | No          | Waktu terakhir data<br>diperbarui |  |  |  |

# Tabel 4.18 Spesifikasi Tabel Master Kursi

| Komponen       | Deskripsi                                                       |
|----------------|-----------------------------------------------------------------|
| Nama<br>Tabel  | be_seat_master                                                  |
| Deskripsi      | Menyimpan daftar kode kursi yang tersedia pada kendaraan travel |
| Primary<br>Key | id                                                              |
| Relasi         | Digunakan oleh be_booking_seats sebagai FK                      |

| Column<br>Name | Data Type | Length | Not<br>Null | Description                             |
|----------------|-----------|--------|-------------|-----------------------------------------|
| id             | BIGINT    | -      | Yes         | Primary key, auto<br>increment          |
| seat_code      | VARCHAR   | 10     | Yes         | Kode kursi unik (contoh:<br>A1, B1. B2) |
| created_at     | TIMESTAMP | -      | No          | Waktu pencatatan kursi                  |
| updated_at     | TIMESTAMP | -      | No          | Waktu update terakhir                   |

Tabel 4.19 Spesifikasi Tabel Master Driver

| Komponen       | Deskripsi                        | Deskripsi                                                  |             |                                             |  |  |  |  |
|----------------|----------------------------------|------------------------------------------------------------|-------------|---------------------------------------------|--|--|--|--|
| Nama Tabel     | be_drivers                       |                                                            |             |                                             |  |  |  |  |
| Deskripsi      | Menyimpan dat<br>penumpang       | Menyimpan data pengemudi yang ditugaskan membawa penumpang |             |                                             |  |  |  |  |
| Primary Key    | id                               |                                                            |             |                                             |  |  |  |  |
| Relasi         | Digunakan di b<br>be_schedules.d | e_booking<br>river_id                                      | gs.drive    | er_id dan                                   |  |  |  |  |
| Column Name    | Data Type                        | Length                                                     | Not<br>Null | Description                                 |  |  |  |  |
| id             | BIGINT                           | -                                                          | Yes         | Primary key, auto                           |  |  |  |  |
| name           | VARCHAR                          | 255                                                        | Yes         | Nama lengkap<br>pengemudi                   |  |  |  |  |
| phone          | VARCHAR                          | 20                                                         | Yes         | Nomor HP aktif<br>pengemudi                 |  |  |  |  |
| license_number | VARCHAR                          | 255                                                        | No          | Nomor SIM pengemudi                         |  |  |  |  |
| status         | ENUM                             | -                                                          | Yes         | Status pengemudi<br>(active, inactive)      |  |  |  |  |
| created_at     | TIMESTAMP                        | -                                                          | No          | Waktu data dibuat                           |  |  |  |  |
| updated_at     | TIMESTAMP                        |                                                            | No          | Waktu update terakhir                       |  |  |  |  |
| deleted_at     | TIMESTAMP                        | 0                                                          | No          | Soft delete (jika ada<br>penghapusan logis) |  |  |  |  |

| Komponen    | Deskripsi                                                              |
|-------------|------------------------------------------------------------------------|
| Nama Tabel  | be_schedules                                                           |
| Deskripsi   | Menyimpan data jadwal pengemudi berdasarkan tanggal dan wilayah tujuan |
| Primary Key | id                                                                     |

| Relasi                 | FK ke be_drivers.driver_id, digunakan saat penugasan pada be_bookings |   |             |                                                            |  |  |
|------------------------|-----------------------------------------------------------------------|---|-------------|------------------------------------------------------------|--|--|
| Column Name            | Data Type Length                                                      |   | Not<br>Null | Description                                                |  |  |
| id                     | BIGINT                                                                | - | Yes         | Primary key,<br>auto increment                             |  |  |
| driver_id              | BIGINT                                                                | - | Yes         | FK ke<br>be_drivers.id                                     |  |  |
| schedule_date          | DATE                                                                  | - | Yes         | Tanggal tugas pengemudi                                    |  |  |
| is_outside_jabodetabek | BOOLEAN                                                               | S | Yes         | Penanda area<br>luar<br>Jabodetabek (1<br>= ya, 0 = tidak) |  |  |
| status                 | ENUM                                                                  | - | Yes         | Status jadwal<br>(active /<br>cancelled)                   |  |  |
| created_at             | TIMESTAMP                                                             | - | No          | Waktu<br>pencatatan                                        |  |  |
| updated_at             | TIMESTAMP                                                             | - | No          | Waktu update<br>terakhir                                   |  |  |

#### 4.3 Implementasi Sistem

Setelah seluruh proses perancangan sistem selesai dilakukan, tahapan berikutnya adalah implementasi. Pada tahap ini, rancangan yang telah disusun dalam bentuk diagram dan spesifikasi, seperti use case diagram, class diagram, hingga spesifikasi basis data, mulai diterapkan ke dalam bentuk aplikasi yang nyata. Proses implementasi mencakup pembangunan struktur database fisik, pembuatan antarmuka pengguna yang sesuai dengan kebutuhan pengguna, serta pengembangan fitur-fitur inti yang telah ditentukan, seperti pemesanan tiket, penjadwalan pengemudi, pengelolaan data mitra, dan pelaporan. Implementasi ini menjadi tahap penting karena akan menunjukkan sejauh mana sistem mampu merealisasikan kebutuhan pengguna yang telah ditanalisis sebelumnya.

#### 4.3.1 Tahap Konstruksi

Tahap konstruksi merupakan fase di mana seluruh rancangan sistem yang telah disusun sebelumnya mulai diwujudkan dalam bentuk aplikasi yang dapat dijalankan. Setiap elemen perancangan, mulai dari struktur data hingga alur interaksi pengguna, diimplementasikan melalui penulisan kode program. Tahap ini bertujuan untuk merealisasikan seluruh fungsi yang telah direncanakan, baik dari sisi frontend maupun backend. Dalam proses pengembangan ini, digunakan berbagai teknologi dan framework yang mendukung performa, keamanan, serta kemudahan pengelolaan sistem. Adapun daftar teknologi yang digunakan selama proses konstruksi dapat dilihat pada data tabel di bawah ini:.

| FRONTEND            |                                      |                                                            |  |  |  |
|---------------------|--------------------------------------|------------------------------------------------------------|--|--|--|
| Komponen            | Versi                                | Deskripsi                                                  |  |  |  |
| Framework           | Vue.js 3                             | Progressive JavaScript framework<br>dengan Composition API |  |  |  |
| Build Tool          | Vite                                 | Fast build tool dengan hot module replacement              |  |  |  |
| State<br>Management | Pinia                                | Modern state management untuk Vue.js                       |  |  |  |
| UI Framework        | Tailwind CSS +<br>Heroicons          | Utility-first CSS framework dengan icon library            |  |  |  |
| TypeScript          | TypeScript 5.x                       | Static type checking untuk JavaScript                      |  |  |  |
| Router              | Vue Router 4                         | Official routing library untuk Vue.js                      |  |  |  |
| HTTP Client         | Axios                                | Promise-based HTTP client untuk API calls                  |  |  |  |
| Notifications       | Vue Toastification                   | Toast notification library                                 |  |  |  |
|                     | BAC                                  | KEND                                                       |  |  |  |
| Framework           | Laravel v12                          | PHP web application framework                              |  |  |  |
| Authentication      | Laravel Sanctum                      | API token authentication                                   |  |  |  |
| DatabaseMySQL v8    |                                      | Relational database management system                      |  |  |  |
| ORM Eloquent ORM    |                                      | Laravel's built-in object-relational mapping               |  |  |  |
| API<br>Architecture | RESTful API                          | REST architectural style dengan middleware                 |  |  |  |
| File Storage        | Laravel Storage                      | File system abstraction layer (JSON, Gambar)               |  |  |  |
| Validation          | Laravel Validation                   | Server-side input validation                               |  |  |  |
| Security            | CSRF Protection,<br>Input Validation | Cross-site request forgery protection                      |  |  |  |
| Communication       | JSON API, Token-<br>based Auth       | Stateless API communication                                |  |  |  |
| Error Handling      | Laravel Exception<br>Handler         | Centralized error management                               |  |  |  |

Tabel 4.21 Teknologi yang digunakan pada tahap konstruksi

# 1. Halaman Utama

|            | Same Travel Bang Udin transa Bushing Kaster                                                                                                    |                                                                                                    | (here that                                                                                                    |          |
|------------|----------------------------------------------------------------------------------------------------|----------------------------------------------------------------------------------------------------|----------------------------------------------------------------------------------------------------|----------|
|            |                                                                                                    |                                                                                                    |                                                                                                    |          |
|            | Travel Nyaman Har                                                                                                    | ga Terjangkau                                                                                                    |                                                                                                    |          |
|            | Pesan sekarang dan dapat kan pengalaman penjalarian terbaik<br>Rooting Sakarang                                                                                                    |                                                                                                    |                                                                                                    |          |
|            |                                                                                                    |                                                                                                    |                                                                                                    |          |
|            |                                                                                                    |                                                                                                    |                                                                                                    |          |
|            | karri nar pada c                                                                                                    | Layanan Kami                                                                                                    | anar de seue                                                                                                    |          |
|            | ₽                                                                                                    | $\odot$                                                                                                    | **                                                                                                    |          |
|            | Antar Jemput Door to Door<br>Ligenour service, exout anguing doe loos<br>And is a single table, months doer<br>longerseen indered longe part literation<br>monorgin empression landeau | Armada Berkualitas<br>Armada sendirizan yang serili itersent,<br>berlih dine dibeckapi Ad, misk<br>memolihan yang beran Ada nyamen den<br>arman | Driver Professional<br>Tim pergensus beginning awar dat<br>perfasiona yang manatarakan<br>teseberakan dan beparan peranggan       |          |
|            | •                                                                                                    |                                                                                                    | 0                                                                                                    |          |
|            | Jadwal Fleksibel<br>Philosjetisch besoergetungeg feisteld                                                                                                    | Ecoking Mudah<br>Serier persease of the yeg mathdate                                                                                            | Leyenen 24/7<br>U.Jungen palengge: A jen ansis                                                                                    | $\succ$  |
|            | until in mengenaak kan nengan subil minae-<br>oor jalanan Anda.                                                                                                    | repet depat ecolosien lopen ego con<br>d'ina a sala                                                                                             | meniment i Jacob dengra presogram zeru:<br>Ketutukon polisianon                                                                   |          |
| $\sim$     |                                                                                                    | Paket Tiket                                                                                                    |                                                                                                    | ~        |
|            | VIP Exe                                                                                                    | PTh poles that associates an isotation polycle on Ande                                                                                          | ar Charter Drop                                                                                                    |          |
| $\sim$     | Rp 1,300,000         Rp 6           Nullsolit         For           V Regenplication         V Regenplication                                                                          | 00,000 Rp 250                                                                                                    | 2000 Rp 1,250,000                                                                                                    |          |
|            | <ul> <li>✓ Lanag serumpang</li> <li>✓ Instantia dirak</li> <li>✓ Inductingui</li> <li>✓ Inductingui</li> <li>✓ Inductingui</li> <li>✓ Inductingui</li> </ul>                           | ng 🗸 binya tandahan uni                                                                                                    | uk bogasi 🧼 Tongsung kei tem sacitujuan, betas<br>langas                                                                          | $\sim$   |
| •          |                                                                                                    |                                                                                                    |                                                                                                    | •        |
|            |                                                                                                    | Galeri Perjalanan                                                                                                    |                                                                                                    |          |
|            |                                                                                                    |                                                                                                    |                                                                                                    | 1        |
| $\bigcirc$ |                                                                                                    | Research.                                                                                                    |                                                                                                    |          |
|            | test caption                                                                                                    |                                                                                                    |                                                                                                    |          |
| 111        | And Book 221 Strift (1971)                                                                                                    |                                                                                                    |                                                                                                    |          |
|            | ħ                                                                                                    | Apa Kata Mereka                                                                                                    | u.                                                                                                    |          |
| 2          | Armad Hidagat                                                                                                    | Al Dana Pole<br>Dana Dana Dala<br>Dana Pole                                                                                                    | And Bud Sectors<br>Decore Register                                                                                                | $\nabla$ |
|            | Honey previous manimum care cynt i Carat cana<br>Armaiswa cone arweg achrig Armang, Yoshia Aish mar<br>galaranimani'                                                                   | "sahara kenorangkanan yang Sinakani nangar antaharan<br>urang unterpesuakan daripar sari kapa Perapanan angat<br>ne dinamak <sup>a</sup>        | "surgad para dingga panganan transma in tapa sahitu opar<br>manan, dan antika ayaman. Panjalanan banis sahi bala<br>manananangan. |          |
| $\sim$     |                                                                                                    |                                                                                                    |                                                                                                    |          |
| 0          |                                                                                                    | Pertanyaan Umum                                                                                                    |                                                                                                    |          |
| $\wedge$   | Begalmana cata m                                                                                                    | omesan tillet travel?                                                                                                    |                                                                                                    |          |
|            | Berspe Jam sobelu<br>Apakoh ada batera                                                                                                    | n koborangkatan saya harus slap?<br>n bagasi?                                                                                                   |                                                                                                    | 2        |
| /          | Bagaimana jika say                                                                                                    | a portu membatalkan atau mengubah jadwali                                                                                                    |                                                                                                    | *        |
|            | Motoric pombayar                                                                                                    | an apa saja yang temetia?                                                                                                    |                                                                                                    |          |
|            | Cian                                                                                                    | Untuk Memulai Perialan                                                                                                    | an?                                                                                                    |          |
|            | Prove for                                                                                                    | r dels releasing con cleanth prefisions parg ayonan sees                                                                                        | 980 (371)                                                                                                    |          |
|            |                                                                                                    |                                                                                                    | 5                                                                                                    |          |
|            | Travel Bang Udin Oxide Unix<br>Lapone trappets experting 4 Coston Costan Kani<br>dengan pengalarina labih ciri 10 tahun melajaki Lapone<br>pengangendi kani                            | Lagenan<br>Trund Antar Kota<br>Koop Off Senten<br>Konta Consen                                                                                  | Kontak<br>9., -62 812 8406 7850<br>62. eristjerwekkerg uta ram                                                                    |          |
|            | of C Konak                                                                                                    |                                                                                                    | (6-3, Stimmers No. 123, Cercern                                                                                                   |          |
|            |                                                                                                    | \$2723 forw larg line. All optic revenues                                                                                                    |                                                                                                    |          |

Gambar 4.32 Halaman Utama

Halaman utama merupakan tampilan pertama dari Aplikasi Pemesanan Tiket Travel Bang Udin yang dapat diakses oleh seluruh pengguna tanpa perlu login. Halaman ini dirancang sebagai pusat informasi umum terkait layanan travel, seperti jenis layanan yang tersedia (reguler, eksekutif, drop-off), keunggulan perusahaan, galeri dokumentasi armada dan pelanggan, serta testimoni pengguna. Selain itu, halaman utama juga menampilkan tombol ajakan (CTA) seperti "Pesan Sekarang" yang mengarahkan pengguna langsung ke halaman pemesanan tiket.

| 2                                                                                                    | Boc<br>Pesan tiket travel                                                                            | Anda dengan m<br>untuk memulai                      | Fiket Travel<br>udah dan cepat. Isi form di bawah ini<br>perjalanan Anda.                                           |                     | ,   |
|----------------------------------------------------------------------------------------------------|----------------------------------------------------------------------------------------------------|-----------------------------------------------------|----------------------------------------------------------------------------------------------------|---------------------|-----|
|                                                                                                    | Pilih Paket Tiket                                                                                    |                                                     |                                                                                                    |                     |     |
| 5                                                                                                    | VIP<br>Persjempstan di bandasa. 1 o<br>bobas bagasi, antar langsung<br>V Termatel perjemputan bandar | Rp 1,300,000<br>rang penumpang<br>j licitujuan<br>a | Executive Rp 600,000<br>Perjerputan di bandara, maksimal 4 orang,<br>bobas bagani<br>-/ Temasuk perjerputan bandara |                     | . 0 |
| $\sim$                                                                                                    | Regular<br>Bobas titik penjemputan dan<br>tembahan untuk bagad                                       | Rp 250.000<br>pengantaran, biaya                    | Charter Drop Rp 1,250,000<br>Bobas titik posjemgutan dan pengantaran,<br>languang ke tempat tujaan bebas bagasi     |                     | 0   |
|                                                                                                    | Area Pengantaran                                                                                     |                                                     |                                                                                                    |                     |     |
|                                                                                                    | Dalam Jabodetabek<br>Pengarlaran ite area Jakarta.<br>Tangerang, dan Bekasi                          | Boyor, Depok                                        | • uar Jabodetabek<br>Pergantaran ke area ti luar Jabotetabek                                                        |                     |     |
|                                                                                                    | Alamat Perjemputan                                                                                   |                                                     | Alamat Pengantaran                                                                                                  |                     |     |
| and the second second se | Masukkan alamat lengkaj                                                                              | p atau tempel link                                  | Masukkan alamat lengkap atau tempel link                                                                            |                     |     |
|                                                                                                    | Contah: M. Siliwangi No. 128, Greban<br>Mitro//maps.googlecamg/                                      | 0000                                                | Cantoli: A. Abroad Baril No. 45, Johanta atau<br>https://mapsa.org/w.songl                                          |                     |     |
| <u> </u>                                                                                                    | Tenggal Keberangkatan                                                                                | -                                                   | Jumlah Penumpang                                                                                                    |                     |     |
|                                                                                                    | 07/05/2025                                                                                           |                                                     | - Totang                                                                                                    |                     |     |
|                                                                                                    | Data Pernesan                                                                                        |                                                     |                                                                                                    |                     |     |
|                                                                                                    | Nama Lengkap                                                                                         |                                                     |                                                                                                    |                     |     |
| 1.1                                                                                                    | Missecon tama angkap                                                                                 |                                                     |                                                                                                    |                     |     |
|                                                                                                    | Masukkan nomor telepon                                                                               |                                                     |                                                                                                    |                     |     |
|                                                                                                    |                                                                                                    |                                                     |                                                                                                    |                     |     |
|                                                                                                    |                                                                                                    | <b>≜</b> P                                          | ilih Kursi                                                                                                    |                     |     |
|                                                                                                    |                                                                                                    | Pesan                                               | Sekarang                                                                                                    |                     |     |
|                                                                                                    |                                                                                                    |                                                     |                                                                                                    |                     |     |
|                                                                                                    |                                                                                                    |                                                     |                                                                                                    |                     |     |
|                                                                                                    |                                                                                                    |                                                     |                                                                                                    |                     |     |
| Travel Bang Udin                                                                                                    | Quick Links                                                                                          |                                                     | Layanan                                                                                                    | Kontak              |     |
| Layanan transportasi terpercay<br>dengan pengalaman lebih dar                                                                                                    | ya di Cirebon Tentang Kami<br>ri 10 tahun melayani Layanan                                           |                                                     | Travel Antar Kota<br>Drop Off Bandara                                                                               | % +62 812-3456-7890 |     |
| pelanggan setia kami.                                                                                                    | Backing                                                                                              |                                                     | Wisata Cirebon                                                                                                    |                     |     |

Gambar 4.33 Halaman Pemesanan Tiket

Halaman ini merupakan titik awal proses pembelian tiket. Pengguna diminta mengisi sejumlah informasi penting seperti nama, nomor HP, alamat penjemputan, tujuan keberangkatan, tanggal, jumlah penumpang, serta tipe tiket. Pada halaman ini juga ada tombol untuk memesan tempat duduk, dimana pengguna bisa memesan tempat duduk melalui tombol tersebut. Setelah data terisi lengkap, pengguna dapat mengirimkan pesanan yang akan masuk ke sistem dengan status "pending". Halaman ini secara otomatis akan mengelompokkan pesanan ke dalam batch kendaraan berdasarkan tanggal dan jenis tiket. Validasi input dilakukan secara realtime untuk memastikan data yang dimasukkan sudah sesuai.

|                | A1 Supir                                        |  |
|----------------|-------------------------------------------------|--|
|                | B1 B2 B3                                        |  |
|                | C1 C2                                           |  |
| Terredia       | Disilih Tidak Taradia                           |  |
| Catatan: Visua | lisasi ini menampilkan kursi yang telah dipilih |  |

#### 3. Halaman Pemilihan Kursi

Gambar 4.34 Halaman Visualisasi Pemilihan Kursi

Setelah melakukan pengisian data-data yang di perlukan pada halaman pemesanan tiket saat pengguna menekan tombol pilih kursi, pengguna diarahkan ke halaman pemilihan kursi. Halaman ini menampilkan layout kursi kendaraan sesuai dengan batch keberangkatan yang ditentukan secara otomatis oleh sistem. Kursi yang sudah terisi oleh pelanggan lain akan ditandai tidak dapat dipilih, sementara kursi kosong dapat diklik dan disimpan oleh pengguna. Proses pemilihan kursi hanya berlaku pada tipe tiket yang mengizinkan pemilihan kursi (non private).

#### 4. Halaman Hubungi Kami

| Travel Bang Udin Beranda                                                                | Booking Kontak                                     |                                                       | Pesan T                         |
|-----------------------------------------------------------------------------------------|----------------------------------------------------|-------------------------------------------------------|---------------------------------|
|                                                                                         | Hu                                                 | bungi Kami                                            |                                 |
|                                                                                         | Kami siap membantu And                             | la. Silakan hubungi kami melalui WhatsApp atau        |                                 |
|                                                                                         | gunakan                                            | informasi kontak yang tersedia.                       |                                 |
|                                                                                         |                                                    | S Hubungi via WhatsApp                                |                                 |
|                                                                                         | C Telepon & WhatsApp                               | Email                                                 |                                 |
|                                                                                         | +6281234567890                                     | info@travelbangudin.com<br>booking@travelbangudin.com |                                 |
|                                                                                         | Alamat                                             | Jam Operasional                                       |                                 |
|                                                                                         | Jl. Siliwangi No. 123<br>Cirebon, Jawa Barat 45123 | 24 Jam / 7 Hari                                       |                                 |
|                                                                                         |                                                    |                                                       |                                 |
| Travel Bang Udin                                                                        | Quick Links                                        | Layanan                                               | Kontak                          |
| Layanan transportasi terpercaya di Cirebon<br>dengan pengalaman lebih dari 10 tahun mel | Tentang Kami<br>avani Lacanan                      | Travel Antar Kota                                     | kg +62 812-3456-7890            |
| pelanggan setia kami.                                                                   | Booking                                            | Wisata Cirebon                                        | ☑ info@travelbangudin.com       |
| • •                                                                                     | Kontak                                             | Sewa Mobil                                            | 🛛 JE Siliwangi No. 123, Cirebon |
|                                                                                         | © 2025                                             | Travel Bang Udin. All rights reserved.                |                                 |
|                                                                                         |                                                    |                                                       |                                 |
| -                                                                                       | Gambar 4.35                                        | Halaman Hubungi Kami                                  |                                 |

Halaman ini menyajikan informasi kontak perusahaan Travel Bang Udin, seperti alamat, nomor telepon, WhatsApp, serta akun media sosial. Halaman ini bersifat statis dan ditujukan untuk mempermudah calon pelanggan yang ingin menghubungi pihak travel secara langsung. Selain itu, halaman ini juga menampilkan form pertanyaan cepat untuk dihubungi melalui email atau WhatsApp API.

#### 5. Halaman Login

|   | Welcome<br>Back                                                       |  |
|---|-----------------------------------------------------------------------|--|
|   | Masuk ke Akun Anda<br>Silakan masuk untuk melanjutkan perjalanan Anda |  |
|   | Username                                                              |  |
|   | Password Anda                                                         |  |
|   | Masuk                                                                 |  |
| 4 | Gambar 4.36 Halaman Login                                             |  |

Halaman login berfungsi sebagai akses bagi admin untuk masuk ke dalam sistem. Admin harus mengisi username dan password dengan benar agar bisa diarahkan ke halaman dashboard. Jika kredensial salah, sistem akan menampilkan pesan error. Autentikasi menggunakan Laravel Sanctum dengan perlindungan CSRF. Halaman login menggunakan layout khusus yang terpisah dari tampilan umum pengguna.

6. Menu Kelola User

| Edit Profil   |          | × |
|---------------|----------|---|
| 4             | <b>A</b> |   |
|               |          |   |
|               |          |   |
| Nama          |          |   |
| Nama<br>Admin |          |   |

Gambar 4.37 Halaman Edit Profile

| Ubah Password            |             |
|--------------------------|-------------|
| Password Saat Ini        |             |
|                          | <           |
| Password Baru            |             |
|                          | <           |
| Konfirmasi Password Baru |             |
|                          | (           |
|                          |             |
|                          | Batal Simpa |

Gambar 4.38 Halaman Ganti Password

Fitur ini memungkinkan admin untuk mengelola akun user, baik untuk keperluan perubahan informasi profil ataupun pengaturan ulang password.

0

| Travel Bang Udin                              |                            |                                           |                      |                                         |       |
|-----------------------------------------------|----------------------------|-------------------------------------------|----------------------|-----------------------------------------|-------|
| Dashboard Admin                               |                            |                                           |                      |                                         | lut 🗎 |
| Total Pesanan<br>15                           | Canal Total Pence<br>Rp 3. | apatan<br>750.000 (3)                     | stal Driver Bertugas | Briver Aktif                            |       |
| Menu Operasional                              |                            |                                           |                      |                                         |       |
| Pesanan<br>Kelola pengelompokan pesar         | ian tiket terhadap driver  | Briver<br>Kelola data pengemudi           |                      | Jadwal<br>Kelola penjadwalan driver     |       |
| <b>Tiket</b><br>Kelola jenis tiket perjalanan |                            | Laporan<br>Lihat laporan statistik        |                      |                                         |       |
| Content Management System                     |                            |                                           |                      |                                         |       |
|                                               |                            | 80                                        |                      | 80                                      |       |
| Galeri Foto<br>Kelola foto-foto untuk galeri  |                            | Hero Banner<br>Kelola konten banner utama |                      | <b>Layanan</b><br>Kelola daftar layanan |       |
|                                               |                            |                                           |                      | ,                                       |       |
| А                                             |                            | ?                                         |                      |                                         |       |
| Testimonial                                   |                            | FAQ                                       |                      |                                         |       |
|                                               |                            |                                           |                      |                                         |       |

© 2025 Travel Bang Udin. All rights reserved.

Gambar 4.39 Halaman Dashboard

•

Dashboard menampilkan informasi ringkasan sistem secara keseluruhan, termasuk jumlah pemesanan, jumlah driver aktif dan statistik lainnya. Tampilan dashboard dirancang agar informatif dan menjadi pusat navigasi bagi admin untuk mengakses seluruh menu lainnya. Komponen visual jumlah total data ditampilkan secara dinamis berdasarkan data real-time.

#### 8. Halaman Kelola Tiket

| najemen Tiket<br>I data tiket Travel Bang Udin                                        |                                                    |                                                 |                            |                                                                               | + Tambah T             |
|---------------------------------------------------------------------------------------|----------------------------------------------------|-------------------------------------------------|----------------------------|-------------------------------------------------------------------------------|------------------------|
| <b>VIP</b><br>Penjemputan di bandara, 1 orang pen<br>bagasi, antar langsung ke tujuan | ピ 道<br>umpang, bebas                               | Executive<br>Penjemputan di bandara, maksimal 4 | ඟ බ<br>orang, bebas bagasi | <b>Regular</b><br>Bebas titik penjemputan dan pengar<br>tambahan untuk bagasi | ඟී බ්<br>ntaran, biaya |
| Status                                                                                | Aktif                                              | Status                                          | Aktif                      | Status                                                                        | Aktif                  |
| Harga                                                                                 | Rp 1.300.000                                       | Harga                                           | Rp 600.000                 | Harga                                                                         | Rp 250.000             |
| Maksimal Kursi<br>Aktif Private Layanan Bandara                                       |                                                    | Maksimal Kursi<br>Aktif Layanan Bandara         | 4                          | Maksimal Kursi<br>Aktif                                                       | 6                      |
| Charter Drop<br>Bebas titik penjemputan dan pengant<br>tempat tujuan. bebas bagasi    | යා සංක්රීම් කර්ග කර්ග කර්ග කර්ග කර්ග කර්ග කර්ග කර් |                                                 |                            |                                                                               |                        |
| Status                                                                                | Aktif                                              |                                                 |                            |                                                                               |                        |
| Harga                                                                                 | Rp 1.250.000                                       | ¥                                               |                            |                                                                               |                        |
| Maksimal Kursi<br>Aktif Private                                                       |                                                    |                                                 |                            |                                                                               |                        |

Gambar 4.40 Halaman Dashboard Kelola Tiket

© 2025 Travel Bang Udin. All rights reserved.

Pada **Gambar 4.40**, halaman tersebut merupakan halaman pengelolaan tiket yang harus di akses oleh admin melalui halaman dashboard. Pada halaman ini berisi informasi tiket-tiket yang sudah diinput oleh admin sebelumnya untuk di tampilkan pada halaman utama.

|          | Tambah Tiket Baru                                     |
|----------|-------------------------------------------------------|
|          | Nama Tiket                                            |
|          |                                                       |
|          | Harga                                                 |
| _        | Deskripsi                                             |
|          | 4                                                     |
|          | Maksimal Kursi                                        |
|          | Masukkan jumlah kursi maksimum                        |
|          | ✓ Aktif                                               |
|          | Private                                               |
|          | 🗌 Layanan Bandara                                     |
| 2        | Batal Tambah                                          |
|          | Penjemputan Bebas, Bebas Bagasi. Maksimal 4 Orang / 4 |
| $\sim$ 7 | Gambar 4.41 Form Tambah Tiket                         |
|          | •                                                     |

Ini adalah form untuk menambahkan data tiket yang harus diinput oleh admin.

|        |                                                              |    | $\leq$ |
|--------|--------------------------------------------------------------|----|--------|
|        | Edit Tiket                                                   | Ha |        |
| 11     | Nama Tiket                                                   | Ma |        |
| 2      | Harga<br>400000.00                                           | A  | Z      |
| ~      | Deskripsi                                                    |    | _      |
| $\sim$ | Penjemputan Bebas, Bebas Bagasi. Maksimal 4 Orang / 4 titik. |    |        |
|        | "<br>Maksimal Kursi                                          |    |        |
| $\sim$ |                                                              |    |        |
|        | Private                                                      |    |        |
|        | Layanan Bandara                                              |    |        |
|        | Batal Simpan                                                 |    |        |
|        |                                                              |    |        |
|        |                                                              |    |        |

Gambar 4.42 Form Edit Tiket

Dan ini adalah form yang muncul saat admin ingin merubah data tiket yang sudah tersimpan sebelumnya.

-

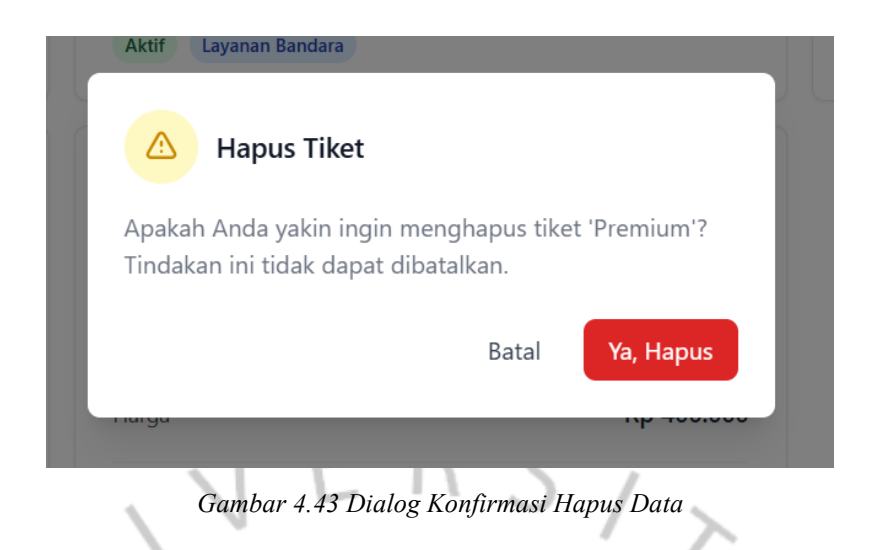

Saat admin ingin menghapus data, maka akan muncul pesan konfirmasi

seperti di Gambar 4.43.

|                                                                                             |       |                                                                   |       | <u> </u>                                                    |                 |
|---------------------------------------------------------------------------------------------|-------|-------------------------------------------------------------------|-------|-------------------------------------------------------------|-----------------|
| 9. Halaman Kelola                                                                           | Drive | er                                                                |       |                                                             | •               |
| 🛸 Travel Bang Udin                                                                          |       |                                                                   |       |                                                             | 🌒 Admin 🗸       |
| ← Kembali ke Dashboard<br><b>Manajemen Driver</b><br>Kelola data pengemudi Travel Bang Udin |       |                                                                   |       | Q. Cari driver                                              | + Tambah Driver |
| La Total Driver                                                                             |       | Oriver Aktif                                                      |       | O Driver Nonaktif                                           |                 |
| Test Driver           No. Tolkpon: 000971112342           No. SIM: SM2559643512             |       | Alpian Susanto<br>No. Telepor: 099744106<br>No. SIM: SM1234444321 |       | Budi<br>No. Telepor: 089665603355<br>No. SIM: SM89665603355 |                 |
| Aktif                                                                                       | U U   | Aktif                                                             | l' u  | Aktif                                                       | C U             |
| Abu<br>No. Telepon: 08567420942<br>No. SIM: SM8567420942                                    |       |                                                                   |       |                                                             |                 |
| Aktif                                                                                       | 6 1   |                                                                   |       |                                                             |                 |
|                                                                                             |       | ٣                                                                 |       |                                                             |                 |
|                                                                                             |       | © 2025 Travel Bang Udin. All rights reser                         | rved. |                                                             |                 |

Gambar 4.44 Halaman Kelola Driver

Halaman ini digunakan untuk mengelola data mitra pengemudi yang bekerja sama dengan Travel Bang Udin. Admin dapat menambahkan driver baru, memperbarui informasi seperti nama dan nomor SIM, serta menonaktifkan driver yang tidak aktif lagi. Informasi driver digunakan untuk keperluan penjadwalan dan penugasan.

| Nama lengkap driver   |                          |
|-----------------------|--------------------------|
| No. Telepon           | No. SIM                  |
| 0812-3456-7890        | Nomor Surat Izin Mengemu |
| ● Aktif ○ Tidak Aktif |                          |
|                       |                          |

Gambar diatas merupakan form tampilan untuk tambah dan edit data driver. Penambahan data driver atau edit ini biasanya jarang terjadi namun tetap perlu di persiapkan jika ada penambahan mitra / driver baru atau ada perubahan no telepon driver. Dan jika admin ingin melakukan penghapusan data, maka sistem akan memunculkan pesan konfirmasi dialog terlebih dahulu seperti gambar di bawah ini.

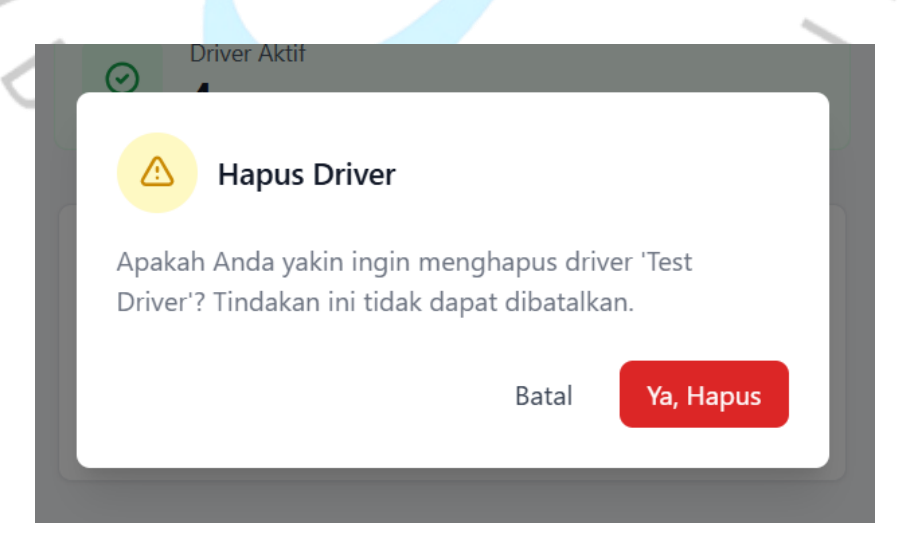

Gambar 4.46 Pesan Konfirmasi Hapus Data

#### 10. Halaman Kelola Penjadwalan Driver

| 🛸 Travel Bang | g Udin                                                                    |                                                       |                                    |                                |               | 🌒 Admin 🗸 |
|---------------|---------------------------------------------------------------------------|-------------------------------------------------------|------------------------------------|--------------------------------|---------------|-----------|
|               | ← Kembali ke Dashbo<br><b>Manajemen Ja</b><br>Lakukan penjadwalan t       | ard<br><b>dwal Driver</b><br>erlebih dahulu sebelum d | driver bisa di tugaskan terhadap p | pesanan tiket!                 | Tambah Jadwal |           |
|               | Periode<br>Juli                                                           | ✓ 2025                                                | Area Tujuan<br>👻 Semua Area        | ~                              |               |           |
|               | Alpian Susanto<br>08997444106<br>Sabtu, 12 Juli 2025<br>Dalam Jabodetabek |                                                       |                                    |                                | Edit Hapus    |           |
|               | Abu<br>08567420942<br>Sabtu, 12 Juli 2025<br>Dalam Jabodetabek            |                                                       |                                    |                                | Edit Hapus    |           |
|               | Budi<br>089665603355<br>Sabtu, 12 Juli 2025<br>Luar Jabodetabek           |                                                       |                                    |                                | Edit Hapus    |           |
|               |                                                                           |                                                       |                                    |                                |               |           |
|               |                                                                           |                                                       | © 2025 Travel Ba                   | ang Udin. All rights reserved. |               |           |

Gambar 4.47 Halaman Manajemen Penjadwalan Driver

Halaman ini memungkinkan admin menjadwalkan pengemudi berdasarkan tanggal dan wilayah layanan. Penjadwalan memastikan bahwa setiap hari keberangkatan memiliki driver yang tersedia sesuai area (dalam atau luar Jabodetabek). Sistem akan mencegah jadwal ganda agar satu driver tidak ditugaskan ke dua rute dalam hari yang sama.

| П |                                                                           |               |   |
|---|---------------------------------------------------------------------------|---------------|---|
| 1 | Tambah Jadwal Baru                                                        |               |   |
|   | Tanggal<br>mm/dd/yyyy                                                     |               |   |
| 5 | Area<br>Dalam Jabodetabek                                                 | ~             | ) |
| 7 | <b>Driver</b><br>Pilih Driver<br>Dilih tanggal tarlahih dahuku untuk mali | •             |   |
|   | Pilin tanggai tenebih danulu untuk melu<br>Batal                          | Tambah Jadwal |   |
|   |                                                                           |               |   |

Gambar 4.48 Form Tambah dan Edit Jadwal Driver

**Gambar 4.48** merupakan form tambah dan edit jadwal driver sebelum bisa di tugaskan terhadap pesanan tiket. Driver yang bisa di pilihpun merupakan driver – driver yang belum di jadwalkan di tanggal tersebut.

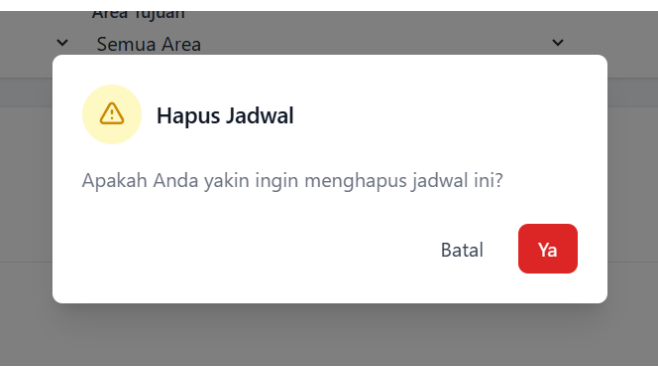

Gambar 4.49 Pesan Konfirmasi Hapus Data

Pada **Gambar 4.49** merupakan pesan konfirmasi yang muncul jika admin menekan tombol hapus terhadap salah satu jadwal driver.

| Travel Bang Odin                                                                                                    |                                                                                                    |                                                                                                    |                                                                                                    |                                                                          |
|----------------------------------------------------------------------------------------------------|----------------------------------------------------------------------------------------------------|----------------------------------------------------------------------------------------------------|----------------------------------------------------------------------------------------------------|--------------------------------------------------------------------------|
| ← Kembali ke Dashboard                                                                                                    |                                                                                                    |                                                                                                    | 9.0                                                                                                    | Tari pecanan                                                             |
| Driver Aktif dengan Pesanan                                                                                                    | Dikonfirmasi                                                                                                    |                                                                                                    |                                                                                                    |                                                                          |
| Test Driver<br>SU2558843552<br>Tetal Pesanan Dikorénnaai:<br>1<br>Dari turnuai keteronusian<br>Tetal Pendapatan: Ry 1200.000                   | Alizian Susanto<br>SM1234444211<br>Total Pesanan Dikonfirma<br>2<br>Diri Tarozal Internation<br>Total Pendapatan: Rp.2.01                                                                                                    | (Alast<br>ei                                                                                                 | Abu<br>SA6557420542<br>Total Pesanan Dikonfirmasi:<br>2<br>Dini Sungeal katesanykaten<br>Total Pendagatan: Rp 500.000  |                                                                          |
| Solas II Ad 2025<br>Dear for Dare<br>(Earner)<br>Solar (Instance)<br>(1)<br>Solar<br>(2) Solar<br>(2) Solar (Instance)<br>(2) Solar (Instance) | 1 Parana<br>Pa Calcolo<br>Series Notes<br>Series Notes<br>Series N | 2 Penner<br>19, 26000<br>C Stan Pener<br>No. 25000<br>2 Posta Care<br>Rp 520000<br>2 Posta Care<br>Rp 520000 | Seden, 12 Juli 2023<br>Control Ris<br>Datas (Datas Astronomics)<br>Ris<br>Sea<br>- Fach (Datas Astronomics)<br>Risking | 21<br>Rp 1<br>• Krim<br>Rp 250<br>Rp 2<br>• Padab Dave<br>Rp 250<br>Rp 2 |
|                                                                                                    |                                                                                                    | Sedesaikan Sensa                                                                                             | ✓ Selesakan Se                                                                                                    | 945                                                                      |
| Pesanan yang Belum Dikonfir                                                                                                    | masi                                                                                                    | Pesanan yang Di                                                                                              | pilih                                                                                                    |                                                                          |
| Pesanan Menunggu<br>Aswari Menungpu<br>Bogor – Plumbon<br>Dearn Monstalari, EB Overter Drop                                                    | Salinu, 12 Juli 2005<br>Rp 1258260 + 1<br>Rp 1250.000                                                                                                    | Manajemen Pesan                                                                                              | <b>an</b><br>Belum ada pesanan yang dipilih                                                                            |                                                                          |
| Revalina Minungo.<br>Tangarang Selatan - Arjawinangun Cirebon<br>Law Jobostebek Conter Divo                                                    | Sebou 12 Juli 2005 (RUA)<br>Rp 1251260 + 1<br>Rp 1250.000                                                                                                    |                                                                                                    |                                                                                                    |                                                                          |
| Rafika Syareza Mexinggu<br>Terminal 1 Bandara Sceizamo Hatta – Kuninger<br>Isar Jabosetabek 📰 VP                                               | Sabru, 12 Juli 2025 PUIN<br>Rp 1 398 160 + 1<br>Rp 1.300,000                                                                                                    |                                                                                                    |                                                                                                    |                                                                          |
|                                                                                                    |                                                                                                    |                                                                                                    |                                                                                                    |                                                                          |

Gambar 4.50 Halaman Kelola Penugasan Driver Terhadap Pemesanan Tiket

Admin dapat melihat daftar booking yang belum ditugaskan dan menetapkan driver yang sudah dijadwalkan sebelumnya untuk menangani pemesanan tersebut. Penugasan dilakukan berdasarkan kecocokan tanggal dan area. Setelah ditetapkan, status booking berubah menjadi "confirmed" dan sistem akan menampilkan format pesan yang dapat disalin ke WhatsApp driver.

| Sabtu, 26 Juli 2025         Anhari       Menunggu         Bandara Sokarno Hatta → Cirebon,       Menunggu | -                                                                   |                        |
|----------------------------------------------------------------------------------------------------|---------------------------------------------------------------------|------------------------|
| Anhari         Menunggu         Kembali ke           Bandara Sokarno Hatta → Cirebon,         Menunggu    | abtu, 26 Juli 2025                                                  |                        |
| Waled                                                                                                    | <b>Anhari Menunggu</b><br>Bandara Sokarno Hatta → Cirebon,<br>Waled | Kembali ke<br>Menunggu |
| Executive 🙆 Rp 600.000,00                                                                                 | Executive 🚯 Rp 600.000,00                                           |                        |
| Pilih Pengemudi                                                                                           | Pilih Pengemudi                                                     | ~                      |

Gambar 4.51 Form Penugasan Driver Terhadap Pemesanan Tiket

Gambar tersebut menunjukkan tampilan halaman manajemen pesanan yang digunakan admin untuk menetapkan pengemudi pada pesanan yang telah masuk. Admin dapat memilih pengemudi-pengemudi yang tersedia pada list data dropdown, dimana data pengemudi-pengemudi yang muncul disana sudah sesuai dengan jadwal yang telah ditetapkan berdasarkan tanggal keberangkatan dan tujuan. Tombol Kelompokkan Pesanan ini digunakan untuk menetapkan pesanan ke batch kendaraan aktif, sementara opsi Kembali ke Menunggu tersedia untuk membatalkan penugasan jika diperlukan. Tampilan ini memudahkan admin dalam mengelola dan mengkonfirmasi setiap pesanan berdasarkan tanggal keberangkatan dan jenis tiket.

|           | <b>Abu</b><br>SM8567420942                                   | Aktif                        |                 |
|-----------|--------------------------------------------------------------|------------------------------|-----------------|
|           | Total Pesanan Dikonfirmasi:                                  |                              |                 |
|           | 2                                                            |                              |                 |
|           | Dari 1 tanggal keberangkatan<br>Total Pendapatan: Rp 500.000 |                              |                 |
|           |                                                              | 2 Pesanan                    |                 |
|           | 📰 Sabtu, 12 Juli 2025<br>😰 Driver: Abu                       | Rp 500.000<br>Kirim Pesan    |                 |
|           | Diana Dalam Jabodetabek                                      | Rp 250.000 × 1<br>Rp 250.000 |                 |
| 6         | B3                                                           |                              | 7               |
| 2         | C Reset                                                      | 🖨 Pindah Driver              | (S              |
|           | • Farah Dalam Jabodetabek                                    | Rp 250.000 × 1<br>Rp 250.000 |                 |
|           | Regular                                                      |                              |                 |
| D         | C Reset                                                      | ₽ Pindah Driver              | $\triangleleft$ |
| П         | ✓ Selesaikan S                                               | Semua                        | >               |
| Gambar 4. | 52 Form Ringkasan Tugas D                                    | river Terhadap Pen           | nesanan Tiket   |

Gambar ini menampilkan halaman ringkasan tugas pengemudi yang berfungsi untuk menampilkan daftar pesanan yang telah dikonfirmasi dan ditugaskan kepada driver pada tanggal keberangkatan tertentu. Form ini menyajikan total pesanan, total pendapatan, serta detail penumpang yang ditangani driver dalam satu perjalanan. Admin dapat mengirimkan pesan berisi informasi penumpang kepada driver melalui tombol Kirim Pesan, atau melakukan tindakan seperti mengganti driver atau mereset penumpang ke status awal jika terjadi perubahan. Tombol Selesaikan Semua disediakan untuk menandai bahwa seluruh penugasan dalam jadwal tersebut telah selesai diantarkan. Tampilan ini membantu admin dalam memantau pelaksanaan tugas driver secara efisien dan terorganisir.

| emputan Pengantaran             |
|---------------------------------|
|                                 |
|                                 |
|                                 |
| t ini:                          |
| an khusus untuk tiket ini       |
|                                 |
| tini                            |
| an khusus untuk tiket ini       |
|                                 |
| an*                             |
|                                 |
| 12 Juli 2025                    |
|                                 |
| an*<br>12 Juli 2025<br>Kuningan |

Gambar 4.53 Form Preview Pengiriman Pesan WhatsApp

Gambar ini menampilkan tampilan form pratinjau pesan WhatsApp yang muncul setelah admin menekan tombol Kirim Pesan pada halaman penugasan driver. Form ini digunakan untuk memverifikasi dan menyesuaikan informasi penjemputan atau pengantaran penumpang sebelum dikirimkan ke driver. Admin dapat menambahkan catatan khusus untuk masing-masing penumpang yang akan disisipkan ke dalam isi pesan. Bagian bawah form menampilkan preview otomatis dalam format teks yang siap disalin atau dikirimkan melalui WhatsApp API. Fitur ini membantu memastikan pesan yang dikirim akurat, informatif, dan sesuai dengan kebutuhan operasional di lapangan.

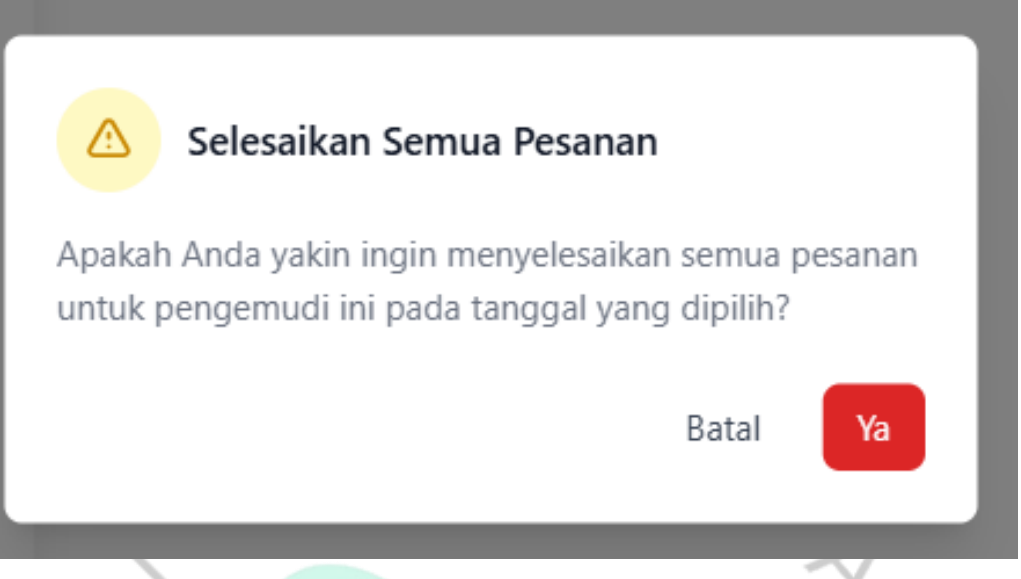

Gambar 4.54 Pesan konfirmasi untuk update status selesai ke semua pesanan terhadap driver dan tanggal yang di pilih

Gambar ini memperlihatkan jendela dialog konfirmasi yang muncul ketika admin menekan tombol Selesaikan Semua pada halaman penugasan driver. Dialog ini berfungsi untuk memastikan tindakan akhir terhadap semua pesanan yang telah ditangani oleh driver pada tanggal tertentu. Dengan menekan tombol Ya, sistem akan menandai seluruh pemesanan terkait sebagai selesai. Fitur ini dirancang untuk menghindari kesalahan eksekusi dengan memberikan kesempatan kepada admin untuk meninjau kembali sebelum menyelesaikan proses. Tombol Batal juga tersedia jika admin memutuskan untuk membatalkan tindakan tersebut.

NGU

#### 12. Halaman Laporan

| 釐 Travel Ban | Travel Bang Udin                  |                      |    |                              |        |                                |  |  |
|--------------|-----------------------------------|----------------------|----|------------------------------|--------|--------------------------------|--|--|
|              | ← Kembali ke Dashboard<br>Laporan |                      |    |                              |        | 🗎 Juli 2025 🗸                  |  |  |
|              | Ringkasan Pesanan                 |                      |    |                              |        |                                |  |  |
|              | Total Pesanan<br>15               | Pesanan Selesai<br>3 |    | Pesanan Pending              |        | Total Pendapatan Rp 12.350.000 |  |  |
|              | Statistik Berdasarkan Tujuan      |                      |    |                              |        |                                |  |  |
|              | Dalam Jabodetabek<br><b>8</b>     |                      |    | Luar Jabodetabek<br><b>7</b> |        |                                |  |  |
|              | Statistik Berdasarkan Tipe Tiket  |                      |    |                              |        |                                |  |  |
|              | TIDE TIKET                        | TOTAL DESANAN        | ¥. |                              | UMPANG | τοται σενρασαταν               |  |  |
|              | Regular                           | 3                    |    | - Interes                    | 3      | Rp 750.000                     |  |  |
|              | Executive                         | 9                    |    |                              | 13     | Rp 7.800.000                   |  |  |
|              | Charter Drop                      | 2                    |    |                              | 2      | Rp 2.500.000                   |  |  |
|              | VIP                               | 1                    |    |                              | 1      | Rp 1.300.000                   |  |  |
|              | Statistik Driver                  |                      |    |                              |        |                                |  |  |
|              | Total Driver                      |                      |    | Top Performers               |        |                                |  |  |
|              | 5                                 |                      |    | Alpian Susanto               |        | 3 perjalanan (2 selesai)       |  |  |
|              | Driver Aktif                      |                      |    | Abu                          |        | 3 perjalanan (0 selesai)       |  |  |
|              | 5                                 |                      |    | Test Driver                  |        | 1 perjalanan (1 selesai)       |  |  |
|              |                                   |                      |    | Pak Aris                     |        | 1 perjalanan (0 selesai)       |  |  |
|              |                                   |                      |    | Budi                         |        | 1 perjalanan (0 selesai)       |  |  |
|              |                                   |                      |    |                              |        |                                |  |  |

Gambar 4.55 Halaman Laporan

© 2025 Travel Bang Udin. All rights reserved.

**Gambar 4.55** ini menampilkan halaman laporan pada aplikasi yang digunakan oleh admin untuk memantau performa operasional secara menyeluruh. Di bagian atas, terdapat ringkasan total pesanan, status penyelesaian pesanan, serta total pendapatan dalam periode tertentu. Selanjutnya, admin dapat melihat statistik berdasarkan tujuan keberangkatan (Dalam atau Luar Jabodetabek), statistik per tipe tiket (seperti Regular, Executive, Charter Drop, dan VIP) lengkap dengan jumlah penumpang dan pendapatan yang dihasilkan. Pada bagian bawah, terdapat statistik driver termasuk jumlah driver aktif dan daftar top performers yang memperlihatkan

1

jumlah perjalanan yang telah diselesaikan. Tampilan ini memberikan visualisasi yang komprehensif dan real-time untuk membantu admin dalam evaluasi dan pengambilan keputusan operasional.

| Detail Perjalanan Driver                                             |           |                      |           |                 |                     |                 |         |  |
|----------------------------------------------------------------------|-----------|----------------------|-----------|-----------------|---------------------|-----------------|---------|--|
| Informasi Driver                                                     |           |                      |           |                 |                     |                 |         |  |
| Nama: Alpian Susanto<br>Total Perjalanan: 3<br>Perjalanan Selesai: 2 |           |                      |           |                 |                     |                 |         |  |
| Daftar Perja                                                         | llanan    |                      |           |                 |                     |                 |         |  |
| TANGGAL                                                              | PELANGGAN | TUJUAN               | TIKET     | HARGA<br>SATUAN | JUMLAH<br>PENUMPANG | TOTAL<br>HARGA  | STATUS  |  |
| 12/7/2025                                                            | Rahma     | Tangerang<br>Selatan | Regular   | Rp<br>250.000   | 1                   | Rp<br>250.000   | comple  |  |
| 12/7/2025                                                            | Ramdan    | Indramayu<br>Kota    | Executive | Rp<br>600.000   | 3                   | Rp<br>1.800.000 | comple  |  |
| 26/7/2025                                                            | Sofia     | Ciledug,<br>Cirebon  | Executive | Rp<br>600.000   | 1                   | Rp<br>600.000   | confirm |  |
|                                                                      |           |                      |           |                 |                     |                 |         |  |

Gambar 4.56 Form Laporan Detail Perjalan Driver

Pada Gambar 4.56 ini menampilkan tampilan pop-up yang muncul ketika admin mengklik salah satu nama pada bagian Top Performers di halaman laporan. Form ini menampilkan informasi lengkap tentang aktivitas perjalanan seorang driver, termasuk nama driver, jumlah total perjalanan, dan jumlah perjalanan yang telah selesai. Di bawahnya, terdapat tabel yang memuat daftar perjalanan secara rinci, meliputi tanggal keberangkatan, nama pelanggan, tujuan, jenis tiket, harga satuan, jumlah penumpang, total harga, serta status pesanan. Dengan adanya tampilan ini, admin dapat dengan mudah memantau performa masing-masing driver secara individual serta mengevaluasi status penyelesaian tugas mereka.

#### 4.3.2 Tahap Pengujian

Pada tahap pengujian ini, penulis menguji seluruh fitur yang telah dikembangkan dalam sistem Aplikasi Pemesanan Tiket Travel Bang Udin. Tujuan dari pengujian ini untuk memastikan bahwa seluruh fitur berjalan sebagaimana mestinya, sesuai dengan rancangan sistem dan kebutuhan pengguna. Setiap fitur diuji dengan skenario yang merepresentasikan kondisi nyata di lapangan, agar dapat memastikan kestabilan, keandalan, serta kemudahan dalam penggunaan aplikasi. Metode Black-box Testing di pilih sebagai metode pengujian karena berfokus pada pengujian fungsional dari sisi pengguna tanpa melihat ke dalam kode program. Dari hasil pengujian, dapat disimpulkan bahwa sistem telah beroperasi dengan baik dan siap untuk digunakan di lingkungan sebenarnya. Hasil detail dari pengujian masing-masing fitur ditampilkan dalam tabel berikut:

| No | Fitur /<br>Modul   | Kondis<br>i Uji | Deskripsi Uji                                                          | Skenario                                          | Hasil yang<br>Diharapkan                                         | Hasil<br>Uji |
|----|--------------------|-----------------|------------------------------------------------------------------------|---------------------------------------------------|------------------------------------------------------------------|--------------|
| 1  | Login<br>Admin     | Positif         | Login dengan<br>username &<br>password valid                           | Admin isi form<br>login valid lalu<br>klik login  | Masuk ke<br>dashboard                                            | Berhasil     |
|    |                    | Negatif         | Login dengan<br>username<br>salah                                      | Isi username<br>salah +<br>password<br>benar      | Notifikasi:<br>"Login<br>gagal"                                  | Berhasil     |
|    | BY                 | Negatif         | Login dengan<br>form kosong                                            | Klik tombol<br>login tanpa isi<br>data            | Validasi<br>tampil:<br>"Username<br>dan password<br>wajib diisi" | Berhasil     |
| 2  | Pemesanan<br>Tiket | Positif         | Submit form<br>lengkap<br>(nama, HP,<br>alamat, jumlah<br>kursi, dll.) | Isi semua form<br>lalu klik<br>submit             | Booking<br>tersimpan<br>status<br>"pending"                      | Berhasil     |
|    |                    | Negatif         | Jumlah<br>penumpang<br>melebihi<br>kapasitas<br>sistem batch           | Isi 7<br>penumpang<br>reguler dalam<br>satu batch | Sistem buat<br>batch baru &<br>batasi 6 kursi<br>per batch       | Berhasil     |
|    |                    | Negatif         | Form kosong                                                            | Isi sebagian<br>form, misal<br>hanya nama         | Validasi error<br>tampil                                         | Berhasil     |

Tabel 4.22 Tabel Hasil Pengujian Black Box

-

| No | Fitur /<br>Modul              | Kondis<br>i Uji | Deskripsi Uji                                                  | Skenario                                                                             | Hasil yang<br>Diharapkan                                   | Hasil<br>Uji |
|----|-------------------------------|-----------------|----------------------------------------------------------------|--------------------------------------------------------------------------------------|------------------------------------------------------------|--------------|
|    |                               | Negatif         | Field "tujuan"<br>invalid /<br>manipulasi via<br>DevTools      | Ubah<br>destination_ad<br>dress dengan<br>karakter tak<br>valid                      | Server<br>menolak<br>dengan<br>validasi error              | Berhasil     |
| 3  | Penentuan<br>Batch<br>Booking | Positif         | Booking<br>masih muat<br>dalam batch<br>aktif                  | Booking 1–5<br>→ sistem tetap<br>pakai batch<br>yang sama                            | Booking<br>masuk batch<br>saat ini                         | Berhasil     |
|    | 1                             | Positif         | Booking<br>membuat<br>batch penuh                              | Booking ke-6<br>→ sistem buat<br>batch baru<br>(e.g. batch 2)                        | Sistem<br>tetapkan<br>vehicle_batch<br>_number = 2         | Berhasil     |
|    | 5                             | Negatif         | Booking<br>dengan tipe<br>tiket berbeda<br>dari batch aktif    | Booking batch<br>aktif reguler →<br>user pilih<br>eksekutif                          | Sistem buat<br>batch baru<br>otomatis                      | Berhasil     |
| 4  | Pemilihan<br>Kursi            | Positif         | Pilih kursi<br>yang masih<br>tersedia di<br>batch              | Pilih A1, A2 di<br>batch reguler<br>yang masih<br>kosong                             | Kursi<br>tersimpan di<br>be_booking_s<br>eats              | Berhasil     |
|    | E                             | Negatif         | Pilih kursi<br>yang sudah<br>dipilih orang<br>lain             | Klik A2 yang<br>sudah<br>dibooking<br>pengguna lain                                  | Sistem tolak:<br>"Kursi tidak<br>tersedia"                 | Berhasil     |
|    | NB                            | Negatif         | Kursi batch<br>lama ditandai<br>unavailable<br>saat batch baru | Booking baru<br>→ batch baru<br>→ harusnya<br>semua kursi<br>kosong                  | Sistem<br>tampilkan<br>semua kursi<br>sebagai<br>available | Berhasil     |
| 5  | Manajemen<br>Tipe Tiket       | Positif         | Tambah/edit/h<br>apus data<br>dengan benar                     | Admin isi data<br>$\rightarrow$ klik simpan<br>$\rightarrow$ data muncul<br>di tabel | CRUD<br>berhasil dan<br>tersimpan                          | Berhasil     |
|    |                               | Negatif         | Simpan<br>dengan data<br>kosong /<br>invalid                   | Admin<br>kosongkan<br>nama dan klik<br>simpan                                        | Sistem<br>tampilkan<br>validasi error                      | Berhasil     |
|    |                               | Negatif         | Edit harga<br>tiket jadi<br>angka negatif                      | Admin isi<br>harga -10000                                                            | Sistem<br>menolak<br>perubahan<br>dengan error             | Berhasil     |

| No | Fitur /<br>Modul               | Kondis<br>i Uji | Deskripsi Uji                                                       | Skenario                                                                         | Hasil yang<br>Diharapkan                                                | Hasil<br>Uji |
|----|--------------------------------|-----------------|---------------------------------------------------------------------|----------------------------------------------------------------------------------|-------------------------------------------------------------------------|--------------|
| 6  | Penjadwala<br>n Driver         | Positif         | Jadwalkan<br>driver untuk<br>tanggal dan<br>rute tertentu           | Pilih driver +<br>tanggal +<br>is_outside →<br>klik simpan                       | Jadwal<br>tersimpan                                                     | Berhasil     |
|    |                                | Negatif         | Jadwalkan<br>driver di<br>tanggal yang<br>sudah dipakai             | Driver sudah<br>dijadwalkan<br>2025-07-05 →<br>coba<br>jadwalkan lagi            | Sistem tolak:<br>"Driver<br>sudah<br>memiliki<br>jadwal"                | Berhasil     |
|    |                                | Negatif         | Pilih driver<br>tapi<br>kosongkan<br>tanggal                        | Klik simpan<br>tanpa isi<br>tanggal                                              | Sistem beri<br>pesan error                                              | Berhasil     |
| 7  | Penugasan<br>&<br>Konfirmasi   | Positif         | Admin assign<br>driver & ubah<br>status ke<br>confirmed             | Pilih booking<br>→ assign<br>driver sesuai<br>tanggal & area                     | Status<br>booking<br>berubah ke<br>"confirmed"                          | Berhasil     |
|    | • P                            | Negatif         | Assign driver<br>tapi belum<br>tersedia jadwal                      | Pilih driver<br>tapi belum ada<br>jadwal untuk<br>area tersebut                  | Sistem tolak:<br>"Driver<br>belum<br>dijadwalkan"                       | Berhasil     |
|    | E                              | Negatif         | Assign driver<br>yang sudah<br>penuh batch-<br>nya                  | Driver sudah<br>assigned 6<br>penumpang →<br>assign lagi                         | Sistem beri<br>notifikasi:<br>"Kapasitas<br>penuh" (jika<br>diterapkan) | Berhasil     |
| 8  | Format<br>Notifikasi<br>Driver | Positif         | Admin klik<br>"Lihat Format<br>Pesan" setelah<br>assign driver      | Booking status<br>confirmed +<br>driver assigned<br>→ klik tombol<br>lihat pesan | Format pesan<br>WhatsApp<br>tampil sesuai<br>struktur                   | Berhasil     |
|    |                                | Negatif         | Admin klik<br>notifikasi tapi<br>driver belum<br>diassign           | Status<br>confirmed tapi<br>belum isi<br>driver_id                               | Sistem beri<br>peringatan:<br>"Driver<br>belum<br>ditetapkan"           | Berhasil     |
|    |                                | Positif         | Format<br>menampilkan<br>banyak<br>penumpang<br>dalam satu<br>batch | 3 booking $\rightarrow$<br>batch sama $\rightarrow$<br>driver assigned           | Semua<br>penumpang<br>tampil di satu<br>format pesan                    | Berhasil     |
|    |                                | Positif         | Admin salin<br>format untuk<br>dikirim                              | Klik tombol<br>salin                                                             | Pesan tersalin<br>ke clipboard                                          | Berhasil     |

| No | Fitur /<br>Modul        | Kondis<br>i Uji | Deskripsi Uji                                      | Skenario                                                                        | Hasil yang<br>Diharapkan                                  | Hasil<br>Uji |
|----|-------------------------|-----------------|----------------------------------------------------|---------------------------------------------------------------------------------|-----------------------------------------------------------|--------------|
| 9  | Laporan<br>Booking      | Positif         | Tampilkan<br>booking<br>berdasarkan<br>filter      | Admin pilih<br>tanggal +<br>status → klik<br>tampilkan                          | Daftar<br>booking<br>tampil sesuai<br>filter              | Berhasil     |
|    |                         | Negatif         | Filter tidak<br>menghasilkan<br>data               | Pilih tanggal<br>kosong<br>booking                                              | Sistem<br>tampilkan<br>pesan "Data<br>tidak<br>ditemukan" | Berhasil     |
| 10 | Manajemen<br>User Admin | Positif         | Admin ubah<br>nama/passwor<br>d                    | Login $\rightarrow$ menu<br>profil $\rightarrow$ ubah<br>password dan<br>simpan | Data berhasil<br>disimpan                                 | Berhasil     |
|    | 5                       | Negatif         | Ubah<br>password tapi<br>konfirmasi<br>tidak cocok | Password baru<br>≠ konfirmasi                                                   | Sistem beri<br>pesan<br>validasi                          | Berhasil     |
|    | •                       | Negatif         | Admin<br>nonaktif tapi<br>tetap bisa<br>login      | Set is active =<br>false $\rightarrow$ coba<br>login                            | Sistem tolak<br>login: "Akun<br>tidak aktif"              | Berhasil     |
|    | ENBY                    | N               | GU                                                 | NA                                                                              | V<br>V<br>V                                               |              |
|    |                         |                 |                                                    |                                                                                 |                                                           |              |